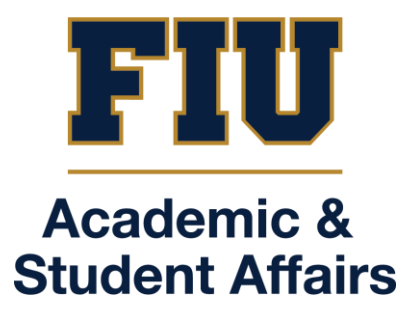

# NEW Panther Success Network (PSN 2.0) Advisor Manual

Updated 3/28/2025

# TABLE OF CONTENTS

| 1.  | PANTHER SUCCESS NETWORK IMPLEMENTATION QUICK START GUIDE |
|-----|----------------------------------------------------------|
| 2.  | LOGGING INTO THE NEW PANTHER SUCCESS NETWORK             |
| 3.  | THE ADVISOR/COACH DASHBOARD                              |
| 4.  | YOUR ASSIGNED STUDENT POPULATION                         |
| 5.  | THE SIMPLE SEARCH (QUICK SEARCH)                         |
| 6.  | THE STUDENT DETAILS PAGE (PROFILE PAGE)                  |
| 7.  | OUTLOOK CALENDAR SYNC                                    |
| 8.  | YOUR SCHEDULE (APPT AVAILABILITY) 11                     |
| 9.  | THE SCHEDULING LINK (PERSONAL AVAILABILITY LINK)         |
| 10. | CREATING YOUR FIU GO-LINK 17                             |
| 11. | THE CALENDAR                                             |
| 12. | THE MESSAGE CENTER                                       |
| 13. | SCHEDULING APPOINTMENTS                                  |
| 14. | APPOINTMENT SUMMARY REPORTS                              |
| 15. | ADVISING NOTES                                           |
| 16. | STUDENT LISTS (WATCH LIST)                               |
| 17. | STUDENT LOOKUP FILTERS PAGE (ADVANCED SEARCHES PAGE)     |

# PANTHER SUCCESS NETWORK IMPLEMENTATION QUICK START GUIDE

| EAB / Navigate            | Highpoint                    |
|---------------------------|------------------------------|
| Care Unit                 | Department                   |
| Conversations             | Message Center               |
| Student Profile           | Student Details Page         |
| PSN Homepage              | Student Lookup               |
| Category                  | Custom Attributes            |
| Quick Search              | Simple Search                |
| Assigned Students         | My Advisees                  |
| Appointment Availability  | Schedule                     |
| Appointment Campaign      | Appointment Request          |
| Early Alert               | Course Based Action Item     |
| Department Referral       | Non-Course Based Action Item |
| Watch List / Student List | Student List                 |
| Advanced Search           | Student Lookup Filters       |

#### Terminology Changes

#### **Tentative Platform Implementation Schedule**

| Implementation Phase | Date of Activation        | Staff Population                                                 | Student Population           |
|----------------------|---------------------------|------------------------------------------------------------------|------------------------------|
| Pilot                | February 17 <sup>th</sup> | Pilot advisors                                                   | Pilot students               |
| Phase 1a             | March 31 <sup>st</sup>    | UGRD Academic Advisors                                           | FTIC/TRF 1255 UGRD Admits    |
| Phase 1b             | April 21 <sup>st</sup>    | UGRD Academic Advisors                                           | All continuing UGRD students |
| Phase 2              | April 21 <sup>st</sup> *  | Student Support Depts<br>(Coaching, Secondary<br>advisors, etc.) | All UGRD students            |
| Phase 3              | April 21 <sup>st</sup> *  | UGRD Faculty                                                     |                              |
| Phase 4              | Summer 2025               | GRAD Faculty & Admins                                            | GRAD students                |

#### Platform Use During Implementation

| Non-Implemented Student Population (PSN1.0/EAB/Navigate)          | Implemented Student Population<br>(PSN 2.0/Highpoint) |
|-------------------------------------------------------------------|-------------------------------------------------------|
| Appointments/Appointment Campaigns/Appointment Summary<br>Reports | Appointments / Appointment Summary Reports            |
| Appointment Availability / Calendar Sync                          | Schedule / Calendar Sync                              |
| Conversations                                                     | Notes                                                 |
| Notes                                                             | Student Lists                                         |
| Calendar sync                                                     | Student Lookup Filters                                |
| Student lists                                                     | Saved Searches                                        |
| Advanced Searches                                                 |                                                       |
| Early Alerts / Departmental Referrals (ALL STUDENTS)              |                                                       |

# LOGGING INTO THE NEW PANTHER SUCCESS NETWORK

| Accessing the NEW Panther Success Network                                                                                                 |                                                                                                    |
|----------------------------------------------------------------------------------------------------|----------------------------------------------------------------------------------------------------|
| To log into the Panther Success Network, visit <a href="https://my.fiu.edu">https://my.fiu.edu</a><br>Click on the Login to myFIU button. |                                                                                                    |
| Log in using your <i>FIU Panther username and password.</i>                                                                               | Academic Information University II for University Septicas                                                                                                    |
|                                                                                                    | MyFiU Download DUO Mobilet<br>01/39/2028                                                                                                    |
|                                                                                                    | Utername 274 is required to access FU applications for a guide to access FU applications for a guide and accommission for a guide and accommission for a guide accommission for a guide and accommission for a guide accommission for a guide accommission |
|                                                                                                    | Password  Forgot password?                                                                                                    |
|                                                                                                    | Cog. 117<br>This shift is protected by inCEPTCM and the Galage Privacy heaty and Toms of Samila<br>weeps                                                                                                    |
|                                                                                                    | α                                                                                                    |
|                                                                                                    | Having trouble logging in? Get.Help<br>Manage.Account                                                                                                    |
| Once you are logged in, select the <b>Advisor</b> option from the dropdown menu located at the top of your browser window.                | Advisor ~    Scheduler/Credentaling                                                                                                    |
|                                                                                                    | Advisor Success Network NCAA<br>Faculty 4                                                                                                    |
| Click on the <b>Success Network tile</b> .                                                                                                | Campus Solutions<br>Student                                                                                                    |
|                                                                                                    | Transfer<br>E<br>Student Info<br>Resources<br>E<br>E<br>E<br>E<br>E<br>E<br>E<br>E<br>E<br>E<br>E<br>E<br>E                                                                                                    |
|                                                                                                    | Degree Pathway Change of Program/Plan HP CX PREVIEW                                                                                                    |
|                                                                                                    | FIU FIU                                                                                                    |
|                                                                                                    |                                                                                                    |
|                                                                                                    |                                                                                                    |

You will be redirected to the Success Network landing page.

During the implementation transition, there will be two buttons on this page. Click on the PSN button to expand.

- **TOP button** Will redirect you to the **NEW** Panther Success Network. You will be utilizing this for:
  - Messages
  - Appointments
  - Notes
- BOTTOM button Will redirect you to the OLD Panther Success Network. You will be utilizing this for:
  - Early Alerts
  - Referrals

Click on the **NEW Panther Success Network** button to be redirected to your PSN dashboard.

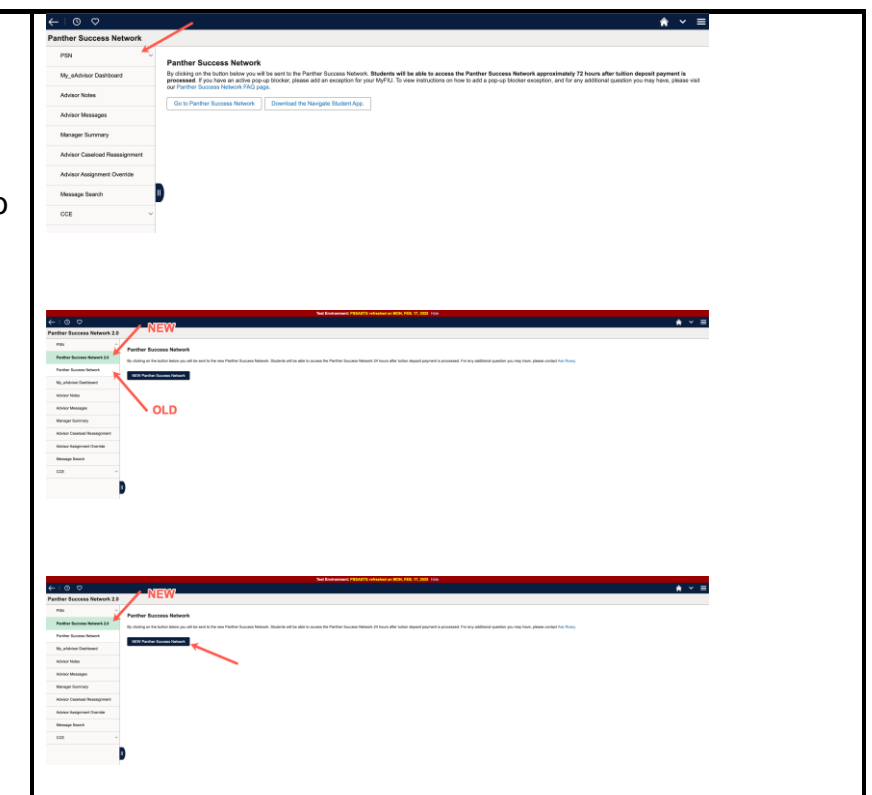

# THE ADVISOR/COACH DASHBOARD

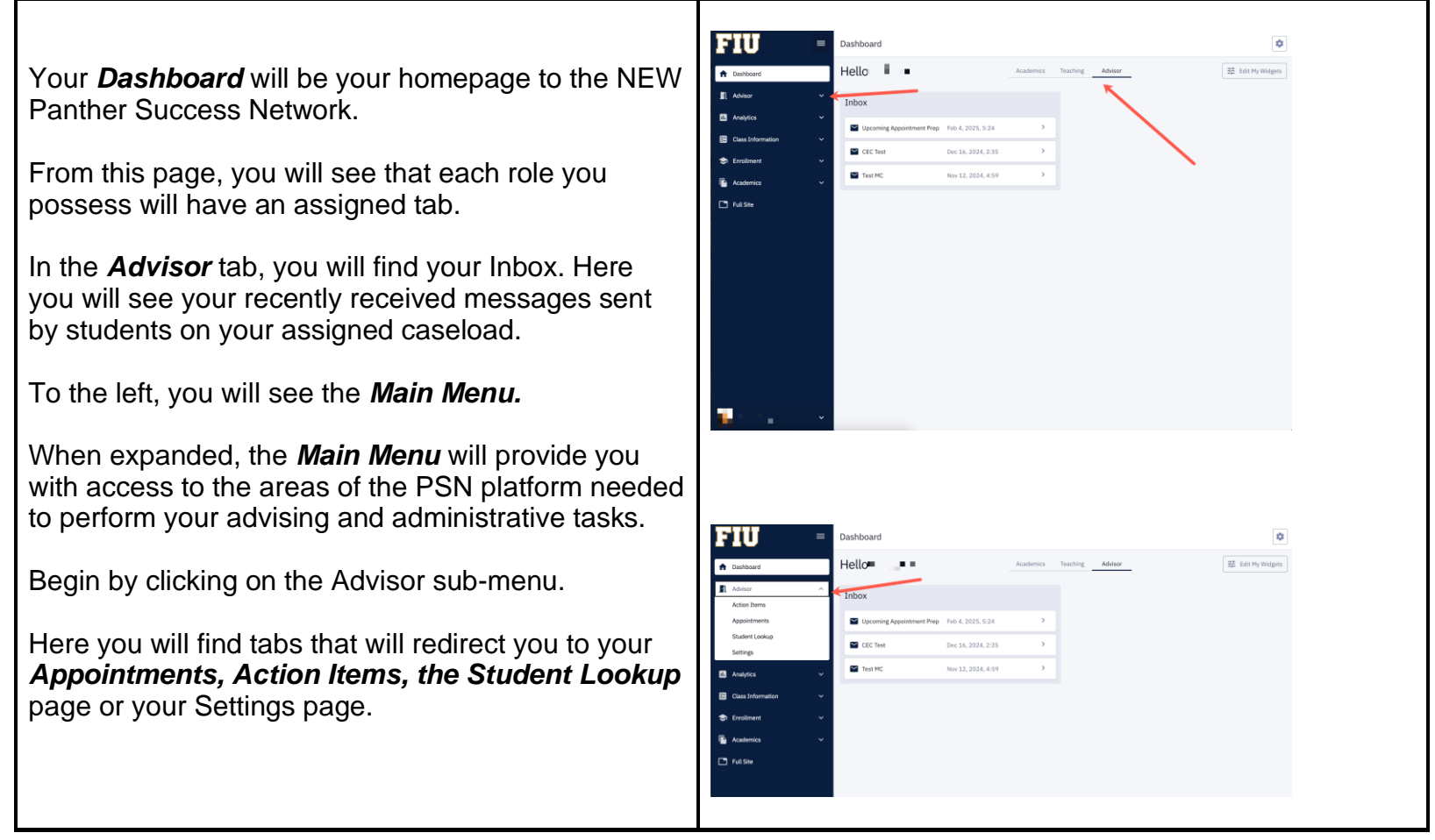

### YOUR ASSIGNED STUDENT POPULATION

To view your assigned student caseload, first click on the *Advisor* submenu located on the lefthand side of your browser window.

In this expanded bracket, you will now find **Student Lookup** listed.

Click on Student Lookup.

You will be redirected to the **Student Lookup** page.

On this page, you will find the student population assigned to you as Academic Advisor and will serve as your *Advisee Relationship Management (ARM)* homepage.

At first look, you will find information used to identify students like their Panther ID, full name, Career, Program, Plan, Sub-plan, Admit Term and Expected Grad Term.

Note: **Each student will possess one row per declared plan.** If a student has multiple declared plans, there will be one row per declared plan.

Each row can be expanded to provide more detail on each student, such as FIU OneCard photo, contact information, assigned staff, and a summary of student program/plan history.

Within each row, you will:

1)click on the **Open** button to the right of each row to be redirected to the Student Details (student profile) page

2)be able to perform various functions through the *Actions* menu. This is a shortcut function where you can

- Send a message
- Add a student to a Student List
- Create an Action Item
- Add a Note

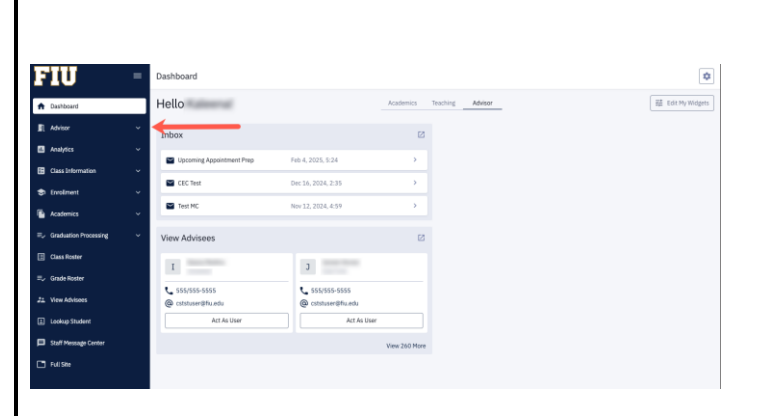

| 3 | UI                         | = | Dashb | oard                 | oard                                    | oard                                    |
|---|----------------------------|---|-------|----------------------|-----------------------------------------|-----------------------------------------|
| ń | Dashboard                  |   |       | Hello                | Hello                                   | Hello                                   |
| n | Advisor                    |   |       | Inbox                | Inbox                                   | Inbox 🗵                                 |
|   | Appointments               | ¥ |       | Advising Appointment | Advising Appointment Feb 11, 2025, 7:51 | Advising Appointment Feb 11, 2025, 7:51 |
|   | Messages<br>Student Lookup |   |       |                      |                                         |                                         |
|   | Settings                   |   |       |                      |                                         |                                         |
| _ | Student Search 2.0         |   |       |                      |                                         |                                         |
| • | Errolment                  |   |       |                      |                                         |                                         |
| Ē | Academics                  |   |       |                      |                                         |                                         |
|   | Staff Message Center       |   |       |                      |                                         |                                         |
|   | Full Site                  |   |       |                      |                                         |                                         |
|   |                            |   |       |                      |                                         |                                         |

| tudents: 1<br>Iudents: 1 | Lookup<br>207 (222 rows)<br>ive in Program - J | X Assigned Advisor | X Car fi  | ters                                                                                                    |                                         |                                         | EXEmail ID or Ernall<br>ID/Ernal<br>Name | Address                                                  | Search Stude                                                        | T Fites |
|--------------------------|------------------------------------------------|--------------------|-----------|----------------------------------------------------------------------------------------------------|-----------------------------------------|-----------------------------------------|------------------------------------------|----------------------------------------------------------|---------------------------------------------------------------------|---------|
|                          | 10                                             | First Name         | Last Name | Career                                                                                                    | Program                                 | Plan                                    | Sab-Pise                                 | Admit Term                                               | Exp-Dead Term                                                       |         |
| $\Box \rightarrow$       |                                                |                    | •         | $(1,1,1,2,\dots,2,1,1,2,\dots,2,1,2,\dots,2,1,2,1$ |                                         |                                         |                                          |                                                          |                                                                     | Open -  |
| $\Box \rightarrow$       | $c \to \alpha$                                 | The R Description  | 14.1      | 702.44                                                                                                    | 1.000                                   | 100 CC 410 A                            |                                          | 0.0170                                                   |                                                                     | Open -  |
| $\Box \rightarrow$       | 1000                                           | 10 - 1 - 1 - 1 - 1 | 1 mil     |                                                                                                    |                                         |                                         |                                          | $(a_1, a_2, a_3, a_4, a_4, a_4, a_4, a_4, a_4, a_4, a_4$ |                                                                     | Open -  |
|                          | 10 N 2                                         |                    | 545       | 1946                                                                                                    | 1.000 2000 201                          | The same of                             | 2010/01/01                               | 100.00                                                   |                                                                     | Open -  |
| $\Box \rightarrow$       | 1.1                                            | +                  |           | $\mathbf{R}_{i} = -\mathbf{R}_{i} \mathbf{R}_{i}$                                                                                                    | Local Contracts                         | (1,1,1,1,1,1,1,1,1,1,1,1,1,1,1,1,1,1,1, |                                          | 24 Sec. 71                                               | $\{a_1, a_2, a_3, a_4, a_5, a_6, a_6, a_6, a_6, a_6, a_6, a_6, a_6$ | Open -  |
|                          |                                                | 10000              | 1.00      |                                                                                                    |                                         |                                         |                                          |                                                          |                                                                     | Open -  |
|                          | 7.00                                           | 1                  | 1.00      | Sec. de la                                                                                                    | Local Descent                           | (1,1,1,1,1,1,1,1,1,1,1,1,1,1,1,1,1,1,1, |                                          | 51 Sec. 21                                               |                                                                     | Open -  |
| $\Box \rightarrow$       | *                                              |                    |           |                                                                                                    | (1,1,1,1,1,1,1,1,1,1,1,1,1,1,1,1,1,1,1, |                                         |                                          |                                                          |                                                                     | Open -  |
| $\Box \rightarrow$       | 加加全                                            | See Bar 2          | in and    | The design                                                                                                    | Locks Terminal                          | and the set of                          | and the second second                    | N 1440                                                   |                                                                     | Open -  |
| $\Box \rightarrow$       | · · · • •                                      |                    |           |                                                                                                    | construction of the                     |                                         |                                          |                                                          |                                                                     | Open -  |

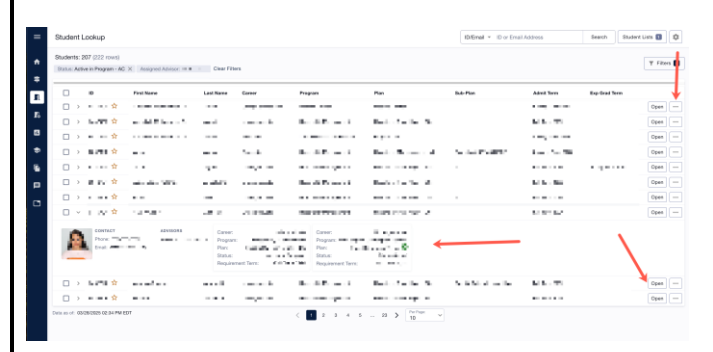

These functions can be done for students individually or in mass AND 3)view if a student has a *Hold* placed on their profile in Campus Solutions

# THE SIMPLE SEARCH (QUICK SEARCH)

| The <i>Simple Search</i> functions to provide an expedited way to navigate to Student Details pages.<br>The <i>Simple Search</i> function is conveniently located at the top of your browser window throughout the Panther Success Network platform. Pages such as the <i>Student Lookup</i> and <i>Student Details</i> page will feature the Simple Search box. | BudderLickskip       BudderLickskip       BuderLickskip       BuderLickski                                                                                                    |
|----------------------------------------------------------------------------------------------------|----------------------------------------------------------------------------------------------------|
| Currently, the <i>Simple Search</i> is limited only to students who are Active In Program.                                                                                                    | Student Lockup      Definite     Definite     Definit     Definite     Definite     Definite     Definite     Definit |
| Soon, however, you will be able to use this<br>search function for any student with a Panther<br>ID, whether they are Active In Program, Future<br>Term Admits, Discontinued, Graduated, etc.                                                                                                    | Image: state state                    |
| All students are searchable by name,<br>Panther ID or email address.                                                                                                    | Budart Lodup                                                                                                    |
| You will find a dropdown menu where you can toggle between each type of identifier.                                                                                                    | Norm         Norm         Three         Three           0         0         Reference (0)         0         Reference (0)         0         Reference (0)         0         Reference (0)         0         Reference (0)         0         Reference (0)         0         Reference (0)         0         Reference (0)         Reference (0)         Reference (0)         Reference (0)         0         Reference (0)         Reference (0)                                                                                                    |
| withing your assigned student population.                                                                                                    | Image: 1         1         1         1         1         1         1         1         1         1         1         1         1         1         1         1         1         1         1         1         1         1         1         1         1         1         1         1         1         1         1         1         1         1         1         1         1         1         1         1         1         1         1         1         1         1         1         1         1         1         1         1         1         1         1         1         1         1         1         1         1         1         1         1         1         1         1         1         1         1         1         1         1         1         1         1         1         1         1         1         1         1         1         1         1         1         1         1         1         1         1         1         1         1         1         1         1         1         1         1         1         1         1         1         1         1         1<                                                                                                    |
| To use the <b>Simple Search</b> , select from the drop down menu what identifier will be entered and type in the student's Panther ID, name or email address.                                                                                                    |                                                                                                    |
| Click on the <b>Search</b> button.                                                                                                    |                                                                                                    |
| You will be automatically redirected to the appropriate <b>Student Details</b> page.                                                                                                    |                                                                                                    |

### THE STUDENT DETAILS PAGE (PROFILE PAGE)

Each student found on the Panther Success Network will have their own dedicated **Student Details** page.

The *Student Details* page will be where you will find the following documentation:

- Appointment history
- Notes
- Message history
- Action Items

At the top of the *Student Details* page, you will find six tabs:

- Academics
- Categories (PSN 1.0 equivalent. Name to be finalized)
- Appointments
- Notes
- Messages
- Profile

Within the first tab, the *Academics tab*, you will find information pertinent to the students' Academic and Educational Career and Progress. Items such as important identifiers like Academic Plan history, Cumulative GPA, Cumulative units, Assigned Advisors, Class schedule, Grades, Student Groups, Holds and Honors/Awards.

Note: the ability to view *Holds* listed is dependent on your ability to see/manage specific Holds.

The second tab, currently named *Categories*, will be the home for custom attributes. These custom attributes will be used to identify students pertaining to special populations. These identifiers will serve similar functions to the identifiers on the current Panther Success Network platform.

The third tab, *Appointments*, houses the Appointment history for a particular student. Here you will access all advising sessions, whether scheduled or drop-in, and the associated Appointment Summary Report. As an advisor, you will have access to view all Appointments, no matter the department the student met with.

| 1                                      |                            |                      |                     |               |               |                 |                 |             | Send Messag                  | e Act As Use          | ~                   |
|----------------------------------------|----------------------------|----------------------|---------------------|---------------|---------------|-----------------|-----------------|-------------|------------------------------|-----------------------|---------------------|
| Academics                              | Cat                        |                      | Appoir              | ntments       | _             | Note            |                 |             | Messages                     | Profile               |                     |
|                                        | _                          |                      |                     |               |               |                 |                 |             |                              |                       |                     |
| College Senior                         |                            |                      | 3.29                | ^             |               |                 |                 | 97          | INCALLYE OWING               |                       |                     |
| Academic Plans                         |                            |                      |                     |               |               |                 |                 |             |                              |                       |                     |
| Career                                 | Program                    |                      | Plan                |               | 100           | Sub-Plan        | Status          |             | Admit Term                   | Expected Grad         | luation Term        |
| Undergraduate - UGRD                   | Non-degree Undergrad Spec  | al - NUSP            | Dual Enrolment      | High School   | - DUALHS      |                 | Discontinued    | - DC        | Fall Term 2019 - 1198        |                       |                     |
| Advisors                               |                            |                      |                     |               |               |                 |                 |             |                              |                       |                     |
| Name                                   | Email Role                 | Depa                 | rtments             |               |               |                 |                 |             |                              |                       |                     |
| No. 1                                  | cststuser@fu.edu Advis     | or Colleg            | ge Life Coaching, C | areer & Taler | t Development | , Hospitality A | dvising, NSE Ad | vising, PHS | W Advising, Pre-Health Advis | ing, SIPA Advising, G | iraduate Nurr       |
| _                                      |                            |                      | _                   |               |               |                 |                 |             |                              |                       |                     |
| Class Schedule                         |                            |                      |                     |               |               |                 |                 |             |                              | Spring Term 202       | 4 ×                 |
| Class                                  | Description                | ins                  | tructor             | Days          | Start/End T   | imes            | Dates           |             | Room                         | Waitlist Pos          | Units               |
| ACG 4111 (13932)                       | Financi Acc II             |                      |                     | -             |               |                 |                 |             |                              |                       | ${\bf u} = {\bf u}$ |
| ACG 4401 (13654)                       | Acctg Info Systems         |                      | 1.0                 |               |               |                 | 1.11            | -           |                              |                       | 11                  |
| MAR 4711 (13867)                       | Sports Miktg and Sponsorsh |                      | -                   |               |               |                 |                 | -           |                              |                       | -                   |
| TAX 4001 (13711)                       | Income Tax Accountin       |                      |                     | -             |               |                 |                 | -           |                              |                       |                     |
| Grades                                 |                            |                      |                     |               |               |                 |                 |             | Durant Transist              | Tares 1               |                     |
| Class                                  |                            | Descripti            |                     |               |               |                 | Orada           |             | Proquest transcript          | Spring Term 202       | 4 ×                 |
| 400 4111401 (2003)                     |                            | Enanci de            | or 1                |               |               |                 | or other        |             | Contrad                      | 3.00                  |                     |
| ACG 4401-BVC (13654)                   |                            | Acres inte           | n Evalerna          |               |               |                 |                 |             | Graderi                      | 3.00                  |                     |
| MAB 4711-RVC (13807)                   |                            | Security Mr          | this and Secrecesh  | in.           |               |                 |                 |             | Gradad                       | 3.00                  |                     |
| TAX 4001-U02 (13711)                   |                            | Income Ta            | ax Accountin        |               |               |                 |                 |             | Graded                       | 3.00                  |                     |
| Term GPA:                              |                            |                      |                     |               | Cumul         | ative GPA:      |                 |             |                              |                       |                     |
| Halda                                  |                            |                      |                     |               |               |                 |                 |             |                              |                       |                     |
| HUIUS                                  |                            |                      |                     |               | No Holds      |                 |                 |             |                              |                       |                     |
| Student Groupe                         |                            |                      |                     |               |               |                 |                 |             |                              |                       |                     |
| Code                                   |                            |                      | Des                 | cription      |               |                 |                 |             |                              |                       |                     |
|                                        |                            |                      |                     |               | Student C     | 103             |                 |             |                              |                       |                     |
|                                        |                            |                      |                     | NO            | Support GPDL  |                 |                 |             |                              |                       |                     |
|                                        |                            |                      |                     |               |               |                 |                 |             |                              |                       |                     |
| Honors & Awards                        |                            |                      |                     |               |               |                 |                 |             |                              |                       |                     |
| Honors & Awards                        | Descr                      | iption               |                     |               |               | Grantor         |                 |             | Date Received                |                       |                     |
| Honors & Awards<br>Name<br>Deen's List | Descr<br>** Des            | iption<br>r's List " |                     |               |               | Grantor         |                 |             | Date Received                |                       |                     |

|         | - D            |              |              |          |                       |                   |        |            | (         | 📓 Bend N      | essage        | Act As User 🗸 🔹      |
|---------|----------------|--------------|--------------|----------|-----------------------|-------------------|--------|------------|-----------|---------------|---------------|----------------------|
| Academi | - 8            |              | Cat          |          | Appointments          |                   | Notes  |            | Messag    | pes           |               | Profile              |
| 10      | Cohort<br>Year | Type<br>Code | Type<br>Desc | Type Los | g Descr               | Load<br>Indicator | Status | Processed  | Date      | Admit<br>Type | Admit<br>Term | Pell 1 Year I<br>Ind |
|         | 2021           |              | FTIC         | Beginner | First Time in College | ۶                 | r .    | 10/25/2023 | 8:18.02PM | в             | 202105        | No Pell              |

| A set     |                 |              |                | Send Mes                     | sage 🛛 Act As User 🗸 🚥     |
|-----------|-----------------|--------------|----------------|------------------------------|----------------------------|
| Academics | Cat             | Appointments | Notes          | Messages                     | Profile                    |
|           |                 |              | Show Cano      | elled/No Show 🔲 Show Only Ap | pt with Me Add Appointment |
| Advisor   | Time            |              | Type           | Status                       |                            |
| 8.2.2     | 01/31/2025 11:0 | AM PST       | Advising Holds | Completed                    | View                       |

In this tab, you will also have access to schedule an advising session if needed.

The fourth tab, *Notes*, houses a combination of all documents attached to the student being viewed. Appointment summary reports, Notes (comments), course-based Action Items and non-course-based Action Items (departmental referrals) will be found here.

The fifth tab, *Messages*, will provide you with access to all messages exchanged with the student. With future enhancements being made to this component of the platform, read only access will be established and your ability to edit a message thread is dependent on your security settings.

The last tab, *Profile*, is where you will find contact and biographical information for this particular student.

From within the *Student Details* page, you will be able to perform certain functions:

- Send a Message
- Schedule an Appointment
- Create a non-course-based Action Item
- Add the student to a Student List
- Act as the Student and view their CX Dashboard

| Academics                                                                                                    | Cat                                                                                                    | Appointments                                                                                                    | Notes                                                                                                    | Messages                                                                                                    | Profile                                                                                                    |
|----------------------------------------------------------------------------------------------------|----------------------------------------------------------------------------------------------------|----------------------------------------------------------------------------------------------------|----------------------------------------------------------------------------------------------------|----------------------------------------------------------------------------------------------------|----------------------------------------------------------------------------------------------------|
| tems: 1                                                                                                    |                                                                                                    |                                                                                                    | Q, Search                                                                                                    | (3): Summary, Action Item, Not                                                                                                    | te 🗸 Add                                                                                                    |
| Туре                                                                                                    | Department                                                                                                    | Category                                                                                                    | Created By                                                                                                    | Created On - Last Updat                                                                                                    | ed                                                                                                    |
| > 🗅 Appt Summary                                                                                                    | College of Business Advir                                                                                                    | ising Advising Holds                                                                                                    | 1000                                                                                                    | 01/31/2025 01/31/202                                                                                                    | 5                                                                                                    |
|                                                                                                    |                                                                                                    |                                                                                                    |                                                                                                    |                                                                                                    |                                                                                                    |
| 🚊 🖾 🖉 👘                                                                                                    |                                                                                                    |                                                                                                    |                                                                                                    | Send Message                                                                                                    | Act As User 🗸 🔤                                                                                                    |
| Academics                                                                                                    | Cat                                                                                                    | Appointments                                                                                                    | Notes                                                                                                    | Messages                                                                                                    | Profile                                                                                                    |
| Threads: 1                                                                                                    |                                                                                                    | Participated                                                                                                    | Besponsible All                                                                                                    | ✓ Received Date D                                                                                                    | Q, Search                                                                                                    |
| SUBJECT/WESSAGE                                                                                                    | 140                                                                                                    | STATUS                                                                                                    | RECEIVED *                                                                                                    |                                                                                                    |                                                                                                    |
| I look forward to our meet                                                                                                    | ing. I have some c                                                                                                    | open                                                                                                    | Jan 31 2025, 12:20 PM                                                                                                    |                                                                                                    | >                                                                                                    |
| i sedra                                                                                                    |                                                                                                    |                                                                                                    |                                                                                                    | Send Messa                                                                                                    | ge Act As User 🗸 🚥                                                                                                    |
| Academics                                                                                                    | Cat                                                                                                    | Appointments                                                                                                    | Notes                                                                                                    | Messages                                                                                                    | Profile                                                                                                    |
| ames                                                                                                    |                                                                                                    |                                                                                                    | Biographical Information                                                                                                    |                                                                                                    |                                                                                                    |
| onouna:                                                                                                    |                                                                                                    |                                                                                                    | Birth Country:<br>Gender:<br>Marital Status:                                                                                                    |                                                                                                    |                                                                                                    |
|                                                                                                    |                                                                                                    |                                                                                                    |                                                                                                    |                                                                                                    |                                                                                                    |
| mergency Contacts                                                                                                    |                                                                                                    |                                                                                                    | Addresses                                                                                                    |                                                                                                    |                                                                                                    |
| mergency Contacts                                                                                                    |                                                                                                    |                                                                                                    | Addresses<br>Permanent:<br>Financial Aid:                                                                                                    |                                                                                                    |                                                                                                    |
| nergency Contacts                                                                                                    |                                                                                                    |                                                                                                    | Addresses<br>Permanent:<br>Financial Aid:<br>Home:<br>Learner Location:                                                                                                    |                                                                                                    |                                                                                                    |
| Netgency Contacts                                                                                                    |                                                                                                    |                                                                                                    | Addresses<br>Permanent:<br>Finanoial Aid:<br>Home:<br>Learner Location:                                                                                                    |                                                                                                    |                                                                                                    |
| Hergency Contacts                                                                                                    |                                                                                                    |                                                                                                    | Addresses<br>Permanent:<br>Financial Aid:<br>Home:<br>Learner Location:                                                                                                    |                                                                                                    |                                                                                                    |
| hergency Contacts                                                                                                    |                                                                                                    |                                                                                                    | Addresses<br>Pernarvert:<br>Previout Aut<br>Home:<br>Learner Location:<br>Emails                                                                                                    |                                                                                                    |                                                                                                    |
| Nergency Contacts                                                                                                    |                                                                                                    |                                                                                                    | Addresses Promaet: Proventient Add. Home: Learner Location: Emails Adae: Compare:                                                                                                    |                                                                                                    |                                                                                                    |
| mengency Contacts                                                                                                    |                                                                                                    |                                                                                                    | Addresses Premaent: Prevented Add: Home: Learner Location: Emails Adae: Compaxi: GBR: Other:                                                                                                    |                                                                                                    |                                                                                                    |
| rengency Contacts                                                                                                    |                                                                                                    | - 22                                                                                                    | Addresse<br>Permane<br>Permane<br>Norme<br>Laserer Lootton<br>Emails<br>Ates<br>Compon<br>Bitt<br>Other                                                                                                    |                                                                                                    |                                                                                                    |
| regency Contacts                                                                                                    | Č4                                                                                                    |                                                                                                    | Addresses Permane Permane Perm                                                                                                    |                                                                                                    |                                                                                                    |
| regency Contacts                                                                                                    | Car I                                                                                                    |                                                                                                    | Addresse<br>Permanel:<br>Panalal Adi<br>None:<br>Lasmer Loadion:<br>Camas<br>Camas<br>C |                                                                                                    | An and a second second se |
| empiny Contacts                                                                                                    | Cat<br>3.                                                                                                    | Appointments                                                                                                    | Addresse<br>Permanel:<br>Paralel Add.<br>None:<br>Lamer Loadion<br>Convol<br>Convol<br>Convo                                                                                                    |                                                                                                    |                                                                                                    |
|                                                                                                    | Cost Same                                                                                                    | Appointents                                                                                                    | Addresses Permanel: Permanel: Perman                                                                                                    |                                                                                                    |                                                                                                    |
| renegrin y Contacts                                                                                                    | Cel E                                                                                                    | Appointments                                                                                                    | Addresses Permanent Permanent Perman                                                                                                    |                                                                                                    |                                                                                                    |
| regency Constant Second Second | Cod<br>Cod<br>Apresentation - USB/<br>Associated Special - USB/<br>Do                                                                                                    | Appointers ActiveCated at Control of ActiveCated at Control of ActiveC                                                                                                    | Addresses Permanent: Permanent: Parsenin Ada: Rome: Laaneer Landbox Ada: Comput: Comput: Compu                                                                                                    | Another 1013-1110<br>Another 1013-1110<br>Another 1013-1100<br>Another 1013-1100<br>Another 1013- |                                                                                                    |
| regency Contas                                                                                                    | Cad Cad Cad Cad Cad Cad Cad Cad Cad Cad                                                                                                    | Appointments Appointments Appoi                                                                                                    | Addresses Permanent: Permanent: Panenti Add Permanent: Permanent:                                                                                                    | And Yern Manager<br>And Yern Rom 2011 - 113<br>Analyse Job - 113<br>Analyse Job - 113<br>Analyse  |                                                                                                    |
| regency Contact                                                                                                    | Cet Cet State Cetyon Cetyon Ce | Appointments<br>Appointments<br>Ap | Addresses Permanent Permanent Perman                                                                                                    | Andrage Transformed Processor<br>Antoning The Part Advances State State St                                                                                                    |                                                                                                    |
| respercy Contact                                                                                                    | Cod Ca<br>Cad<br>Admentation (100) Ca<br>Admentation (100) Ca<br>Ruba Department<br>Plana Department<br>Plana Department                                                                                                    | Agenimeen Agenimeen Agenimeen Agenimeen amerika da aaaaaaaaaaaaaaaaaaaaaaaaaaaaaaaaa                                                                                                    | Addresses Permanent Permanent Perman                                                                                                    | Construction     Construction     C                                                                                                    | a a a a a a a a a a a a a a a a a a a                                                                                                    |

#### **OUTLOOK CALENDAR SYNC**

Syncing your Outlook Calendar to your Panther Success Network (PSN) Calendar allows you to have up to date reflection of open appointment times to allow for everyday management of your work calendar. It is through this function that openings and blocks will be interpreted to provide students with available times when scheduling their advising sessions.

To sync your PSN calendar, first click on the *Advisor* submenu located on the lefthand side of your browser window.

In this expanded bracket, you will now find **Settings** listed.

You will be redirected to your personal settings page. This is the page where you will create your Advisor Schedule and establish your Calendar Sync.

Click on the *Add Calendar* button indicated in the image on the right.

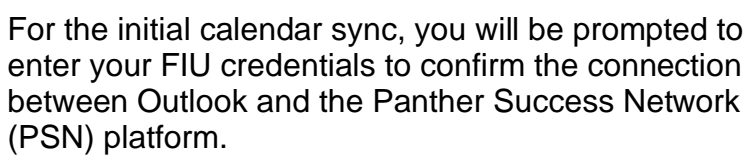

Once confirmed, you will soon be able to see calendar blocks from your Outlook Calendar on your Panther Success Network (PSN) Calendar.

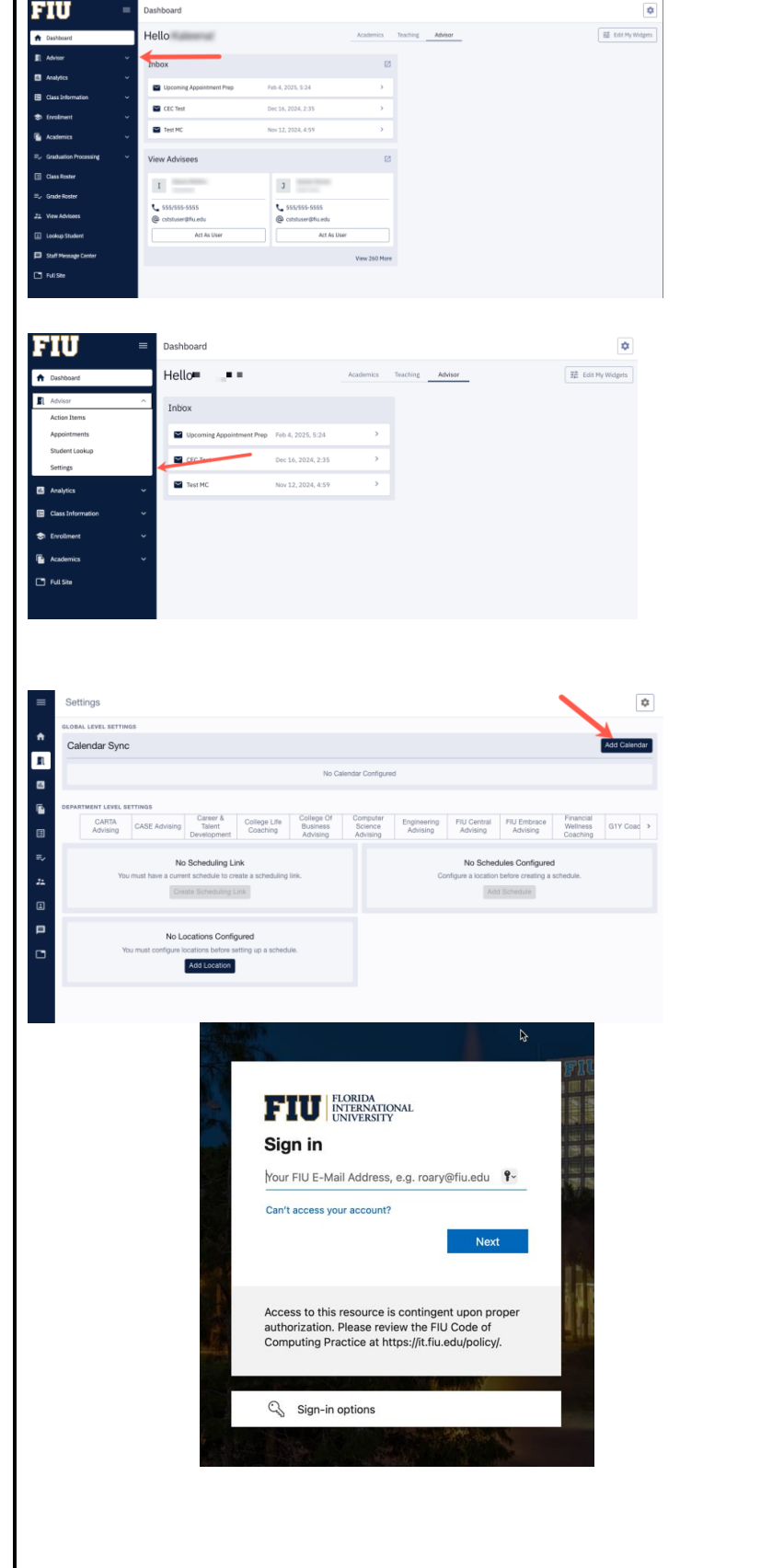

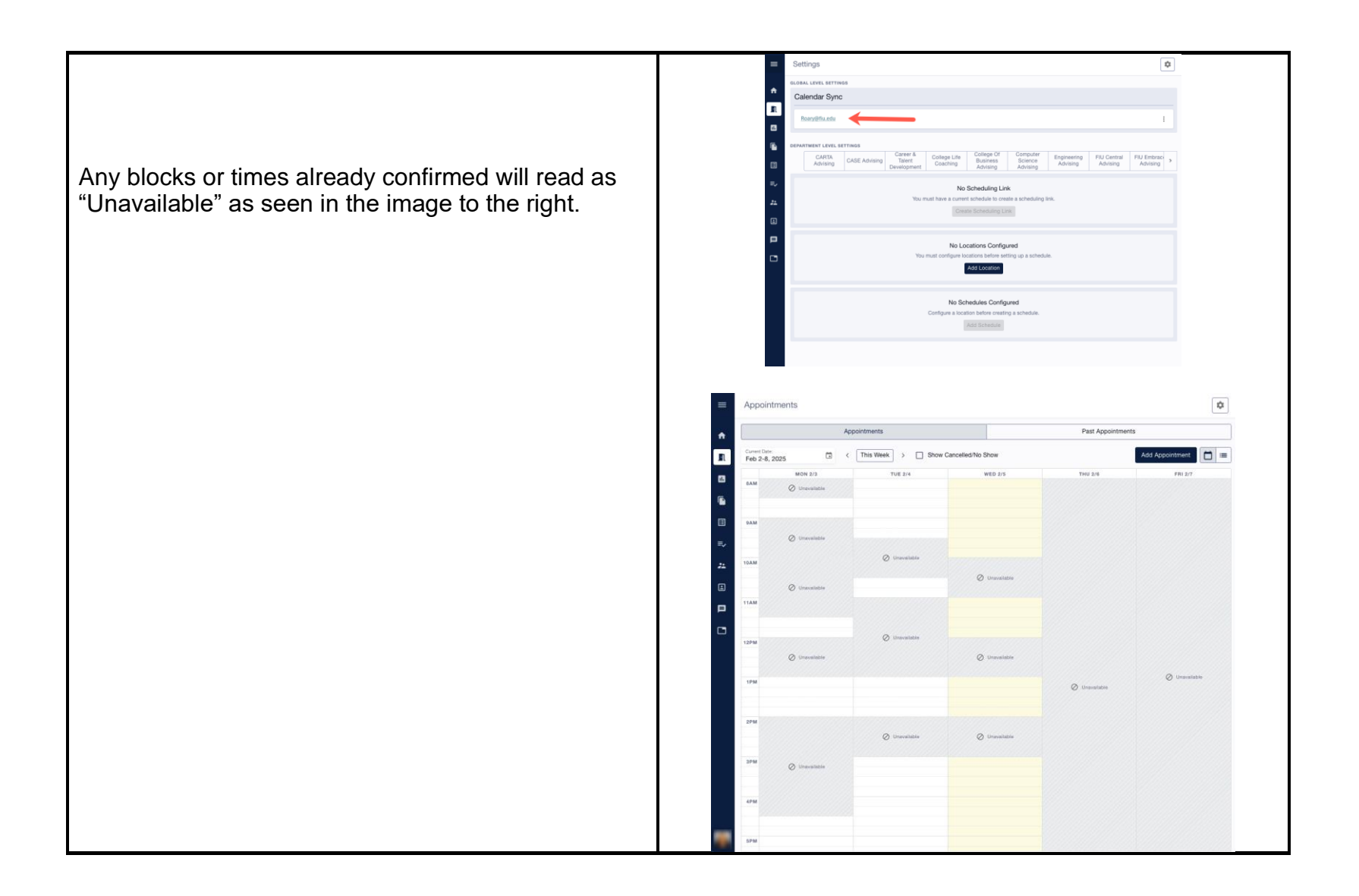

# YOUR SCHEDULE (APPT AVAILABILITY)

| Creating Locations for your Schedule (Appointment<br>Availability)                                                                        |                                                                                                    |       |
|----------------------------------------------------------------------------------------------------|----------------------------------------------------------------------------------------------------|-------|
| Your <b>Schedule</b> will provide the Panther Success<br>Network platform with essential information<br>regarding your advising schedule. | Dashborrd                                                                                                    | ٥     |
| Your selection of dates and times in conjunction with                                                                                     | Contraction     Hello     Accentral tracking Advance     Extraction     Accentral tracking Advance     Extraction     Accentral tracking Advance                                                                                                    | (gets |
| with the ability to communicate open appointment                                                                                          | Case Monution         Find A 1200, 524         >           © Construction         Text         Find A 1200, 524         >           © Construction         Text         Dec 50, 200, 524         >           © Accentract         Text Sec         Dec 50, 200, 524         >                                                                                                    |       |
| sessions.                                                                                                    | #v_ Galdado Prozza         View Advisees         C           Image: Construint         1         3           #v_ Goods Busice         5         5           22 View Advisees         5         5                                                                                                    |       |
| To create your <b>Schedule</b> , first click on the <b>Advisor</b> submenu located on the lefthand side of your CX                        | Consequences     Consequences     C |       |
| dashboard browser window.                                                                                                    |                                                                                                    |       |

In this expanded bracket, you will now find **Settings** listed.

You will be redirected to your personal settings page. This is the page where you will create your Advisor Schedule and establish your Calendar Sync.

From the list of Departments listed, **select the Department that you belong to.** This Department is from where you will create and document advising sessions, send messages, and more.

A **Department** has been created for each College's Advising Department to allow for appointment settings, limitations and restrictions can reflect each unit's business practices.

For each **Department**, you will find Default Location(s) have been created. This will allow you to already have a <u>standardized in-person location</u> created on the platform.

You will add a *Virtual Location* that will be tied to all advising sessions scheduled to take place via Zoom.

If your selected **Department** facilitates advising sessions by phone, a location can be created to reflect the phone number you will use.

To add a new location, for virtual or phone advising sessions, click on the *Add* button. A pop-up will appear. Type in the Zoom URL that will be used in the text box.

The platform will automatically recognize the format of the Location information entered and assign whether it is a *Virtual* or *Phone* location.

Click on the Save button to confirm.

The new Location will appear listed immediately.

| =                        | Dashboard                                                             |                                |                                               | ٥                                                     |
|--------------------------|-----------------------------------------------------------------------|--------------------------------|-----------------------------------------------|-------------------------------------------------------|
| board                    | Hello                                                                 | Academics T                    | eaching Advisor                               | 語 Edit My Widgets                                     |
| a Items                  | Inbox                                                                 |                                |                                               |                                                       |
| intments                 | Upcoming Appointment Prep Feb 4, 2025, 5:24                           | >                              |                                               |                                                       |
| nt Lookup<br>gs          | Dec 16, 2024, 2:31                                                    | , >                            |                                               |                                                       |
| lytics 🗸                 | Test MC Nov 12, 2024, 4:51                                            | , ,                            |                                               |                                                       |
| as Information V         |                                                                       |                                |                                               |                                                       |
| silment 🗸                |                                                                       |                                |                                               |                                                       |
| demics 🗸                 |                                                                       |                                |                                               |                                                       |
| 240                      |                                                                       |                                |                                               |                                                       |
| Settings                 |                                                                       |                                |                                               | Â                                                     |
| GLOBAL LEVEL SETTINGS    |                                                                       |                                |                                               | <b>•</b>                                              |
| Calendar Sync            |                                                                       |                                |                                               | Add Calendar                                          |
|                          | No Ca                                                                 | lendar Configured              |                                               |                                                       |
| DEPARTMENT LEVEL SETTING |                                                                       |                                |                                               |                                                       |
| CARTA<br>Advising CASI   | E Advising Career & College Life Busin<br>Development Coaching Advi   | e Of Computer<br>ness Science  | Engineering FIU C<br>Advising Advi            | entral FIU Embrace Financia<br>sing Advising Coaching |
|                          | No Scheduling Link                                                    | exercitly                      | bin Dahad de                                  | Configured                                            |
| You must have            | a current schedule to create a scheduling link.                       |                                | Configure a location before                   | re creating a schedule.                               |
|                          | Create Scheduling Link                                                |                                | Add Sci                                       | tedule                                                |
|                          | No Locations Configured                                               |                                |                                               |                                                       |
| You must con             | figure locations before setting up a schedule.                        |                                |                                               |                                                       |
|                          |                                                                       |                                |                                               |                                                       |
|                          |                                                                       |                                |                                               |                                                       |
| Settings > College       | of Business Advising                                                  |                                |                                               | ۵                                                     |
| Calendar Sync            |                                                                       |                                |                                               | Add Calendar                                          |
|                          | No Ga                                                                 | lendar Configured              |                                               |                                                       |
|                          |                                                                       |                                |                                               |                                                       |
| CARTA<br>Addition        | s<br>Career & College Life Colle<br>E Advising Talent Constition Busi | ge Of Computer<br>ness Science | Engineering FIU C                             | entral FIUEmbrace Financia<br>Athieles Wellnes >      |
| Aurising                 | Development Could intro Advi                                          | sing Advising                  | Advising                                      | any Advising Coachin                                  |
| You must have            | No Scheduling Link<br>a current schedule to create a scheduling link. |                                | No Schedules<br>No schedules are currently co | s Configured<br>nfigured for this department.         |
|                          | Create Scheduling Link                                                |                                | Add Sci                                       | hedule                                                |
| Location                 | Department Default     Advisor Default     Advisor Default            | 50                             |                                               |                                                       |
| LIN-Person MANGO         | 240 •                                                                 |                                |                                               |                                                       |
|                          |                                                                       |                                |                                               |                                                       |
| Settings > College       | of Business Advising                                                  |                                |                                               | r.                                                    |
| LOBAL LEVEL SETTINGS     |                                                                       |                                |                                               |                                                       |
| Calendar Sync            |                                                                       |                                |                                               | Add Calendar                                          |
|                          | No Ga                                                                 | lendar Configured              |                                               |                                                       |
| PEPARTMENT LEVEL SETTING |                                                                       |                                |                                               |                                                       |
| CARITA<br>Advising CASI  | E Advising Career & College Life Busic                                | e Of Computer<br>ness Science  | Engineering FIU C<br>Advising Adv             | entral FIU Embrace Financia<br>ising Advising Coachie |
|                          | No Sobodu Add Looot                                                   | - Adminig                      |                                               | Configured                                            |
| You must have            | a current schedu                                                      |                                | le:<br>                                       | a Consigured                                          |
|                          | Create Scher<br>Add your places for meetups. Set<br>students.         | the stage for seamless         | connections with your                         | hedule                                                |
| Location                 | Depar     In-Person: 123 Example St.     Phone: 123.456.7890          |                                |                                               |                                                       |
| In-Person MANGO          | 240 Virtual: https://zoom.us/myzoomro                                 | om K                           |                                               |                                                       |
|                          | Location:"<br>https://zoom.us/myzoomroom                              |                                |                                               |                                                       |
|                          | Make default location                                                 |                                |                                               |                                                       |
|                          |                                                                       |                                | Cancel Save                                   |                                                       |
|                          |                                                                       |                                |                                               | 7                                                     |
|                          |                                                                       |                                |                                               |                                                       |
|                          |                                                                       |                                |                                               |                                                       |
|                          |                                                                       |                                |                                               |                                                       |
|                          |                                                                       |                                |                                               |                                                       |

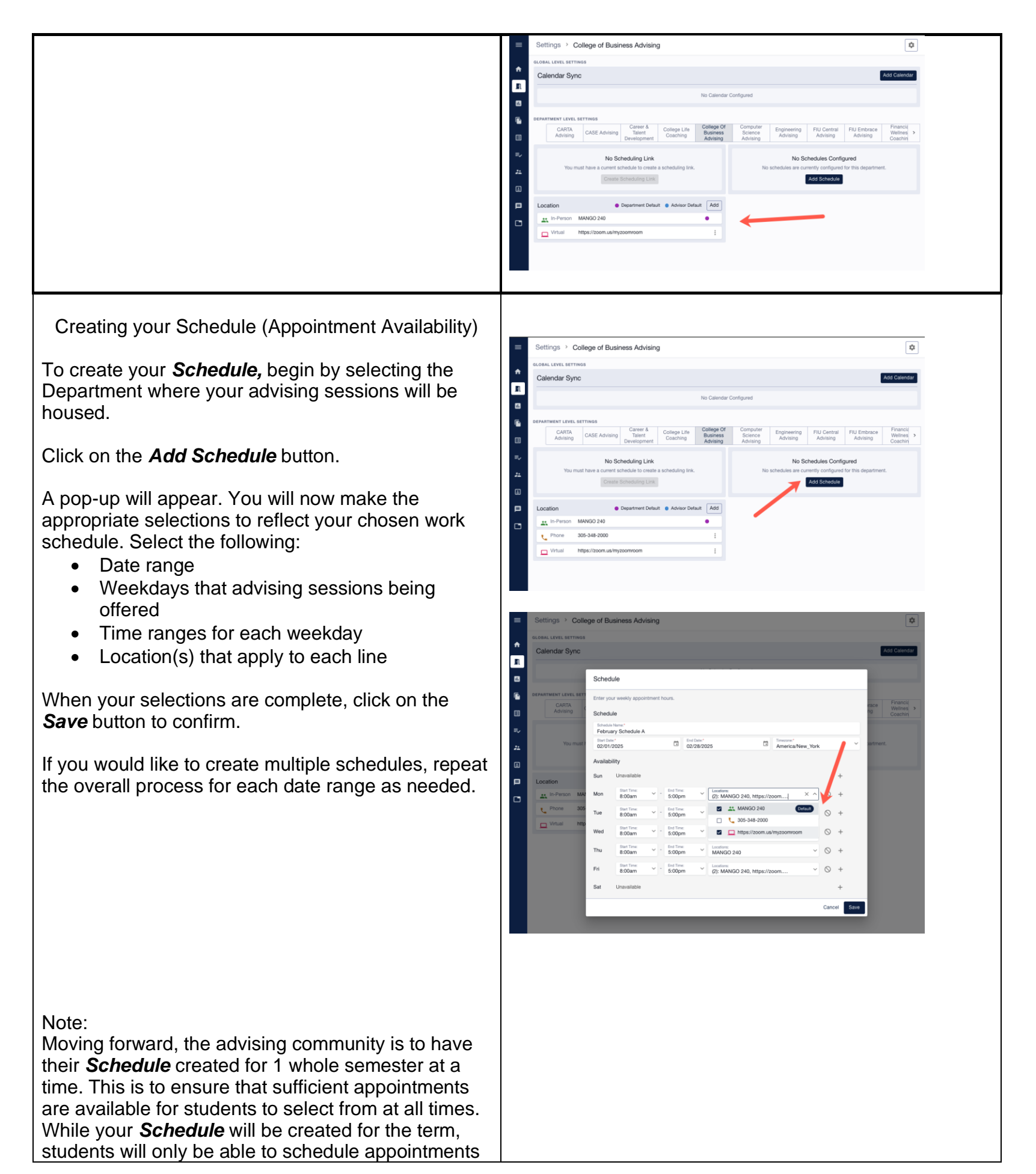

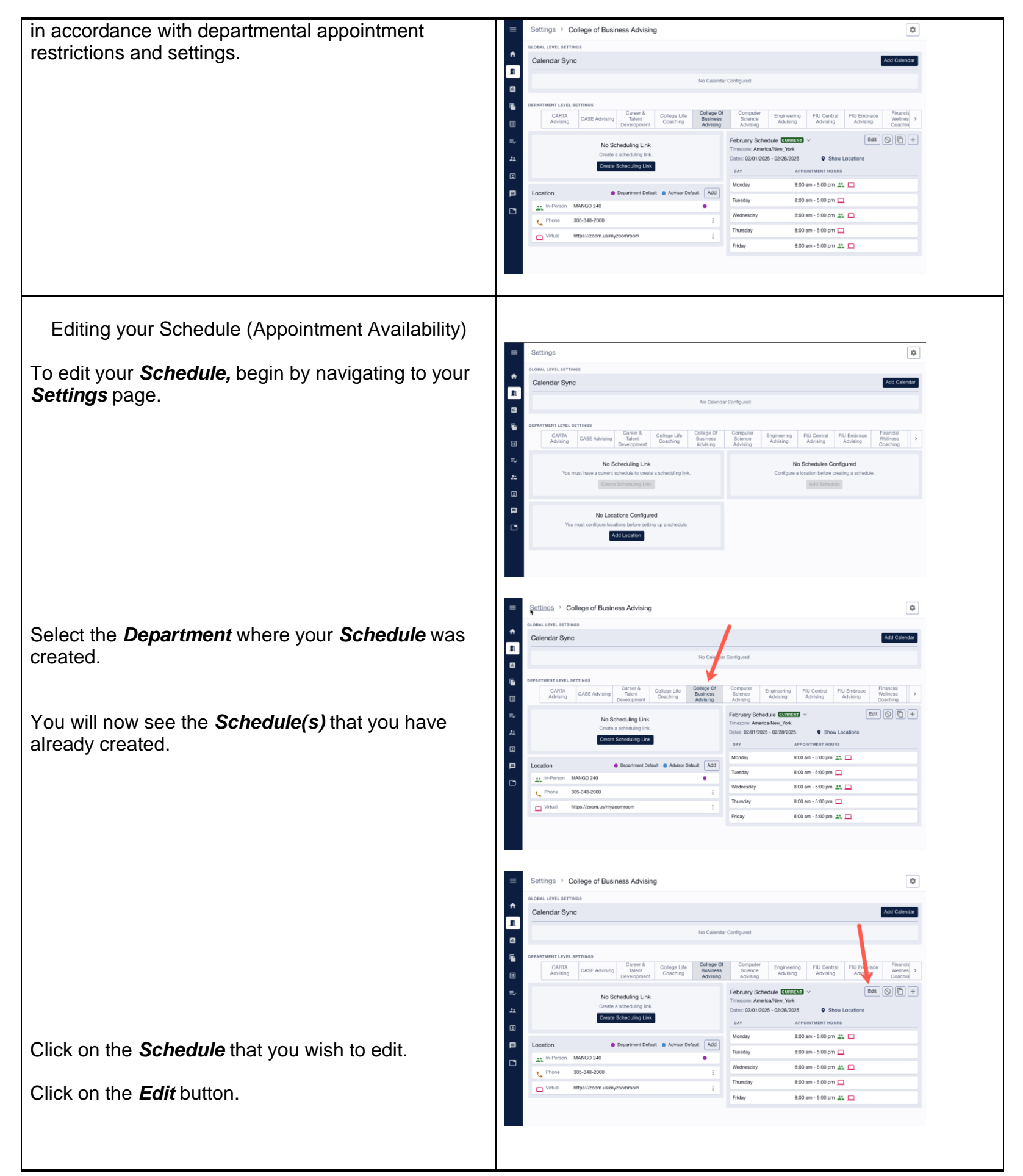

| A pop-up with your <b>Schedule</b> will open.<br>Make all the necessary changes to reflect the<br>advising session offering you wish to extend to<br>students. | String: > Colego of Business Advising     Central Sync     Schedde     String: > Colego of Business Advising     String: > Colego of Business Advising     String: > Colego of                                                                                                    |
|----------------------------------------------------------------------------------------------------|----------------------------------------------------------------------------------------------------|
| When you are satisfied with the changes made, click on the <b>Save</b> button to confirm.                                                                      | Bay         APPointMetri Houliss           Location         Department Delust         Advisor Delust         Advisor         Advisor         Advisor De |
| Your edited <b>Schedule</b> will appear reflecting the new changes immediately.                                                                                | Proday 8:00 am - 5:00 pm 🚉 🗖                                                                                                    |
| Deleting your Schedule (Appointment Availability)                                                                                                    |                                                                                                    |
| To delete your <b>Schedule</b> , begin by navigating to your <b>Settings</b> page.                                                                             | Settings     classing     classing     classing     Classing     Classing   Classing                                                                                                    |
| Select the <i>Department</i> where your <i>Schedule</i> was created.                                                                                           |                                                                                                    |
| You will now see the <b>Schedule(s)</b> that you have already created.                                                                                         |                                                                                                    |

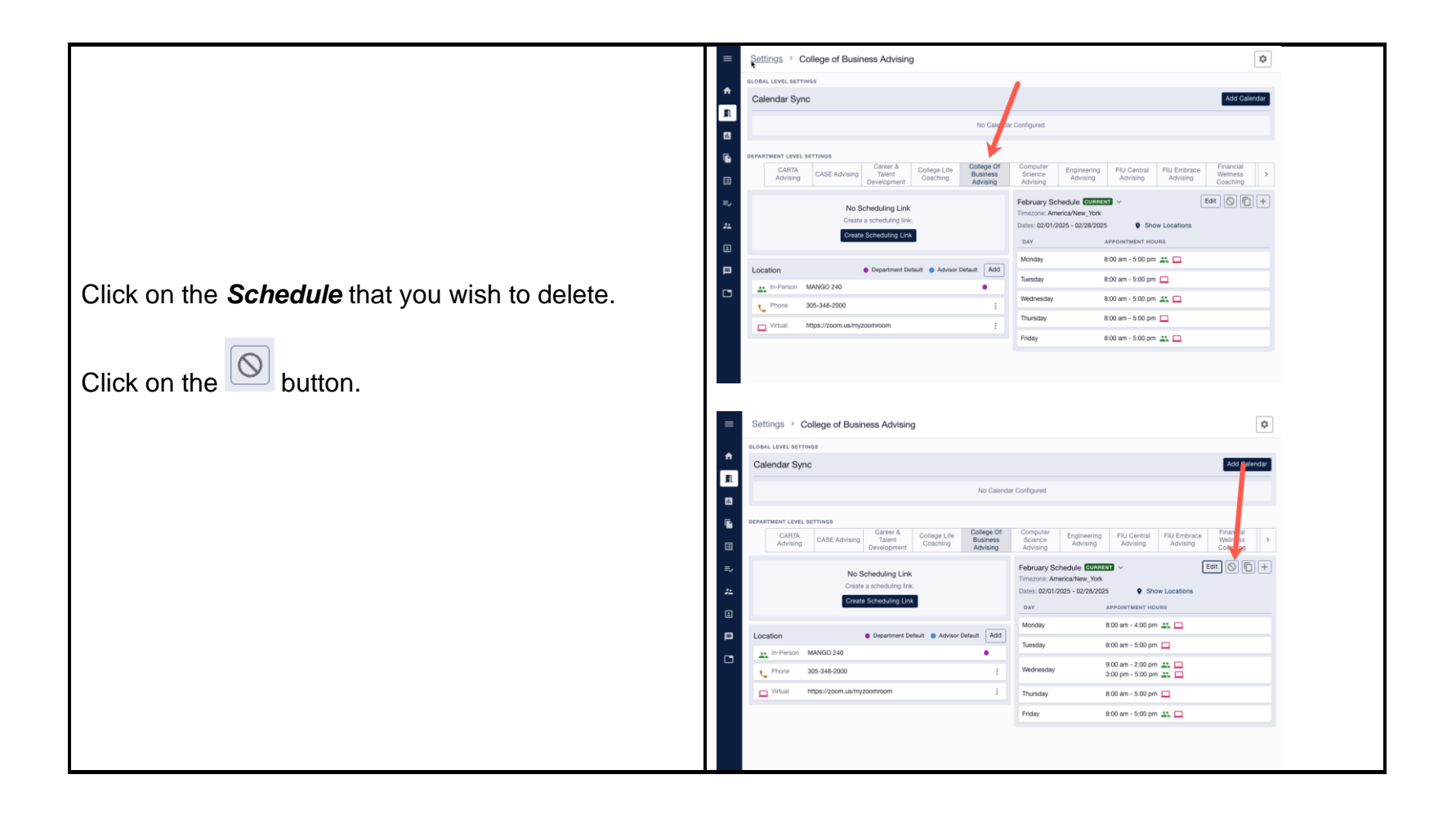

# THE SCHEDULING LINK (PERSONAL AVAILABILITY LINK)

| A <b>Scheduling Link</b> is available for you to provide to students to facilitate the scheduling of advising sessions.           | Settings > College of Business Advising  Calendar Sync  K60 Calendar Sync  K60 Calendar Sync                                                                                                    |
|----------------------------------------------------------------------------------------------------|----------------------------------------------------------------------------------------------------|
| The <b>Scheduling Link</b> will be tied to your <b>Schedule</b><br>and is customized to your availability within a<br>department. | Nie Calender Conforged                                                                                                    |
| Each advisor will have their own Scheduling Link.                                                                                 | Location         © Department Default         Advisor Default         Advisor Defa |
| To create your <b>Scheduling Link,</b> navigate to your <b>Settings</b> page.                                                     | Vrtual         https://zoom.us/mpicoentroom         E           Trustedy         8.00 am - 5.00 pm         E           Fréday         8.00 am - 5.00 pm         E                                                                                                    |
| Click on the Create Scheduling Link button.                                                                                       |                                                                                                    |

#### Settings > College of Business Advising ۵ Calendar Sync You will be able to copy this link and refresh it as needed. Edit 🚫 🛅 + Please note that if you should ever refresh your Scheduling Link, the previously created link will be 8:00 am - 5:00 pm 🚢 🛄 42 deactivated and will no longer be tied to your 8:00 am - 5:00 pm 💻 305-348-200 e. 8:00 am - 5:00 pm 🚢 🗖 Schedule. 8:00 am - 5:00 pm 🛄 8:00 am - 5:00 pm 🚢 🛄

# To facilitate the distribution of your PSN Scheduling Link, a FIU Go-link can be created. FIU Q 55 Begin by navigating to https://go.fiu.edu go.FIU In your internet browser. What is go.FIU Custom URL Edit my links ☑ We want to hear from you Click on the LOGIN button. You will be redirected to the FIU GO login page. FIU FLORIDA INTERNATIONAL UNIVER FIU GO Log-in using your FIU username and Password. Use You will be asked to use two factor Log in authentication. ble logging in? Get Hel

# **CREATING YOUR FIU GO-LINK**

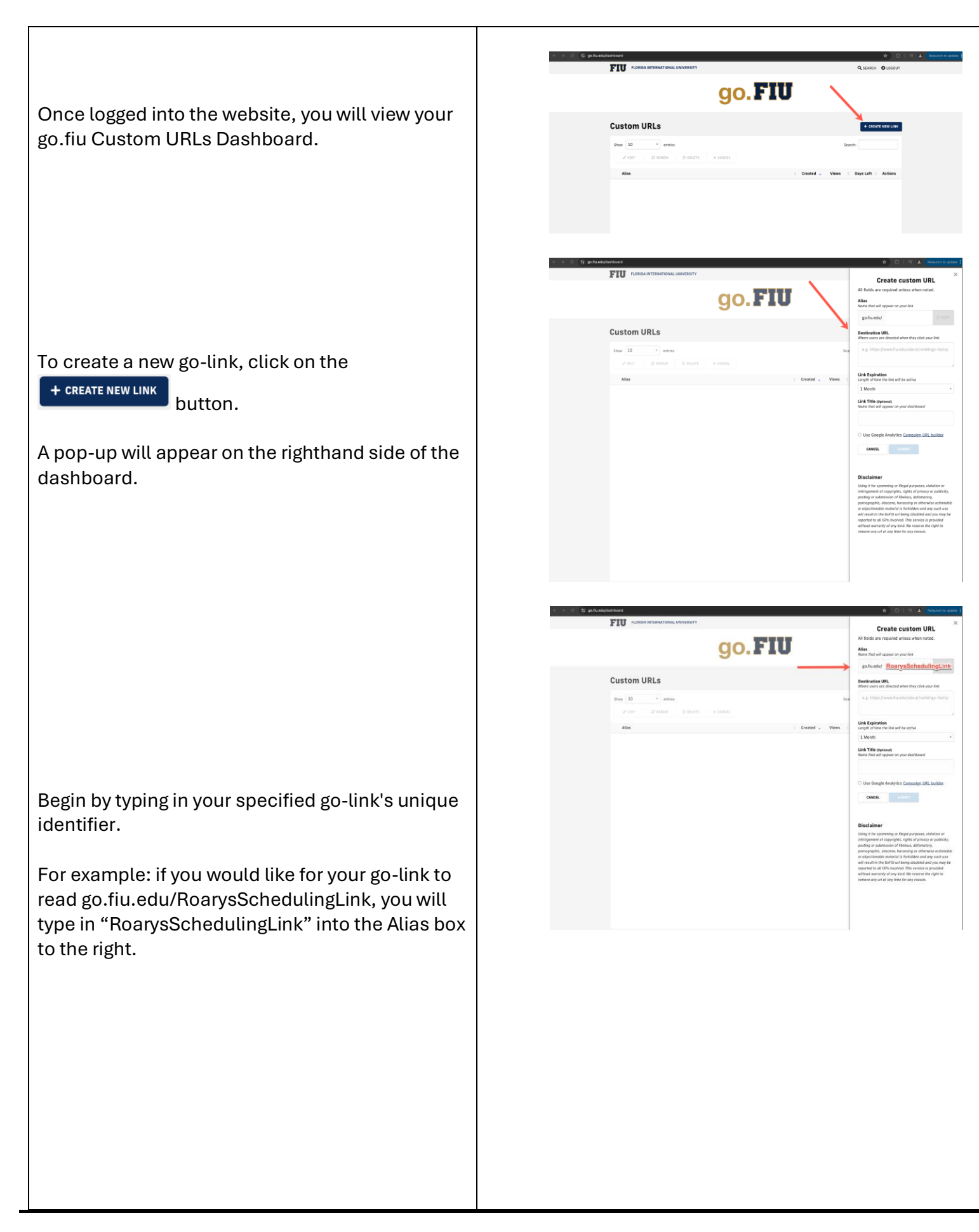

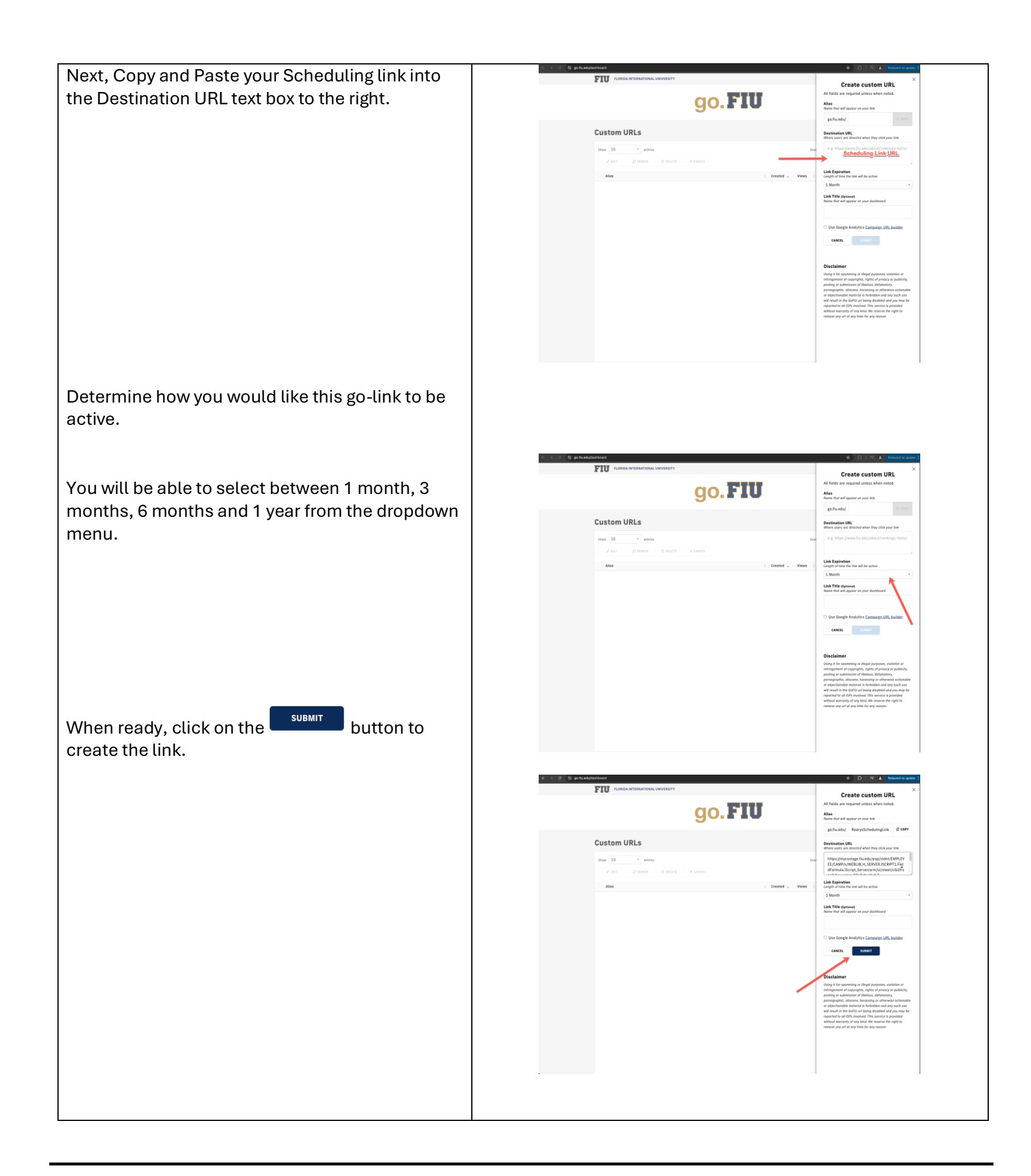

#### THE CALENDAR

Your *Calendar*, or Appointments page, will be an essential page to knowing what your upcoming daily advising sessions schedule looks like.

Here you will be able to see:

- Details surrounding your Schedule (advisor availability)
- Calendar blocks via the Outlook Calendar sync
- Open advising session times
- Scheduled advising sessions

Additionally, if you click on an advising session, details such as the following will be available to you:

- Student Name & Panther ID
- Date/Time
- Modality
- Appointment reason and Comments

Advising sessions that have an attached Appointment Summary Report are classified as Completed and are marked with a Green Dot.

Advising sessions pending an Appointment Summary Report are considered Incomplete. These are marked with a Red Dot.

You will also be able to attach an *Appointment Summary Report* from here as well.

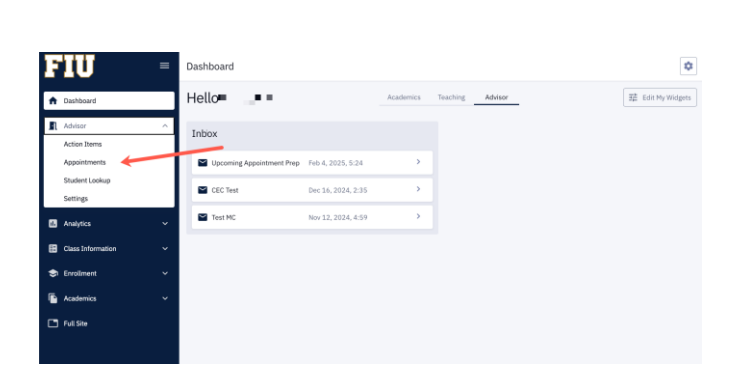

| Appointments                                                                                                    |             |   |                     | 0                 |
|----------------------------------------------------------------------------------------------------|-------------|---|---------------------|-------------------|
|                                                                                                    | Approximate |   | Paid Association In |                   |
| failed and D + Normal + D Revised to Deal                                                                                                    |             |   |                     | An language (C) = |
| Base 5 II                                                                                                    | 10.01       |   | becars.             |                   |
| -                                                                                                    |             |   |                     |                   |
|                                                                                                    |             |   |                     |                   |
| -                                                                                                    |             | 0 | 0                   | 20 mmm            |
|                                                                                                    |             |   |                     |                   |
|                                                                                                    | 0           |   |                     |                   |
|                                                                                                    |             |   |                     |                   |
|                                                                                                    |             |   | 0                   |                   |
| -                                                                                                    |             | 2 |                     | d seems           |
|                                                                                                    |             |   |                     |                   |
| -                                                                                                    |             |   |                     |                   |
|                                                                                                    |             |   | <b>N</b>            |                   |
|                                                                                                    |             |   | 1                   |                   |
|                                                                                                    | 0           |   | 1                   |                   |
|                                                                                                    |             | a | 0                   |                   |
| and the state of the state of t |             |   | 1                   | 1                 |
|                                                                                                    |             |   | 1                   |                   |
|                                                                                                    |             |   |                     |                   |
| -                                                                                                    |             |   |                     |                   |
|                                                                                                    |             |   |                     |                   |
| -                                                                                                    | () ++++++   |   | a                   | No. 1             |
|                                                                                                    |             |   |                     |                   |
|                                                                                                    |             |   |                     |                   |
| -                                                                                                    |             |   |                     |                   |
|                                                                                                    |             |   |                     |                   |
| -                                                                                                    |             |   |                     |                   |
|                                                                                                    |             |   |                     |                   |
| 499.                                                                                                    |             |   |                     |                   |

| any 20, 21, 20, 20, 12, 20, 40, 20, end the set of the set of the  | anary 15. US 19. US 19. Ang one in the second second secon |                                                                                                    |                                                                                                    |                                                                                                    |                                                                        |                              |  |
|----------------------------------------------------------------------------------------------------|----------------------------------------------------------------------------------------------------|----------------------------------------------------------------------------------------------------|----------------------------------------------------------------------------------------------------|----------------------------------------------------------------------------------------------------|------------------------------------------------------------------------|------------------------------|--|
| Sections for humany  Maximum  The Market Constraints and the fact backets. The dages will be back resourced to confine analysis, Constraint constraints and the fact backets.  The Market Constraints and the Market Constraints and the Market contract and the fact and the Market Constraints and the market backet of the Market Constraints and the Market Constraints and the  | Software Summary  Software Summary  Software Sum | anuary 31, 2025, 11:00 AM (30 min)                                                                                                    | Apparative Type:                                                                                                    | Line:<br>Mage://geon.us/hygeometron                                                                                                    | Advisor information<br>Email: catatuser/bituedu<br>Phone: 155/355-5555 | College of Business Advising |  |
| assessed and encountereduction the number of the number of the set of the set | answer of an experimentation for the real number of the term table as well framework in experimentation of the term of the term of term of term of | pointment Summary                                                                                                    |                                                                                                    |                                                                                                    |                                                                        |                              |  |
|                                                                                                    |                                                                                                    | Inte Issuent nas compress for tap cheatin wauting<br>wedward and soommendations for the next two ser<br>Career & Talent Development will be issued. Informat<br>readed by Melanie Gomez - 01/31/2025 | n at advantaginos to ou pados, into adgine addin hat been moviewide to d<br>and advantaginos to our pados avait. Scatter neurotored an attrates in meeting<br>ion on Handbhake and making an appointment with a career advisor was | centre transdard, current course exponent was<br>their poet-groupduries gaals, als such, a releval to<br>provided to the student as well. |                                                                        |                              |  |

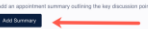

|                                                       | 0 0                              |                   |          |                  | * ~ =    |
|-------------------------------------------------------|----------------------------------|-------------------|----------|------------------|----------|
|                                                       | Appointments                     |                   |          |                  | ٢        |
| Appointments history can be viewed in Calendar or     |                                  | Appointments      |          | Past Apportments |          |
| Appointments history can be viewed in Calendar of     | Res-rs, NIS D ( Washing > 1) the | Counted for Store |          | 14.14            | 70 FT    |
| List format. To switch between these views, click on  |                                  |                   |          |                  |          |
| List format. To switch between these views, click off | -                                |                   | © transm | () includes      | Q incase |
| the important button found on the upper right corpor  |                                  | () reason         |          |                  |          |
| the button found on the upper right comer             |                                  |                   |          | () Constant      |          |
| of your PSN Appointments page.                        |                                  |                   |          |                  |          |

# THE MESSAGE CENTER

| Viewing your Massage Contex (Convergations)             |                                                                      |                                                                                                    |                       |
|---------------------------------------------------------|----------------------------------------------------------------------|----------------------------------------------------------------------------------------------------|-----------------------|
| viewing your message Center (Conversations)             | = Dashboard                                                          |                                                                                                    |                       |
| From your CX Dashboard, you will conveniently be        | Hello Grat                                                           | Advisor                                                                                                    | =                     |
| able to access the entirety of the messages that        | In Takey                                                             |                                                                                                    |                       |
| able to access the entirety of the messages that        | Arbisint Aposistment                                                 | Eeh 11 2025 7-51                                                                                                    |                       |
| nave been exchanged from within your <b>department</b>  | Advising Appendition                                                 | P80 A.4, 4040, 1-2A                                                                                                    |                       |
| on the platform.                                        | \$<br>[6                                                             |                                                                                                    |                       |
|                                                         |                                                                      |                                                                                                    |                       |
| To navigate to your inbox, begin by clicking on the     |                                                                      |                                                                                                    |                       |
| Advisor menu so that it expands.                        |                                                                      |                                                                                                    |                       |
|                                                         |                                                                      |                                                                                                    |                       |
| Click on the Messages option.                           |                                                                      |                                                                                                    |                       |
|                                                         | 191                                                                  |                                                                                                    |                       |
| You will be redirected to your Inbox.                   |                                                                      |                                                                                                    |                       |
|                                                         | FIII =                                                               |                                                                                                    |                       |
| From your Inbox, you will have access to all            | ★ Dashboard                                                          | Advisor                                                                                                    |                       |
| Messages that originated inside of the Department       | Advisor                                                              |                                                                                                    |                       |
| selected when it was being composed.                    | Action Items                                                         |                                                                                                    |                       |
| 5 · · · · · · · · · · · · · · · · · · ·                 | Appointments<br>Messages                                             | Feb 11, 2025, 7:51                                                                                                    |                       |
|                                                         | Student Lookup                                                       |                                                                                                    |                       |
|                                                         | Student Search 2.0                                                   |                                                                                                    |                       |
|                                                         | 🗈 Analytics 🗸 🗸                                                      |                                                                                                    |                       |
|                                                         | Class Information V                                                  |                                                                                                    |                       |
|                                                         | St Enrollment V                                                      |                                                                                                    |                       |
|                                                         | Academics                                                            |                                                                                                    |                       |
| By default, you will find two boxes (Participated and   | Full Site                                                            |                                                                                                    |                       |
| Responsible) will be checked                            | Maria v                                                              |                                                                                                    |                       |
|                                                         | 45                                                                   |                                                                                                    |                       |
| This sotting is intended to filter out the messages     |                                                                      |                                                                                                    |                       |
| this setting is intended to inter out the messages      | _                                                                    |                                                                                                    |                       |
| nat pertain to your personal advising                   | Messages     Threads: 1-10/924                                       |                                                                                                    | anar' y Q Securit     |
| esponsibilities.                                        |                                                                      | C PREV 2 3 4 5 50 NEXT > 100 mm                                                                                                    | 518745 DATE           |
|                                                         |                                                                      | Pro a contribution of all                                                                                                    | Closed Mar 2          |
| A message is designated as <i>Responsible</i> when you  | • Access 12                                                          | and the second second sec                                                                                                    | Closed Mar 2          |
| are the designated recipient of the message. By         | <ul> <li>March and and final</li> <li>March and and final</li> </ul> | Manufacture and an ended in the second second                                                                                                    | Cosed Mar             |
| lefault you will receive messages initiated by          | <ul> <li>■ 4.5 mm</li> <li>35</li> </ul>                             | TAN PROPERTY AND A CONTRACT OF A CONTRACT OF | Open Mar              |
| tudente entre if ven ere e student's sesimed            |                                                                      |                                                                                                    | and a setting the Mar |
| ludents only if you are a student's assigned            | 1.11                                                                 | in the second second seco                                                                                                    | Closed Mar            |
| academic advisor.                                       | 10 fttr 10                                                           | nada atam Pan<br>Managan atam tana atam tang tanang ta                                                                                                    | Dood Mar              |
|                                                         | Sec. 20                                                              | (c) and (c) strength of the strength of the    | Coord Mar             |
| A message is designated as <i>Participated</i> when you |                                                                      |                                                                                                    |                       |
| contribute to the thread of messages. For example       |                                                                      |                                                                                                    |                       |
| a maccage that you receive and respond to is            |                                                                      |                                                                                                    |                       |
| a message mar you receive and respond to is             |                                                                      |                                                                                                    |                       |
| considered a thread where you are a participant.        |                                                                      |                                                                                                    |                       |

| At the top of your <i>Messages</i> page, you will find the ability to search for students by Panther ID or Name.                                                   |                                                                                                    |
|----------------------------------------------------------------------------------------------------|----------------------------------------------------------------------------------------------------|
| Creating a new Message                                                                                                    |                                                                                                    |
| New messages can be created from various locations on the Panther Success Network platform.                                                                        | Student Loolup     Other + 0 = final     Index Link     0       Budents 207 027 covid     Student 207 027 covid     Index Link     0       Budents 207 027 covid     Student 207 027 covid     Index Link     0                                                                                                    |
| 1) From the Student Lookup page                                                                                                    | $ \begin{array}{ c c c c c c c c c c c c c c c c c c c$                                                                                                    |
| The <b>Student Lookup</b> page serves two functions on the Panther Success Network; as the central                                                                 | □         ≥         ≥         ≥         ≥         ≥         ≥         ≥         ≥         ≥         ≥         ≥         ≥         ≥         ≥         ≥         ≥         ≥         ≥         ≥         ≥         ≥         ≥         ≥         ≥         ≥         ≥         ≥         ≥         ≥         ≥         ≥         ≥         ≥         ≥         ≥         ≥         ≥         ≥         ≥         ≥         ≥         ≥         ≥         ≥         ≥         ≥         ≥         ≥         ≥         ≥         ≥         ≥         ≥         ≥         ≥         ≥         ≥         ≥         ≥         ≥         ≥         ≥         ≥         ≥         ≥         ≥         ≥         ≥         ≥         ≥         ≥         ≥         ≥         ≥         ≥         ≥         ≥         ≥         ≥         ≥         ≥         ≥         ≥         ≥         ≥         ≥         ≥         ≥         ≥         ≥         ≥         ≥         ≥         ≥         ≥         ≥         ≥         ≥         ≥         ≥         ≥         ≥         ≥         ≥         ≥         ≥                                                                                                    |
| homepage where you will see your assigned student<br>advisees list OR as the page where you will perform<br>gueries by selecting filters to identify students that | bin a v Balter Lolap Buler Lolap Buler Lol |
| match certain criteria.                                                                                                    | Image: Description of the first section of the first section of the first s                   |
| button. You will find various functions can be performed by clicking on this button.                                                                               | 6         >         all & 0         As.         THE MARK         THE MARK                                                                                                    |
| Select the <b>Send Message</b> option from the list of options.                                                                                                    | Send message to Transmission     Department*     Subject*     0/50     Text     Text      Text     Text     Text     Text     Text     Text     Text     Text     Text     Text     Text     Text     Text     Text                                                                                                    |
| A pop-up will appear.                                                                                                    |                                                                                                    |
| Begin by selecting the <i>Department</i> that you are composing this message for. You will find a                                                                  |                                                                                                    |

| dropdown menu of the <b>Departments</b> that you        |                                                                                                    |
|---------------------------------------------------------|----------------------------------------------------------------------------------------------------|
| nossess access to composing messages                    | Send message to •••••••••••••••••••••••••••••••                                                                                                    |
| possess access to composing messages.                   | Department."                                                                                                    |
|                                                         | CARTA Advising                                                                                                    |
|                                                         | CASE Advising                                                                                                    |
| Compose the subject and body of the message.            | CLC Coaching                                                                                                    |
|                                                         | Career & Talent Development                                                                                                    |
| Send                                                    | College of Business Advising                                                                                                    |
| Click on the button when you are done                   | Computer Science Advising                                                                                                    |
| composing the message.                                  | Engineering Advising                                                                                                    |
|                                                         | FIU Central Advising                                                                                                    |
|                                                         | Financial Wellness Coaching                                                                                                    |
|                                                         | Global First Year Coaching                                                                                                    |
|                                                         | Graduate CNHS Advising                                                                                                    |
|                                                         | Honors College Artusing                                                                                                    |
|                                                         |                                                                                                    |
|                                                         | Send message to                                                                                                    |
|                                                         | Department.*                                                                                                    |
|                                                         | CARTA Advising                                                                                                    |
|                                                         | Advising Appointment                                                                                                    |
|                                                         | 20/50<br>► ~ Normal - B/US↔ E ⇔ L                                                                                                    |
| 2) From your Appointments page                          | Good afternoon,                                                                                                    |
| 2) From your Appointments page                          | Please be advised that enrollment is fast approaching. Please schedule your advising appointment for enrollment                                                                                                    |
| A shartest is such added in side as shart shiring       | planning.<br>Thank you!                                                                                                    |
| A shortcut is embedded inside each advising             |                                                                                                    |
| session on your <i>Appointments</i> page. Here, you can | Allow Replies 🔲 Expire Thread                                                                                                    |
| send a message to these students should it ever be      |                                                                                                    |
| necessary.                                              |                                                                                                    |
|                                                         |                                                                                                    |
| To begin, click on the appropriate advising session     |                                                                                                    |
| from your <b>Appointments</b> page.                     | 60 A **                                                                                                    |
|                                                         |                                                                                                    |
|                                                         | -<br>                                                                                                    |
|                                                         |                                                                                                    |
|                                                         | de anna de anna de anna de anna de anna de anna de anna de anna de anna de anna de anna de anna de anna de anna                                                                                                    |
| Doing so will open the calendar event.                  |                                                                                                    |
| 5 1                                                     |                                                                                                    |
| From inside the calendar event, you will be able to     |                                                                                                    |
| send a message to the student                           | 0 mm 0 mm 6 mm 6 mm                                                                                                    |
|                                                         |                                                                                                    |
| Click on the <b>Sand Massage</b> button                 |                                                                                                    |
| Click of the Send message bullon.                       | © ▷ ♠ ▲ ▾ ≡                                                                                                    |
|                                                         | Appointments > Details                                                                                                    |
|                                                         | ت<br>المعنية عند 11:00 AM (20 ma)                                                                                                    |
|                                                         | List have Table List of Vessage Color of Barrow Alterny Color of Barrow Alterny                                                                                                    |
| A pop-up will appear.                                   | Hoad     Market     Market |
|                                                         | Appointment Summary                                                                                                    |
|                                                         | * toreaser The index has completed 20122 coulds multiling is an advising bield to be glassed. The dapen and has been revisioned to confine standards, Counted course encodered rank                                                                                                    |
|                                                         | revend of executionality in the test bis means the bis merits (bishef methods as intered is nearly bit or polypointing paid, A and A, where to     Cancer 12 bishef Testighters will be bished. Interesting as appointers with a saver photor site product to the student as well.     Concertable bishef Testighters and a saver photor site product to the student as well.                                                                                                    |
|                                                         | Viewe is weater sender - POTVDBS                                                                                                    |
|                                                         |                                                                                                    |
|                                                         |                                                                                                    |
|                                                         |                                                                                                    |
|                                                         |                                                                                                    |
|                                                         |                                                                                                    |
|                                                         |                                                                                                    |

| Begin by selecting the <b>Department</b> that you are<br>composing this message for. You will find a<br>dropdown menu of the <b>Departments</b> that you<br>possess access to composing messages.<br>Compose the subject and body of the message. | Send message to     Department*     Subject*     Of0     Normal •     B / U S ↔     E œ C*     Text     Text     Itext     Itext                                                                                                    |
|----------------------------------------------------------------------------------------------------|----------------------------------------------------------------------------------------------------|
| Note: <b>To allow the student receiving the message</b><br>to reply to the message, check off the Allow<br>Replies option at the bottom of the message<br>window.                                                                                 | Send message to •••• • • • • • • • • • • • • • • • •                                                                                                     |
| When ready, click on the <b>Send</b> button.                                                                                                    | Carcer & Talent Development<br>College of Business Advising<br>Computer Science Advising<br>Education Abroad Advising<br>Engineering Advising<br>FIU Central Advising<br>Global First Year Coaching<br>Global First Year Coaching<br>Graduate CNHS Advising<br>Homos College Advising<br>Homos College Advising<br>Construction<br>Construction<br>College Advising<br>Base of a state of a state of a |
| Creating a new MASS Message                                                                                                    |                                                                                                    |
| Using your <i>Student Lookup</i> page, sending a message to several students is simple to do.                                                                                                    |                                                                                                    |
| Begin by selecting the population of students that you wish to distribute this message to.                                                                                                    |                                                                                                    |

From your assigned student population, you can **"Select All"** by clicking on the box indicated in the image on the left. This will select all students assigned to you.

Then, click on the Actions V left of the *Filters* button.

button located to the

| Status | Activ | 07 (222 rows)<br>e in Program - # | 207 Selected                  | Clear Filters |                                                                                   |                                                                  |                                                                                                    | _                                             |                                                                                                    |                                       | Y FR |
|--------|-------|-----------------------------------|-------------------------------|---------------|-----------------------------------------------------------------------------------|------------------------------------------------------------------|----------------------------------------------------------------------------------------------------|-----------------------------------------------|----------------------------------------------------------------------------------------------------|---------------------------------------|------|
| -      | 4     | _                                 | -                             |               | -                                                                                 | _                                                                | -                                                                                                    |                                               |                                                                                                    |                                       |      |
|        | >     |                                   | Pret Name                     | Last Name     |                                                                                   | Program                                                          |                                                                                                    | 540-9101                                      | Admit sem                                                                                                    | Exp unit inm                          | Oper |
|        | ,     | 10. N X                           |                               |               | 2000 A                                                                            | 100 C 100 C                                                      | NUMBER OF STREET                                                                                                    |                                               |                                                                                                    |                                       | Oper |
|        | >     |                                   |                               |               |                                                                                   |                                                                  |                                                                                                    |                                               |                                                                                                    |                                       | Oper |
|        | >     | *                                 | 10                            | 478           | 100                                                                               | 10.010                                                           | AND PERSON A                                                                                                    | THE OD D                                      | 100.00                                                                                                    |                                       | Oper |
|        | >     | and the                           |                               |               |                                                                                   | - Marine and                                                     | Real Product No.                                                                                                    |                                               | Sec. 2                                                                                                    | $1 \rightarrow 0 \rightarrow 10^{-1}$ | Oper |
| 2      | >     |                                   |                               | 10.00         |                                                                                   |                                                                  | and the spin of                                                                                                    |                                               |                                                                                                    |                                       | Ope  |
| 2      | >     | trai ai 🔅                         | ·                             | 4             |                                                                                   | and the second                                                   | Reduction Ref. M.                                                                                                    |                                               | 11 Sec. 13                                                                                                    |                                       | Ope  |
| 2      | >     |                                   |                               |               | 100,000 M                                                                         |                                                                  |                                                                                                    |                                               |                                                                                                    |                                       | Ope  |
|        | >     |                                   | defender in eine              | in the        | 1000                                                                              | and the second                                                   | 0 = 0 + 1 = 1 = 1 = 1                                                                                                    | $X \to X \in \{1, \dots, n\} \to \mathbb{R}$  | N 1993                                                                                                    |                                       | Ope  |
| ¥      | >     |                                   |                               |               | $(a_1, a_2, a_3) \in \mathbb{R}^{n}$                                              |                                                                  |                                                                                                    |                                               |                                                                                                    |                                       | Ope  |
| 2      | >     | ante 🕸                            | 2.0                           | 1000          | 1000                                                                              | the second second                                                | 0 = 0 + 1 = 1 = 1 = 0                                                                                                    |                                               | $1-2<10.10^{10}$                                                                                                    |                                       | Ope  |
| ¥      | >     | \$                                |                               | ·             |                                                                                   |                                                                  |                                                                                                    |                                               |                                                                                                    |                                       | Oper |
| 2      | >     | $c \in [0, \frac{1}{2}]$          | 49                            | A 1999        | 40.000                                                                            | 10.0710-02                                                       | And the fact of                                                                                                    | A REPORT OF A                                 | 0.017                                                                                                    |                                       | Oper |
| ¥      | >     | n n                               | $(1,1,2,\dots,1,1,2,\dots,2)$ | A loss of     | ${\bf x} = {\bf x} + {\bf x}$                                                     | - Internet and                                                   | $M_{\rm eff} = 1 + 1 + 1 + 1 + 1 + 1$                                                                                                    | $(1, \dots, n^{n-1}) \in (1, \dots, n^{n-1})$ | $2.45\mathrm{MeV} < 1$                                                                                                    | $1 \rightarrow 0 \rightarrow 10^{-1}$ | Oper |
| ¥      | >     | <b>•</b>                          |                               | 100           |                                                                                   |                                                                  |                                                                                                    |                                               |                                                                                                    |                                       | Oper |
| 2      | >     | 90                                |                               | 5 M.          | $\mathcal{L}_{\mathrm{eq}} = \mathcal{L}_{\mathrm{eq}} \mathcal{L}_{\mathrm{eq}}$ | - Marine and the                                                 | $(a_{i+1},\ldots,a_{i+1},a_{i+1},\ldots,a_{i+1},a_{i+1},\ldots,a_{i+1},a_{i+1},\ldots,a_{i+1},\ldots$ |                                               | $(x_1,y_2,\dots,y_{n-1},y_{n-1},\dots,y_{n-1},\dots,\dots,y_{n-1},\dots,y_{n-1},\dots,y_{n-1},\dots,y_{n-1},\dots,y_{n-1},\dots,y_{n-1},\dots,y_{n-1},\dots,y_{n-1},\dots,y_{n-1},\dots,y_{n-1},\dots,y_{n-1},\dots,y_{n-1},\dots,y_{n-1},\dots,y_{n-1},\dots,\dots,\dots$ |                                       | Ope  |
| ¥      | >     | \$                                |                               |               | 1000                                                                              | $\mathcal{L} = \{ (1, 2, \dots, 2^{n-1}) \mid i \in [1, 2^n] \}$ |                                                                                                    |                                               |                                                                                                    |                                       | Ope  |
| _      |       | manual de                         | 1.000                         | A sub-        | a second size in                                                                  | 4.40 C                                                           | Restored a Dell Ma                                                                                                    | Report 7.1 and re-                            | 2010 - No. 201                                                                                                    |                                       | Ope  |

Various options will open from this button.

Select Send Message from the list.

| =   | Student I                   | Lookup                                  |                                     |               |                             |                                            |                                           | ID/Email = ID or Email / | Address                  | Search Student            | Lists 🔲 🌣 |
|-----|-----------------------------|-----------------------------------------|-------------------------------------|---------------|-----------------------------|--------------------------------------------|-------------------------------------------|--------------------------|--------------------------|---------------------------|-----------|
| •   | Students: 3<br>Status: Acti | 207 (222 rows)  <br>ive in Program - Ad | 207 Selected<br>X Assigned Advisor. | Clear Filters |                             |                                            |                                           |                          |                          | Actions A<br>Send Message | Υ Filters |
|     |                             | ID .                                    | First Name                          | Last Name     | Career                      | Program                                    | Plan                                      | Sub-Plan                 | Admit Term               | Add Note                  |           |
| -   |                             | 1. TH 🕸                                 | $2.64\times 10^{-10}$               | 7.4           | $M_{\rm emp} = 100{\rm km}$ | Distantian a                               |                                           |                          | 141.041.01               | Send Appointment Request  | Open ···  |
| -   |                             |                                         |                                     |               |                             | $(a,b,a,b) \in (a,b,b,a,b)$                | (1,1,1,1,1,1,1,1,1,1,1,1,1,1,1,1,1,1,1,   |                          |                          |                           | Open ···  |
|     |                             | a 1944 🕸                                | $2.167\times10^{-10}$               | 10.0          | internal second             | Notice and invariant                       | 100 C                                     |                          | 1.00                     |                           | Open ···  |
| ۲   |                             | \$                                      | -                                   | 1.0           |                             | $(a,b,a,b) \in (a,b,b) \in \mathbb{R}^{n}$ |                                           |                          |                          | 6 - F                     | Open      |
| 6   |                             | arm 🕆                                   | 415 C                               | 200           | 4.11002                     | 10.0211-0.00211                            | INCOMPANY AN                              |                          | $0 \sim 0.1 ~{\rm km}^2$ | 41415.00                  | Open      |
|     |                             | terre 🕸                                 | is discussion $\sigma$              | illing a      |                             |                                            | $(1,1,2,\ldots,n_{n}) \in \mathbb{R}^{n}$ |                          |                          |                           | Open ···  |
| ca. |                             | anna 🕸                                  | 2.0                                 | -             | A 1997 19                   | (1,1,1,1,1,1,1,1,1,1,1,1,1,1,1,1,1,1,1,    | 100 million (100 million (100 million))   |                          |                          |                           | Open      |
|     |                             | sam 🔅                                   | en la de                            | Sec. 1        | $(1,1,\dots,n_{n})$         | (1,1,1,1,1,1,1,1,1,1,1,1,1,1,1,1,1,1,1,    | (1,1,1,1,1,1,1,1,1,1,1,1,1,1,1,1,1,1,1,   |                          | $0 \le k_{1} \le 2k_{2}$ |                           | Open ···· |
|     |                             |                                         |                                     |               |                             |                                            |                                           |                          |                          |                           |           |

A popup will appear.

Select the *Departmen*t from which you will be sending this message.

Compose the message intended for this group of students.

When ready, click on the Send button.

Students will receive this message as a blind copy.

| Send message to 207 Students  | ×    |
|-------------------------------|------|
| Department*                   | ~    |
| Subject*                      |      |
|                               | 0/50 |
| Normal - B/US (> E C> 🖬       |      |
| Text                          |      |
| Allow Replies   Expire Thread | _    |
|                               | Send |

|                              | ~ |
|------------------------------|---|
| Department:"                 | ^ |
| CARTA Advising               |   |
| CASE Advising                |   |
| CLC Coaching                 |   |
| Career & Talent Development  |   |
| College of Business Advising |   |
| Computer Science Advising    |   |
| Education Abroad Advising    |   |
| Engineering Advising         |   |
| FIU Central Advising         |   |
| Financial Wellness Coaching  |   |
| Global First Year Coaching   |   |
| Graduate CNHS Advising       |   |
| Honors College Advising      |   |

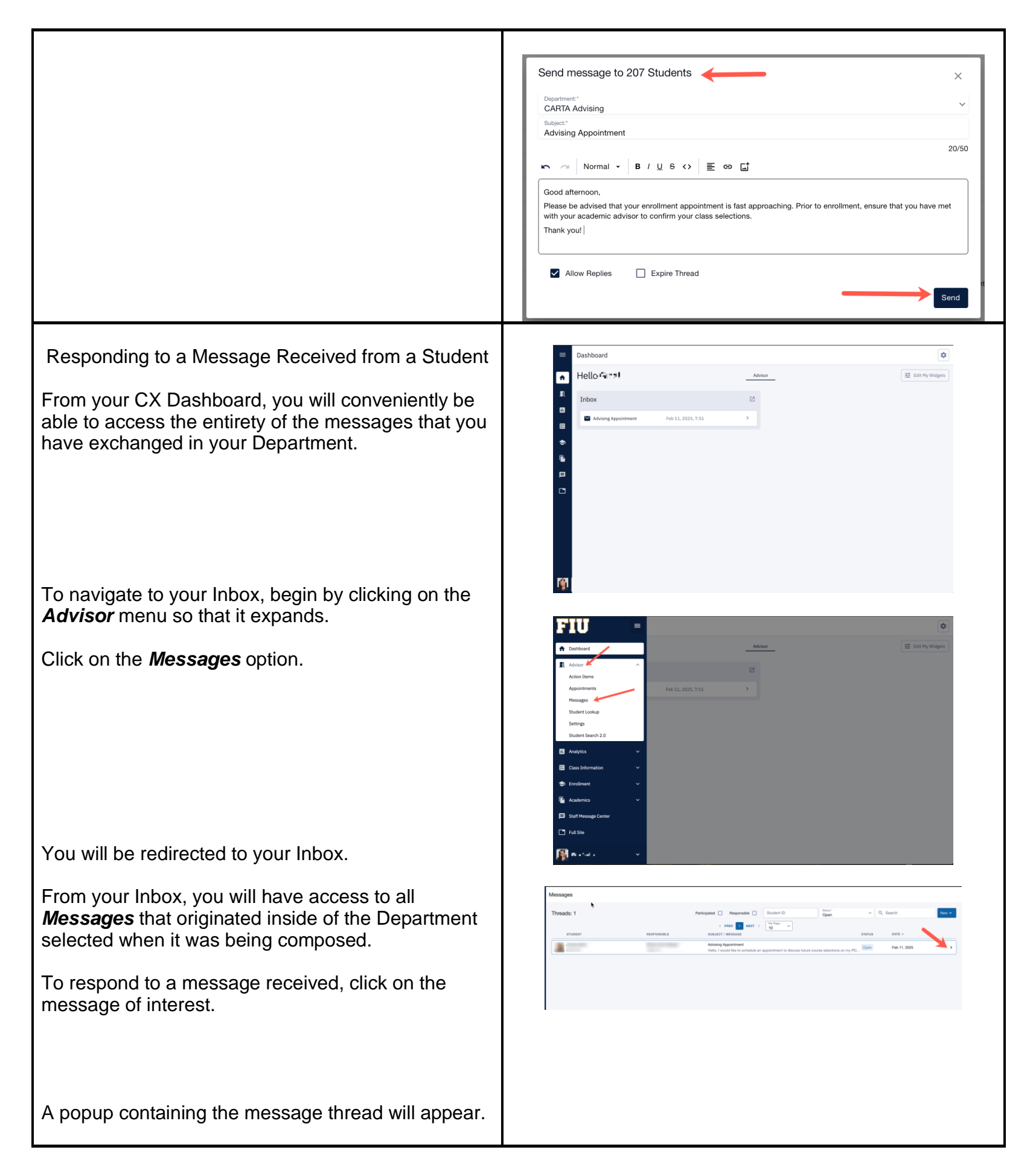

You will now be able to type a response to the message.

Click **Send** when ready to confirm the message.

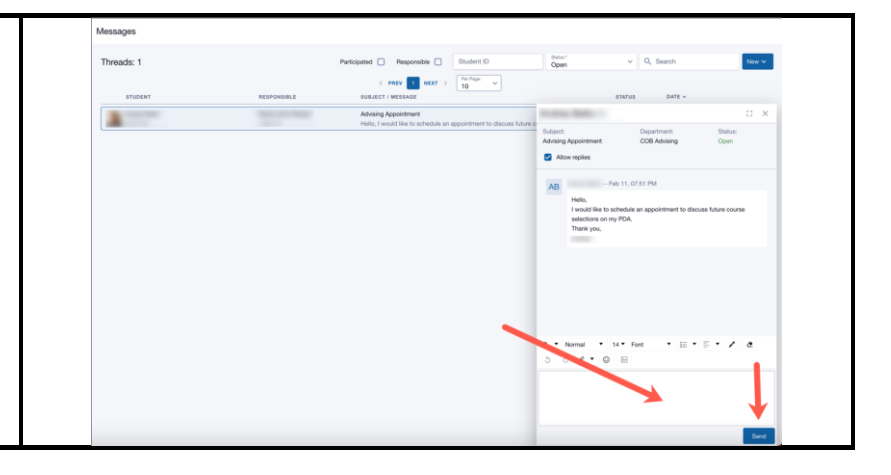

# **SCHEDULING APPOINTMENTS**

| Scheduling an Advising Appointment on Behalf of a Student                                                                                                    |                                                                                                    |
|----------------------------------------------------------------------------------------------------|----------------------------------------------------------------------------------------------------|
| Scheduling an advising session on behalf of a student can be done from two locations on the PSN platform.                                                                | Dashboard D<br>Dushaard Hello= Academics Tuaching Advisor 葉 Editby Weiger                                                                                                    |
| 1) From your Appointments page                                                                                                    | Action home  Appendixment Appendixment Prep Feb 4, 2025, 524                                                                                                    |
| Begin by navigating to your <i>Appointments</i> page.<br>You will see the <i>Appointments</i> page listed in the<br><i>Advisor</i> submenu on your <i>PSN Dashboard.</i> | Latings     If CC Vert     Dire 16, 2024, 2:55     >       Mulpics     Test NC     Nov 22, 2024, 4:59     >       Case Information          Mulpics          Construction         Mulpics         Mulpics        Mulpics                                                                                                    |
| Click on the <b>Appointments</b> option in the submenu.                                                                                                    | L False                                                                                                    |
| You will be redirected to your <b>Appointments</b> page.                                                                                                    |                                                                                                    |
| Located at the top right corner of the page, you will find the <i>Add Appointment</i> button.                                                                            |                                                                                                    |
| Click on the <b>Add Appointment</b> button.                                                                                                    |                                                                                                    |
| You will be redirected to provide scheduling details for this advising session.                                                                                          | Appointments > Add  Description  Description |
| <ul> <li>Provide the following information:</li> <li>Student name/Panther ID or FIU email address</li> <li>Department</li> </ul>                                         | Heaton Availability Custom Add appointment details to see available                                                                                                    |
| <ul> <li>Appointment Type / Reason</li> <li>Modality</li> <li>Comments (if necessary)</li> </ul>                                                                         | apportment times                                                                                                    |

A calendar will appear listing available appointment times.

Available appointment times will be reflective of both the student and advisor's calendars.

When ready, click on the *Create* button to confirm.

The advising session just created will immediately appear on your Appointments page.

2) From inside a Student Details page

Begin by navigating to a students' *Student Details* page.

From inside the **Student Details** page, you will be able to schedule an advising session from one of two locations:

 The Add Appointment button in the Appointments tab

OR

 The isotropy located at the top right corner of the Student Details page.

From either avenue, you will:

Click on the Add Appointment button.

You will be redirected to provide scheduling details for this advising session.

Provide the following information:

- Student name/Panther ID or FIU email address
- Department
- Appointment Type / Reason
- Modality
- Comments (if necessary)

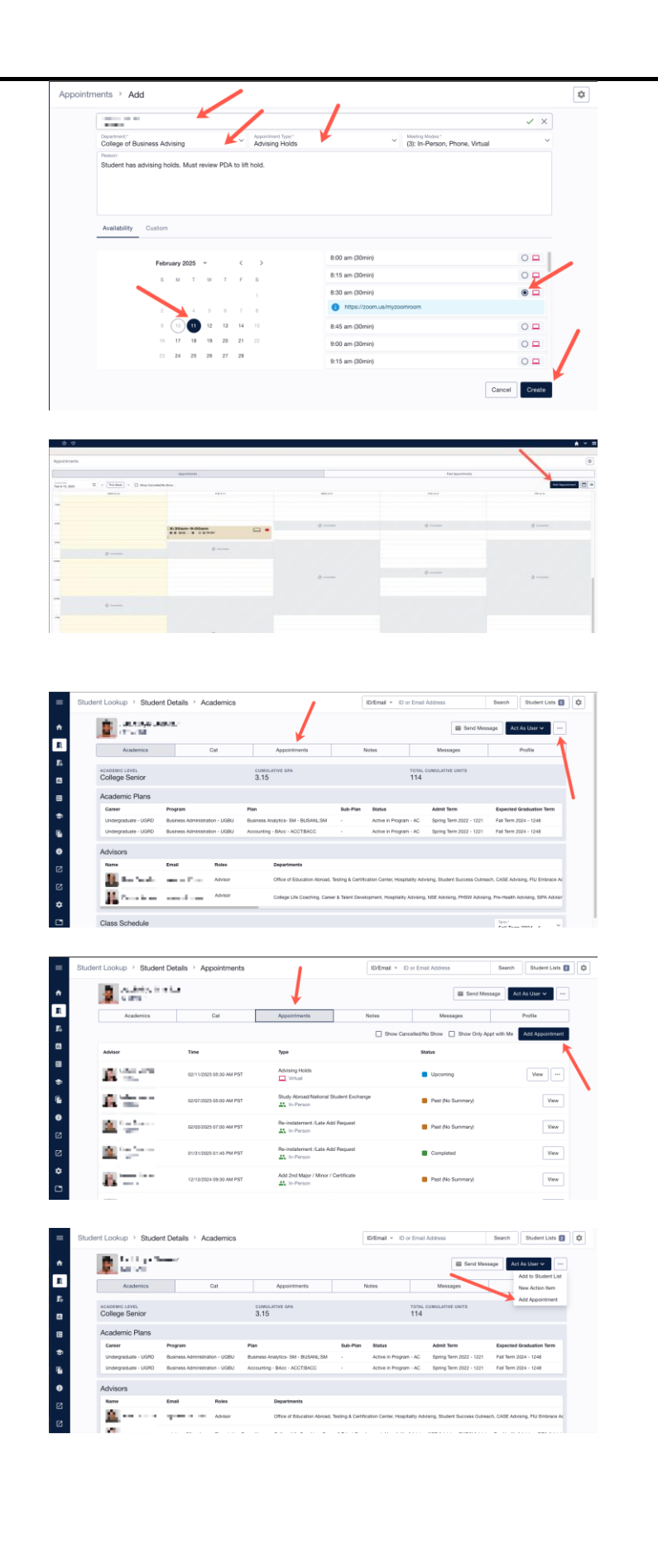

A calendar will appear listing available appointment times.

Available appointment times will be reflective of both calendars.

When ready, click on the *Create* button to confirm.

The advising session just created will immediately appear on your Appointments page.

|                                                                  |                                                                                                    |                                | ✓ ×   |
|------------------------------------------------------------------|----------------------------------------------------------------------------------------------------|--------------------------------|-------|
| College of Business Advising                                     | Appointment Type:<br>Advising Holds                                                                                                    | (3): In-Person, Phone, Virtual | ~     |
| Peason:<br>Student has advising holds. Must review PDA to lift h | nold.                                                                                                    |                                |       |
|                                                                  |                                                                                                    |                                |       |
|                                                                  |                                                                                                    |                                |       |
| Availability Custom                                              |                                                                                                    |                                |       |
|                                                                  |                                                                                                    |                                |       |
| February 2025 👻 <                                                | > 8:00 am (3                                                                                                    | 0min)                          | ••    |
| S M T W T F                                                      | s 8:15 am (3                                                                                                    | Omini)                         | 0 🖓   |
|                                                                  | 8:30 am (3                                                                                                    | 0min)                          | •     |
| 2 4 5 6 7                                                        | 8 B https://www.com/action/action/actio | //zoom.us/myzoomroam           |       |
| 9 10 11 12 13 14                                                 | 15 B:45 am (3                                                                                                    | 0min)                          | 0 🗆 🍙 |
| 16 17 18 19 20 21                                                | 22 9:00 am (3                                                                                                    | 0min)                          | 00    |
| 23 24 25 26 27 28                                                | 9:15 am (3                                                                                                    | Omin)                          | 0 -   |
|                                                                  |                                                                                                    |                                |       |

# **APPOINTMENT SUMMARY REPORTS**

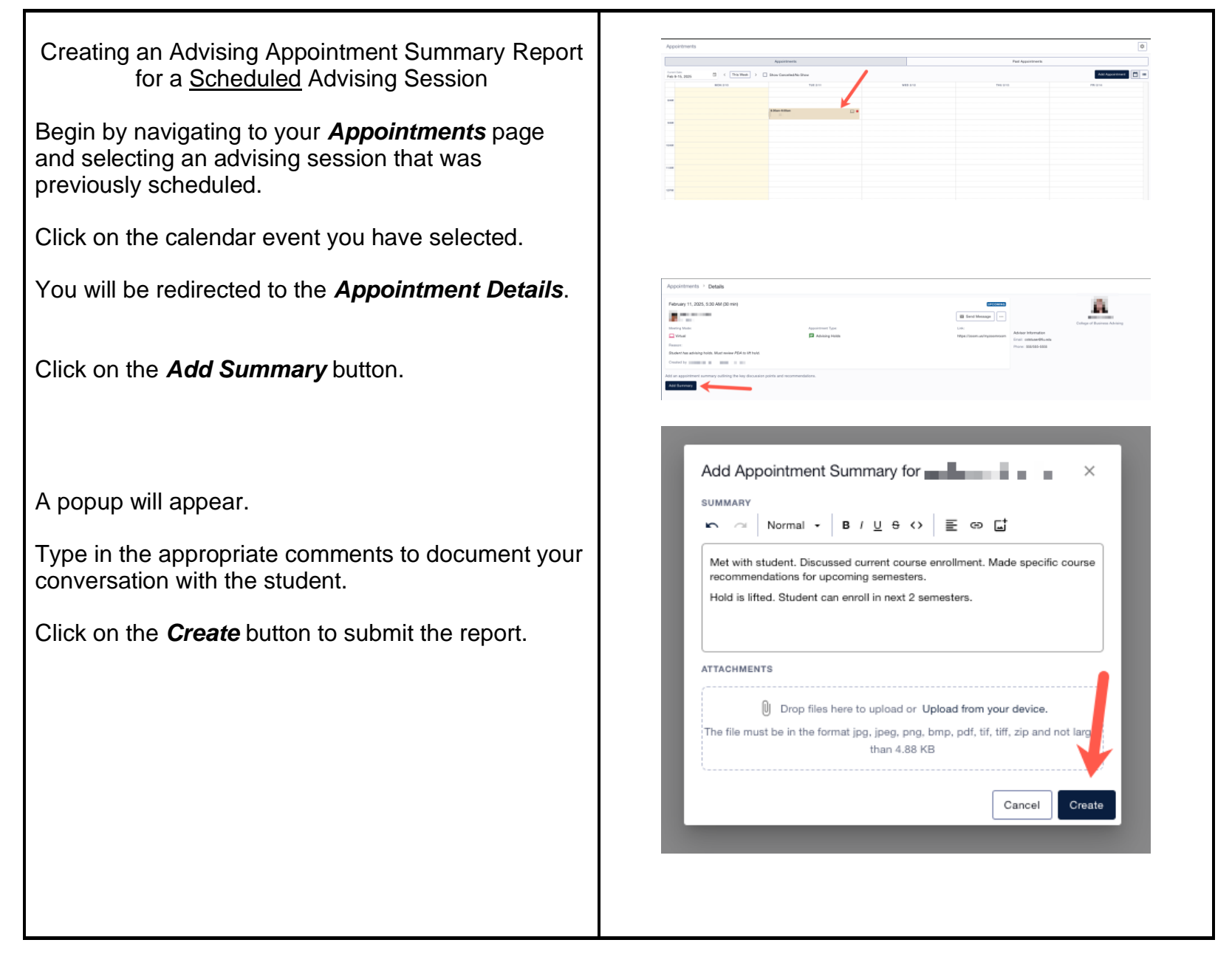

|                                                                                                    | Approximates > Details                                                                                                    |
|----------------------------------------------------------------------------------------------------|----------------------------------------------------------------------------------------------------|
| automatically appear below the appointment.                                                                                                    | Image: Control integration     Image: Control integration     Image: Control integration </td |
| Creating an Advising Appointment Summary Report<br>for a <u>Drop-In</u> Advising Session                                                                                                    |                                                                                                    |
| Drop-In advising sessions, as we know, are not scheduled prior to the time that you meet with a student.                                                                                                    |                                                                                                    |
| The process of documenting your drop-in advising session is like that of creating an advising session from the Calendar.                                                                                                    |                                                                                                    |
| A drop-in advising session can be created through either:                                                                                                    | Apportunits                                                                                                    |
| 1) your Appointments page                                                                                                    |                                                                                                    |
| Begin by navigating to your <b>Appointments</b> page.                                                                                                    |                                                                                                    |
| Click on the <b>Add Appointment</b> button located at the top right corner of your Appointments page above the Calendar.                                                                                                    |                                                                                                    |
| You will be redirected. To search for the student that<br>you wish to create this appointment instance for,<br>enter either the student's Name or Panther ID or FIU<br>email address. Select the type of identifier you are<br>entering by using the dropdown options menu.                                                                                      | Appendixents * Add                                                                                                    |
| Click <b>Search</b> .                                                                                                    |                                                                                                    |
| <ul> <li>You will see three dropdown menus. Select from the menus below the <i>Student Search</i> bar:</li> <li>the <i>Department</i> that this appointment pertains to from the dropdown menu ont he left</li> <li>the <i>Appointment Type</i> from the dropdown menu in the middle</li> <li>the <i>Modality</i> from the dropdown menu on the right</li> </ul> | Approximate * Aut                                                                                                    |

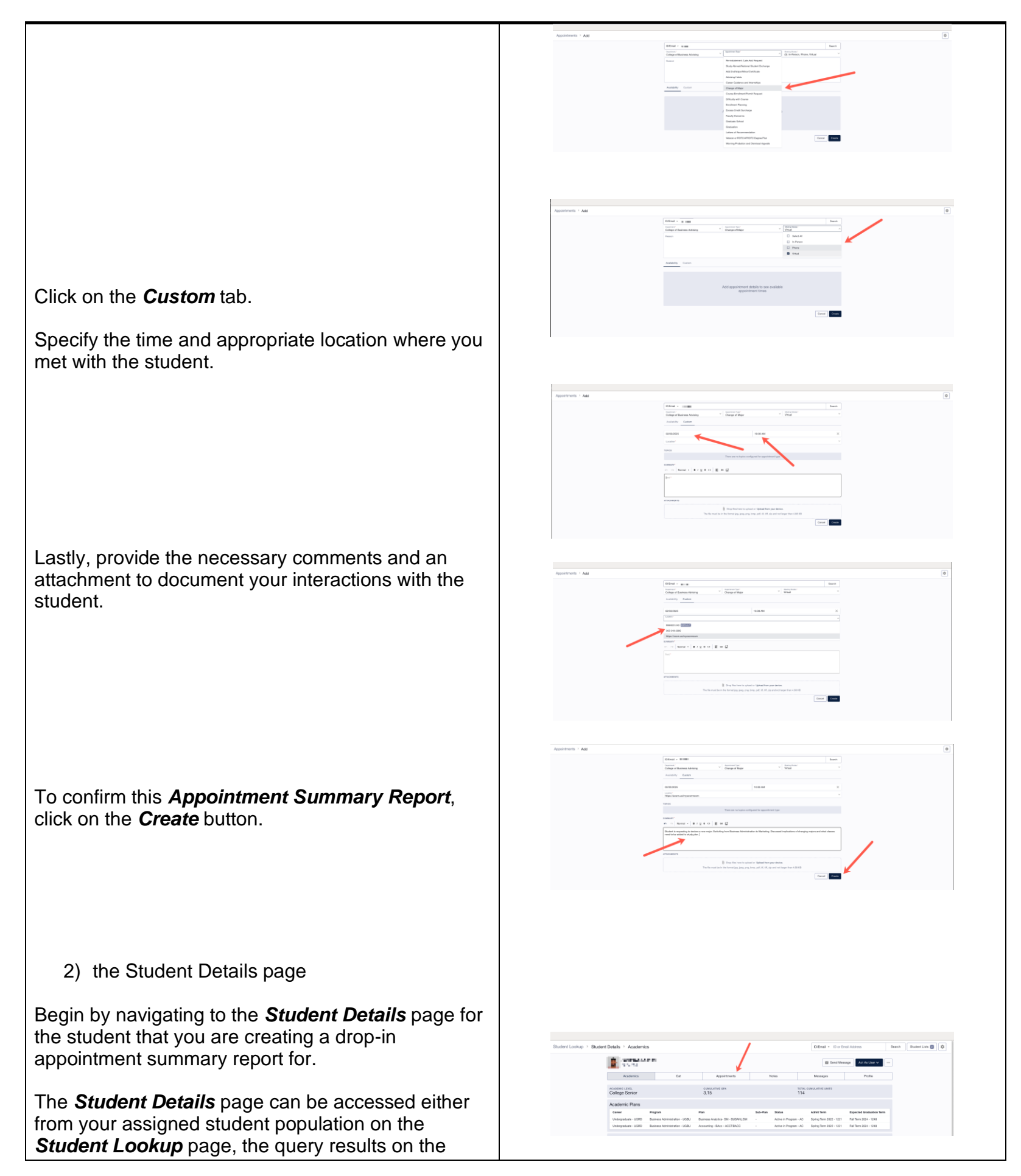

*Student Lookup* page OR through the *Simple Search* located at the top of your ARM homepage.

With the *Student Details* page open, click on the *Appointments* tab. You will now be looking at the Appointments History for this student.

Click on the *Add Appointment* button located at the top right corner of the page.

A popup will open with the appointment formulary.

The platform will automatically pull in the student's information and tie it to this appointment.

You will see three dropdown menus. Select from the menus below the Student Search bar:

- the *Department* that this appointment pertains to from the dropdown menu ont he left
- the *Appointment Type* from the dropdown menu in the middle
- the *Modality* from the dropdown menu on the right

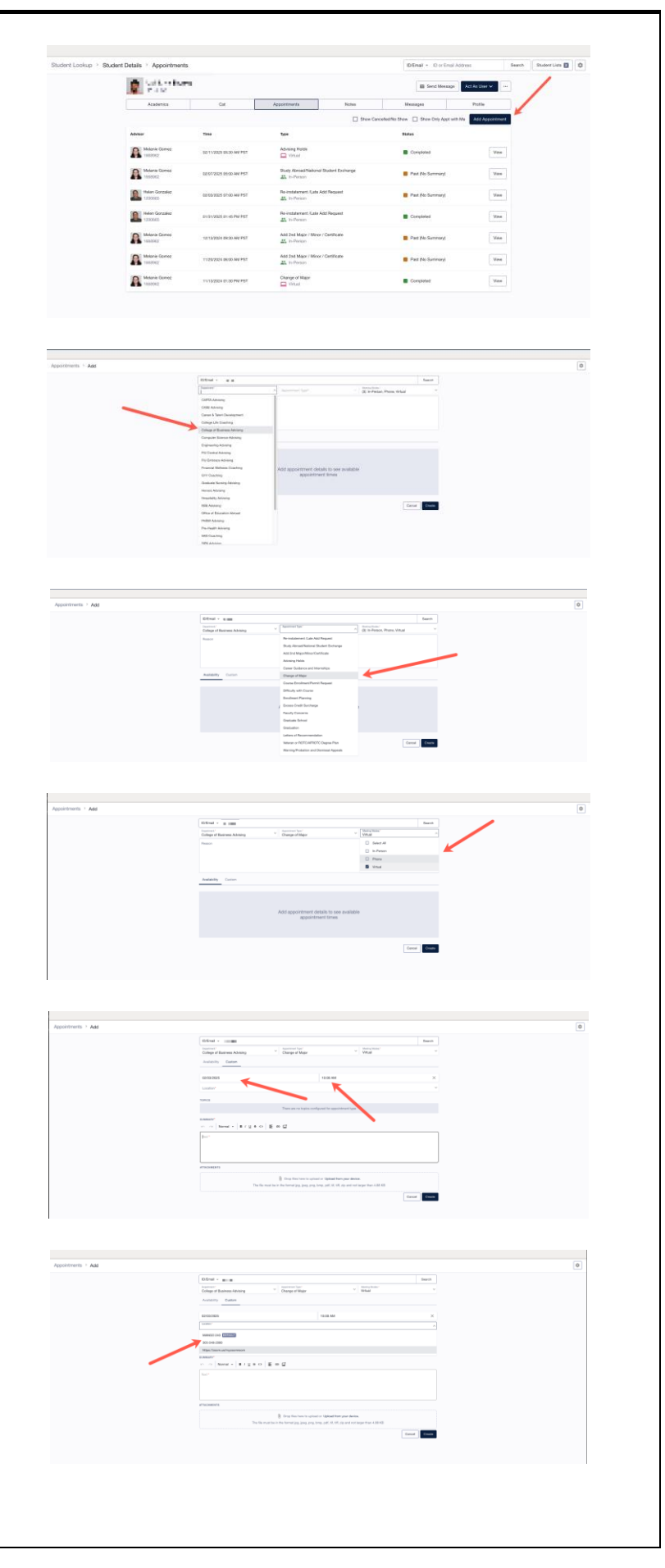

Click on the *Custom* tab.

Specify the time and appropriate location where you met with the student.

Lastly, provide the necessary comments and an attachment to document your interactions with the student.

To confirm this *Appointment Summary Report,* click on the *Create* button.

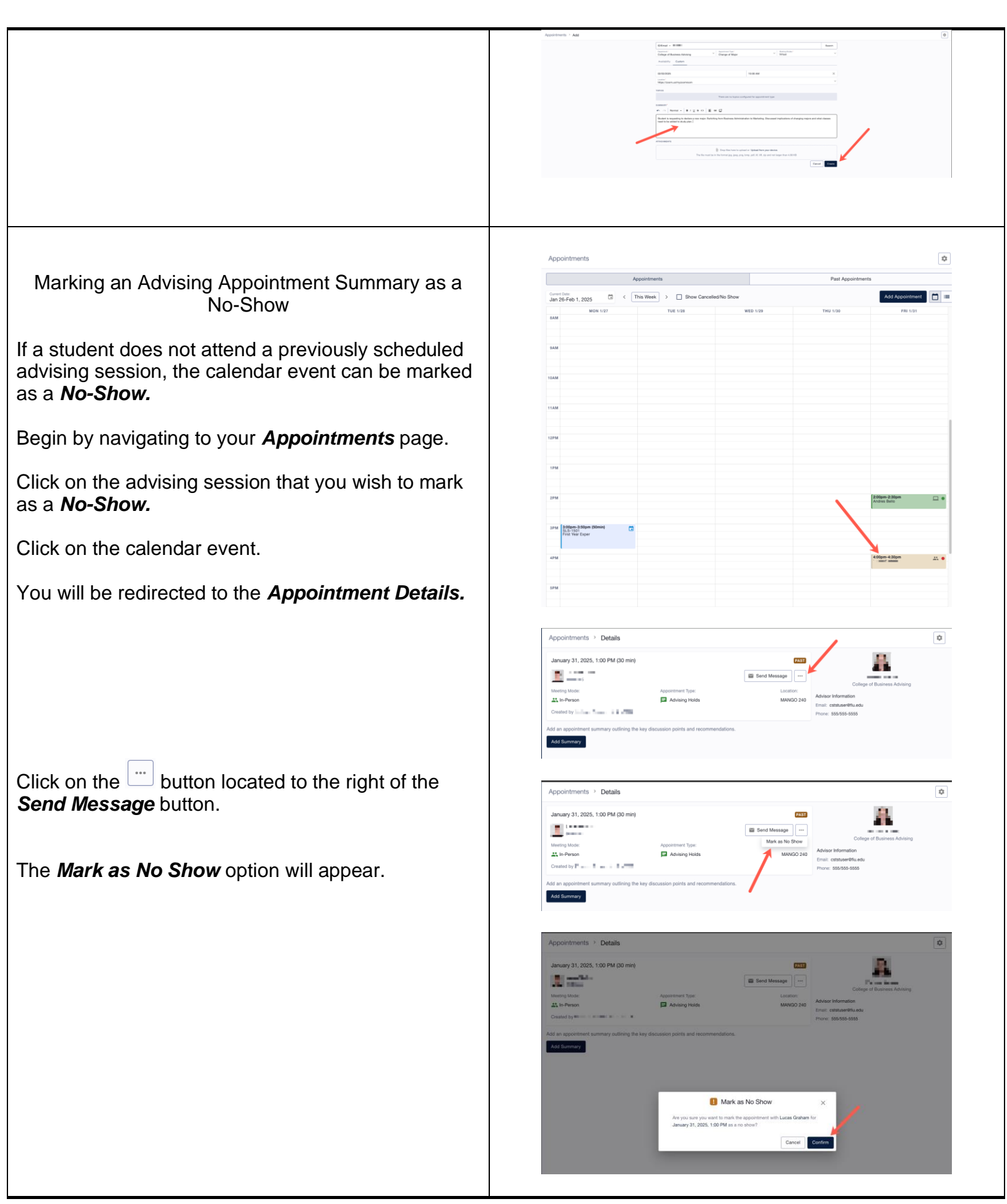

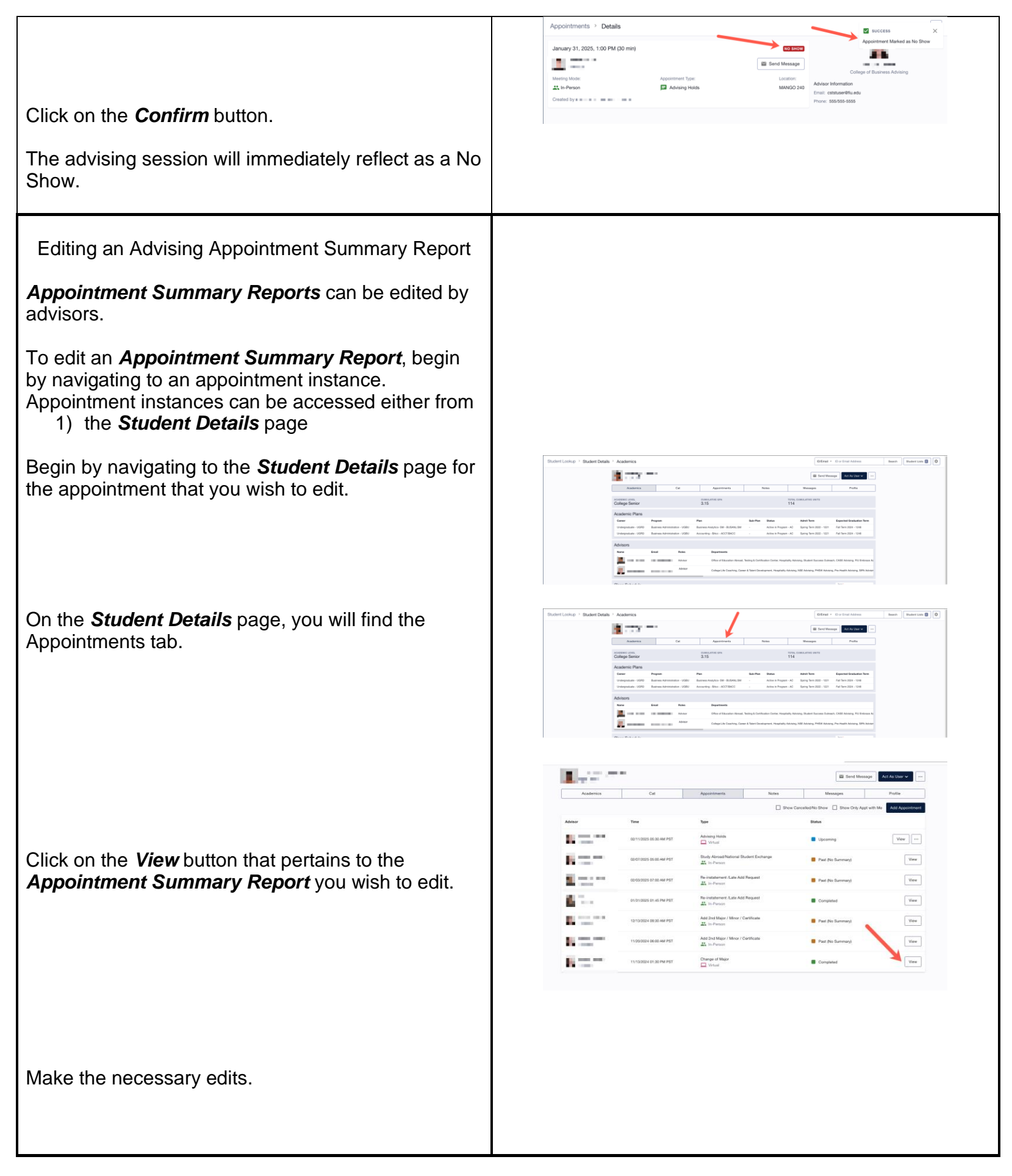

|                                                            | Appointments > Details                                                                                                    |
|------------------------------------------------------------|----------------------------------------------------------------------------------------------------|
|                                                            | January 31, 2025, 11:00 AM (30 min)                                                                                                    |
|                                                            | Send Message                                                                                                    |
|                                                            | Meeting Mode: Appointment Type: Link: Computer Computer C     |
|                                                            | Enail: cotstaev@lu.edu Created by Phone: 555/556-5555                                                                                                    |
| Click on the <b>Update</b> button to confirm these         | Appointment Summary                                                                                                    |
| changes.                                                   |                                                                                                    |
|                                                            | SUMMARY                                                                                                    |
|                                                            | The student has completed 90/130 credits resulting in an advising hold to be placed. The degree audit has been<br>reviewed to confirm standing. Current course enrollment was reviewed and recommendations for the next two<br>comments the way may be an advising the standing of the standing advising advisiting advisiting the standing advisition of the standing of the standing of the stan |
|                                                            | sentences have been made as we account interview an interview in interview poor glacocount gass, no soci, a<br>referral to Career & Talent Development will be issued, information on Handshake and making an appointment with a<br>career activity was provided to the student as well.                                                                                                    |
|                                                            | Created by M                                                                                                    |
|                                                            |                                                                                                    |
|                                                            |                                                                                                    |
|                                                            |                                                                                                    |
|                                                            |                                                                                                    |
|                                                            | Edit Appointment Summary for                                                                                                    |
|                                                            |                                                                                                    |
|                                                            | SUMMARY                                                                                                    |
|                                                            | ▷ ~ Normal - B/ U 용 ↔ 툴 영 다                                                                                                    |
|                                                            | The student has completed 90/120 credits resulting in an advising hold to be                                                                                                    |
|                                                            | placed. The degree audit has been reviewed to confirm standing. Current                                                                                                    |
|                                                            | course enrollment was reviewed and recommendations for the next two                                                                                                    |
|                                                            | semester have been made as well. Student mentioned an interest in meeting<br>their post-graduation goals. As such, a referral to Career & Talent                                                                                                    |
|                                                            | Development will be issued. Information on Handshake and making an                                                                                                    |
|                                                            | appointment with a career advisor was provided to the student as well.                                                                                                    |
|                                                            | ATTACHMENTS                                                                                                    |
|                                                            | Drop files here to upload or Upload from your device.                                                                                                    |
|                                                            | The file must be in the format ipa, ipea, pna, bmp, pdf, tif, tiff, zip and not lar                                                                                                    |
|                                                            | than 4.88 KB                                                                                                    |
|                                                            |                                                                                                    |
|                                                            |                                                                                                    |
|                                                            | Cancel Update                                                                                                    |
| 2) your Appointments page                                  |                                                                                                    |
| Begin by navigating to your <b>Appointments</b> page.      |                                                                                                    |
|                                                            |                                                                                                    |
| Select the Appointment whose Appointment                   |                                                                                                    |
|                                                            |                                                                                                    |
|                                                            |                                                                                                    |
|                                                            |                                                                                                    |
|                                                            | FILU     =     Appointments     Image: Constraint of the second second                                                 |
|                                                            | Applitments Past Applitments                                                                                                    |
|                                                            | R         Advance         Ourse fame         Ourse fame         Dimension         Add Appointment         Image: Second Second S                                                                                  |
|                                                            | Appaintents J                                                                                                    |
|                                                            | Setting Killen Miler                                                                                                    |
| You will be redirected to the <i>Appointment Details</i> . | F: Advancetoriop v un                                                                                                    |
|                                                            | B Anapot V                                                                                                    |
|                                                            | Tooliset v                                                                                                    |
|                                                            | Audenta v 110                                                                                                    |
|                                                            | Of Mysterration B v and a second second seco     |
|                                                            |                                                                                                    |
|                                                            |                                                                                                    |
|                                                            |                                                                                                    |
|                                                            |                                                                                                    |
|                                                            |                                                                                                    |
|                                                            |                                                                                                    |
|                                                            |                                                                                                    |
|                                                            |                                                                                                    |
| Make the person of the and allow an the Usedate            |                                                                                                    |
| Inviake the necessary edits and click on the Update        |                                                                                                    |
| button to confirm.                                         |                                                                                                    |
|                                                            |                                                                                                    |

| Appointments > Details                                                                                                    |
|----------------------------------------------------------------------------------------------------|
| February 11, 2025, 5:30 AM (30 min)     COMPLETE       Image: State of the state of the state of the                                                |
| Created by Created by Created By Created By |
| SUMMARY<br>Me with student, Discussed current course enrollment. Made specific course recommendations for upcoming<br>semietism. Hold is lifted. Student can enroll in next 2 semiesters.                                                                                                    |
| Appointments > Details                                                                                                    |
| February 11, 2025, 5:39 AM (30 min)                                                                                                    |
| Moting Mode:     Approximate Type:     Link:       Moting Mode:     Provide Type:     Advisor Information       Reason:     Provide Type:     Provide Type:       Student Ass advalarg holds.     Multi review PDA to Rt hold.     Provide Type:                                                                                                    |
| Appointment Summary                                                                                                    |
| Mart with student. Discussed curves course envolvment. Made specific course recommendations for spooning<br>semissters. Hold is titled: Student can enrol in next 2 semissters.                                                                                                    |
| Edit Appointment Summary form                                                                                                    |
| Met with student. Decased overtil ourse enrollement, Made specific ourse<br>recommendations for updoming semesters. Hold is titled. Bludert can evol<br>in early 2 semesters                                                                                                    |
| Drop Ries have to upload for Upload flow your device. The Rie must be in the formal (pg., (pag, prg, brop, pdf, tf, tff, zg) and not the than 4.88 KB      Cancel      Update                                                                                                    |
|                                                                                                    |
|                                                                                                    |

# **ADVISING NOTES**

| Creating an Advising Note                                                                                                    |
|----------------------------------------------------------------------------------------------------|
| An Advising Note is meant to place a comment on a student profile without having an associated <b>Appointment</b> on a student or advisor's calendar.                                  |
| A common use of an <i>Advising Note</i> by the university is to provide summary commentary and course recommendations following an Advising & Registration Day session with a student. |
| An <i>Advising Note</i> can be created through various avenues on the platform:                                                                                                    |
| 1) The <b>Student Lookup</b> page                                                                                                    |

Either from your list of assigned student population or the results of a query, you will be able to create a *Note* from this page. A Note can be created for individual students as well as for multiple students at once.

To create an *Advising Note*, begin by selecting the student(s) that you would like to attach the Note to.

Click on the mext to the student(s) that were selected.

An *Actions* menu will open. Click on *Add Note* from the options listed.

A popup will appear.

Select the *Department* from the dropdown menu to indicate which department created the Note.

| itudents:          | 207 (222 rows)      |                                           |                     |                                                                                                    |                                              |                                        |                                             |                                                                                                    |                     |          |
|--------------------|---------------------|-------------------------------------------|---------------------|----------------------------------------------------------------------------------------------------|----------------------------------------------|----------------------------------------|---------------------------------------------|----------------------------------------------------------------------------------------------------|---------------------|----------|
| Status: Act        | tive in Program - A | C X Assigned Advisor: 14                  | 05117 × Clear Filte | n                                                                                                    |                                              |                                        |                                             |                                                                                                    | $\sim$              | Ψ Fiters |
|                    | 10                  | First Name                                | Last Name           | Career                                                                                                    | Program                                      | Plan                                   | Sub-Plan                                    | Admit Term                                                                                                    | Exp Grad Term       |          |
|                    | nana 🔅              | $\tau \sim 10^{10} {\rm eV} \sim 10^{10}$ | also -              | $2.11\times12.11\times10^{-1}$                                                                                                    |                                              | 10.00 Cal.                             |                                             | $\mathcal{T}_{\mathcal{T}} = \mathcal{T}_{\mathcal{T}} = \mathcal{T}_{\mathcal{T}}$                                                                                                    |                     | Open     |
|                    | - ÷                 |                                           |                     | 100,000                                                                                                    |                                              |                                        |                                             |                                                                                                    |                     | Open     |
|                    | <b>■</b> = = • • •  | i=n(a) + (a)                              | 1.0                 | A second second se | $\alpha = 1 + \alpha = 1 + \alpha = 1$       | Index                                  |                                             | $(x_1,y_2,\dots,y_{n-1})$                                                                                                    |                     | Open     |
| $\Box \rightarrow$ |                     | -                                         | 5.00 C              |                                                                                                    |                                              | $(1,1,2,\dots,2,n) \in \mathbb{R}^{n}$ |                                             |                                                                                                    |                     | Open     |
| $\Box \rightarrow$ | m. a 🗙              |                                           |                     | 1000                                                                                                    | training the second                          | 0 = 0 + 1 = 1 = 1 = 1                  |                                             | N 144 B                                                                                                    | $h \sim h \sim 100$ | Open     |
| $\Box \rightarrow$ |                     |                                           |                     | $(a_1,a_2,\ldots,a_n)$                                                                                                    |                                              |                                        |                                             |                                                                                                    |                     | Open     |
| $\Box \rightarrow$ | Les 🗙               | 200 C                                     | -16                 | 2012/04/0                                                                                                    | 100.07100-002                                | $M = \{1, 2, \dots, N\}$               |                                             | 0.0170                                                                                                    |                     | Open     |
|                    | in the second       | 1                                         | • i = -             |                                                                                                    |                                              |                                        |                                             |                                                                                                    |                     | Open     |
|                    | inan 3 🕸            | 2000 APR-2                                | 1000                |                                                                                                    |                                              |                                        |                                             |                                                                                                    |                     | Open     |
|                    | NU a 🕸              | 5 a. d                                    |                     | (1,1,1,1,1,1,1,1,1,1,1,1,1,1,1,1,1,1,1,                                                                                                    | - Marine and the second second               | $M_{\rm eff}(t) = 0 = 1 + 1 + 1 + 1$   |                                             | $2.45\mathrm{MeV} < 1$                                                                                                    |                     | Open     |
|                    |                     |                                           | 10.00               |                                                                                                    |                                              |                                        |                                             | 2000 Bit 10 Bit 10 Bit  |                     | Open     |
|                    | The A               |                                           |                     |                                                                                                    | indeficience and                             | $H_{\rm eff}(x,t) = H_{\rm eff}(x,t)$  | $X \in \{x_1, \dots, x_{n-1}\}$             | 515 at 21                                                                                                    |                     | Open     |
| $\Box$ >           | <b>\$</b>           | -                                         |                     | 100,000                                                                                                    | $(1,1,\dots,1,n) \in \mathbb{R}^{n}$         |                                        |                                             |                                                                                                    |                     | Open     |
|                    | тыз 🖈               | An excitation of                          | A loss of           | 1000                                                                                                    | the first second                             | 0 = 0 + 1 = 1 = 1 = 0                  | Record Volume Park                          | N 1993                                                                                                    | $h \sim h \sim 100$ | Open     |
|                    |                     |                                           |                     | $m_{\rm e} = 100$                                                                                                    |                                              | 100 C                                  | (1,1,1,1,1,1,1,1,1,1,1,1,1,1,1,1,1,1,1,     |                                                                                                    |                     | Open     |
|                    | 85 B 🗙              | 0.000                                     | 10 M H              | 1.000                                                                                                    | the first second                             | 0 = 0 + 1 = 1 = 1 = 0                  |                                             | 10.000 A                                                                                                    |                     | Open     |
|                    | Filmet 🔅            |                                           | 1.14                |                                                                                                    |                                              |                                        |                                             | $(a_1, a_2, \dots, a_{n-1}) \in \mathbb{R}$                                                                                                    |                     | Open     |
|                    | an a 🕸              | *                                         | 1212                | 2012/04/0                                                                                                    | 100 A 100 107                                | M = M + M + M + M                      | Sector Annual Contemporation                | $M^{(n)} = M^{(n)} + M^{(n)}$                                                                                                    |                     | Open     |
|                    | lining \$           | dan s                                     | 1 miles             | (1,1,2,2,2,2,2,2,2,2,2,2,2,2,2,2,2,2,2,2                                                                                                    | $-1.016(m_{\rm eff}^2)=0.016(m_{\rm eff}^2)$ | $(0, 1, \dots, n-1) \in \mathbb{N}$    | $(1, \dots, n^{n-1}) = (1, \dots, 1^{n-1})$ | $2.45 \pm 0.01$                                                                                                    |                     | Open     |
|                    |                     |                                           |                     |                                                                                                    |                                              | And the second second                  |                                             | and the second second s |                     | Onen     |

| -        | Student                 | Lookup                                 |                                                                                              |                                         |                                                 |                                                                                                    |                                                                                                    | ID/Email * ID or Email /                                                                                                    | Address                                   | Search      | Student Lie   | to 🖬     | ۵    |
|----------|-------------------------|----------------------------------------|----------------------------------------------------------------------------------------------|-----------------------------------------|-------------------------------------------------|----------------------------------------------------------------------------------------------------|----------------------------------------------------------------------------------------------------|----------------------------------------------------------------------------------------------------|-------------------------------------------|-------------|---------------|----------|------|
| *<br>=   | Students:<br>Status: Ad | 207 (222 rows)<br>tive in Program - Al | X Assigned Advisor: ==                                                                       | ■ : × Clear Filter                      |                                                 |                                                                                                    |                                                                                                    |                                                                                                    |                                           |             |               | Ψ Filter | • 0  |
|          |                         | 1D                                     | First Name                                                                                   | Last Name                               | Career                                          | Program                                                                                                    | Plan                                                                                                    | Sub-Plan                                                                                                    | Admit Term                                | Exp Grad Te | en .          |          |      |
| -        | $\Box \rightarrow$      |                                        |                                                                                              | 1.00                                    |                                                 |                                                                                                    |                                                                                                    |                                                                                                    | $m_{1}=-1$                                |             |               | Open     |      |
| r.       |                         | ne a de                                | $\alpha = \alpha + \beta + \beta + \alpha + \beta + \beta + \beta + \beta + \beta + \beta +$ | also in                                 | (1,1,1,1,1,1,1,1,1,1,1,1,1,1,1,1,1,1,1,         | indeficience and                                                                                                    | $0 = 0 \leq \ell = 0 \leq \ell \leq 0$                                                                                                    |                                                                                                    | $2.12\pm0.01$                             |             |               | Open     |      |
| 8        |                         |                                        |                                                                                              |                                         |                                                 | $(1,1,2,\dots,n) \in \mathbb{R}^{n}$                                                                                                    |                                                                                                    |                                                                                                    |                                           |             |               | Open     | 7    |
| ۲        |                         | en a 🕸                                 | -                                                                                            |                                         | 1.411                                           | indeficience and                                                                                                    | $0 = 1 \leq M_{1} \leq \dots \leq M_{n}$                                                                                                    | 4 mar 2012 107                                                                                                    | $h_{\rm eff} = h_{\rm eff} + h_{\rm eff}$ |             |               | Open     |      |
| 6        | $\Box \rightarrow$      |                                        |                                                                                              | 2,000                                   | $(a_1, a_2, a_3) \in \mathbb{R}$                |                                                                                                    |                                                                                                    |                                                                                                    |                                           |             | Send Message  | 1        |      |
|          |                         | $\omega_{1,2} \neq 0$                  | 1000                                                                                         | 1.44                                    | 1.00                                            | and block and                                                                                                    | $\mathbb{R}_{n-1}(x) = \mathbb{R}_{n-1}(x)$                                                                                                    |                                                                                                    | M > M > 0                                 |             | Add to Studen | t List   |      |
| <u> </u> |                         |                                        |                                                                                              | -                                       | (1, 2, 2, 2, 2, 2, 2, 2, 2, 2, 2, 2, 2, 2,      |                                                                                                    |                                                                                                    |                                                                                                    |                                           |             | Send Appoints | vent Req | uest |
| -        |                         | $x = x \cdot \hat{x}$                  | TABLE 1                                                                                      | 10.00                                   | 2012/04                                         | 10.01111-02                                                                                                    | And the set of                                                                                                    |                                                                                                    | 1.11.11                                   |             | Act As User   |          | 2    |
|          |                         | 100 - 1 <b>\$</b>                      | where the same                                                                               |                                         | $\tau = -1.1$                                   | $1 = 10000 \pm 100000 \pm 1000$                                                                                                    | $\mathrm{Sec}(A,A) = \mathrm{Sec}(A,A)$                                                                                                    | $T \sim 10^{-1}$ , the rest set                                                                                                    | $2 \leq 2 \leq n \leq 2$                  |             |               | Open     |      |
|          |                         | $- \gamma = \dot{\alpha}$              |                                                                                              | 1000                                    |                                                 |                                                                                                    |                                                                                                    |                                                                                                    |                                           |             |               | Open     |      |
|          |                         | na Lat 🕎                               | Tests .                                                                                      |                                         | $\sigma_{\rm eff} = 1000$                       | $1 = 2 \pi (2 \pi / 2 + 2 \pi / 2 + 2 \pi /$ | $(a_{i+1},a_{i+1},a_{$ |                                                                                                    | 2m=1.5,25                                 |             |               | Open     |      |
|          |                         |                                        |                                                                                              |                                         | $(1,1,2,\dots,n)$                               | $(1,1,\dots,1,n) \in \mathbb{R}^{n}$                                                                                                    | •••••••••••                                                                                                    | $\boldsymbol{\boldsymbol{\sigma}}_{1} = \boldsymbol{\boldsymbol{\sigma}}_{1} = $ |                                           |             |               | Open     |      |
|          | $\Box \rightarrow$      | 日本 日本                                  | -                                                                                            | $(a,b,c) \in \mathcal{A}_{\mathcal{A}}$ | c = - c + b + b - b + b + b + b + b + b + b + b | indeficience and                                                                                                    | $0 = 0 \leq \ell = 0 \leq \ell \leq \ell$                                                                                                    | $0 \sim 10$ where $1 \sim 1$                                                                                                    | $2.12\pm0.01$                             |             |               | Open     |      |

| CARTA Advising  |                    | ✓ Category*                                   |  |
|-----------------|--------------------|-----------------------------------------------|--|
| Normal          | - B/ <u>U</u> S <> | cə Li                                         |  |
| Description *   |                    |                                               |  |
|                 |                    |                                               |  |
|                 |                    |                                               |  |
|                 |                    |                                               |  |
|                 |                    |                                               |  |
| Visible to Stud | lent               |                                               |  |
| Visible to Stud | lent               |                                               |  |
| Visible to Stud | lent               |                                               |  |
| Visible to Stud | lent<br>U Drop fil | es here to upload or Upload from your device. |  |

Select the Category (Note Reason) that applies to the Note.

Compose the comment that will apply to this Note.

If needed, attach any file attachments to the Note.

Note: Notes are by default visible to students when

is selected.

When ready, click on the *Add* button.

Visible to Student

Category' CARTA Advising CARTA Advising CASE Advising CLC Coaching Career & Talent Development College of Business Advising Computer Science Advising Education Abroad Advising Engineering Advising FIU Central Advising d or Upload from your device. Financial Wellness Coaching jpg, pdf, png, tif, tiff, zip and not larger than 4.88 MB Global First Year Coaching Graduate CNHS Advising Cancel Add Honors College Advising

~

 $\Box \times$ 

Add Note for

| Add Note for 💶 🕨                                       | 11 × 13                                 |
|--------------------------------------------------------|-----------------------------------------|
| Department:" V                                         | Category:"                              |
| ∾ ~ Normal ▼ B / U S <> ⊂⊃ ⊑‡                          | Drop-In Advising                        |
| Description *                                          | Adding a Certificate Program            |
|                                                        | Adding a Minor                          |
|                                                        | Adding a Second Major / Bachelor        |
|                                                        | Advisor Outreach                        |
|                                                        | Department Referral                     |
| Visible to Student                                     | Dismissal / Reinstatement               |
|                                                        | Excess Credit Surcharge                 |
| TTACHMENTS                                             | Fall First Year Advising & Registration |
| Drop files here to upload                              | Fall Transfer Advising & Registration   |
| The file must be in the format bmp, doc, docx, jpeg, j | General Advising                        |
|                                                        | Internship                              |
|                                                        | Major Choice / Redirection              |

|          |       |                               |               |             |            | 11 | >   |
|----------|-------|-------------------------------|---------------|-------------|------------|----|-----|
| ~        | -     | Category:*<br>Drop-In Advisin | a             |             |            |    |     |
| ۵,       |       |                               |               |             |            |    |     |
|          |       |                               |               |             |            |    |     |
| s was (  | disc  | cussed.                       |               |             |            |    |     |
| SPC 2    | 2608  | 8                             |               | •           |            |    |     |
| 2050     |       |                               |               |             |            |    |     |
|          |       |                               |               |             |            |    |     |
|          |       |                               |               |             |            |    |     |
| o uploa  | ad o  | or Upload from yo             | ur device.    |             |            |    |     |
| cx, jpeę | g, jp | og, pdf, png, tif, til        | f, zip and no | ot larger t | han 4.88 I | мв | ļ   |
|          |       |                               |               |             | Cance      |    | Ado |
|          | _     |                               |               |             |            |    | -   |
|          |       |                               |               |             |            |    |     |
|          |       |                               |               |             |            |    |     |
|          |       |                               |               |             |            |    |     |
|          |       |                               |               |             |            |    |     |

2) The Student Details page

Begin by navigating to the Notes tab found in the Student Details page for the student.

Click on the Add button located on the right-hand side of the Student Details page.

A pop-up will appear.

Select the *Department* from the dropdown menu to indicate which department created the *Note*.

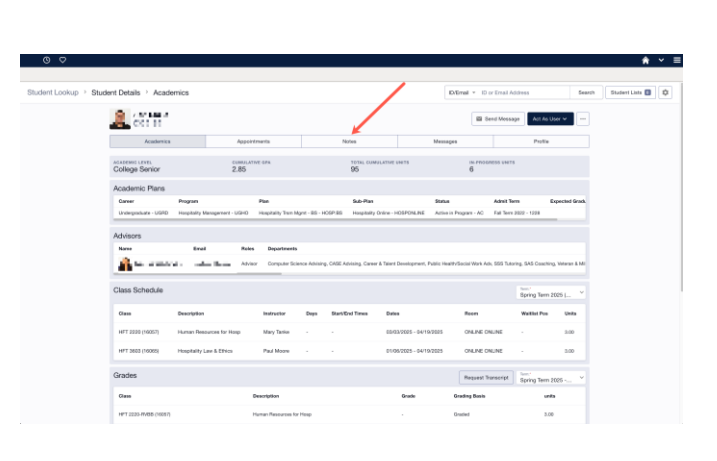

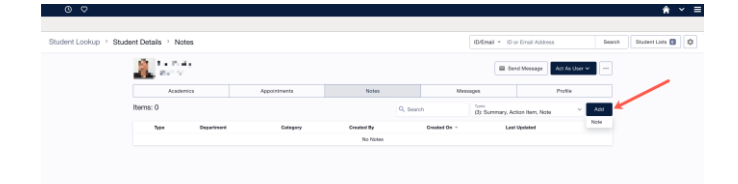

Select the **Category (Note Reason)** that applies to the **Note.** 

Compose the comment that will apply to this Note.

If needed, attach any file attachments to the Note.

When ready, click on the *Add* button.

| Add Note for 💶 💶                  |                                                                         | :3     | ×      |
|-----------------------------------|-------------------------------------------------------------------------|--------|--------|
| Department:*<br>CARTA Advising    | ✓ Category*                                                             |        | $\sim$ |
| ▶                                 | > cə 📑                                                                  |        |        |
| Description *                     |                                                                         |        |        |
| ATTACHMENTS                       |                                                                         |        |        |
| 0 Drop                            | files here to upload or Upload from your device.                        |        |        |
| The file must be in the format bm | o, doc, docx, jpeg, jpg, pdf, png, tif, tiff, zip and not larger than 4 | .88 MB |        |
|                                   | Ca                                                                      | ancel  | Add    |

| Add Note for                 |                                                        | 0  | ×      |
|------------------------------|--------------------------------------------------------|----|--------|
| Department." CARTA Advising  | Category*                                              |    | $\sim$ |
| CARTA Advising               |                                                        |    |        |
| CASE Advising                |                                                        |    |        |
| CLC Coaching                 |                                                        |    |        |
| Career & Talent Development  |                                                        |    |        |
| College of Business Advising |                                                        |    |        |
| Computer Science Advising    |                                                        |    |        |
| Education Abroad Advising    |                                                        |    |        |
| Engineering Advising         |                                                        |    |        |
| FIU Central Advising         |                                                        |    |        |
| Financial Wellness Coaching  | or Upload from your device.                            |    |        |
| Global First Year Coaching   | jpg, pdf, png, tif, tiff, zip and not larger than 4.88 | MB |        |
| Graduate CNHS Advising       |                                                        |    |        |
| Honors College Advising      | Cance                                                  |    | laa    |

|                                                                                                    | Add Note for                                                                                                    |
|----------------------------------------------------------------------------------------------------|----------------------------------------------------------------------------------------------------|
|                                                                                                    | Department:       Category:*         CARTA Advising       Image: Category:*         Image: Category:*       Image: Category:*         Image: Category:*       Image: Category:*                                                                                                    |
|                                                                                                    | Image: State of the state of the state |
|                                                                                                    | Add Note for Image: Image: |
|                                                                                                    | ATTACHMENTS                                                                                                    |
| Editing an Advising Note<br>Begin by navigating to the <i>Student Details</i> page of<br>the student whose Advising Note you wish to edit. | Buder Looky:     Buder Looky:     B                                                                                                    |
| Click on the <i>Notes</i> tab.                                                                                                    | Ukangstare (200) Bullete statementere (200) Ansuring Box -ACTINGS - Ansuring Box -ACTINGS - Big (Ser 1997 - 101) Fir for 508 - 508                                                                                                    |
| Click on the <sup>••••</sup> button located to the right of the <b>Advising Note</b> details.                                              | Value       Material       Material       Materia       Materia       Mate                                                                                                    |
| Select the <i>Edit</i> option.                                                                                                    |                                                                                                    |

|                                                                                                    | 2            | tali (china)<br>taliyi                                                                                 |                                                                                                  |                                                                                       |                                                 |              | Send 1               | Message Act As | User 🗸 \cdots |
|----------------------------------------------------------------------------------------------------|--------------|----------------------------------------------------------------------------------------------------|--------------------------------------------------------------------------------------------------|---------------------------------------------------------------------------------------|-------------------------------------------------|--------------|----------------------|----------------|---------------|
|                                                                                                    |              | Academics                                                                                              | Cat                                                                                              | Appointments                                                                          | Notes                                           |              | Messages             | Pn             | ofie          |
|                                                                                                    | Items        | : 5                                                                                                    |                                                                                                  |                                                                                       | Q, Search                                       |              | (3): Summary, Action | in Item, Note  | ∼ Add         |
|                                                                                                    |              | Туре                                                                                                   | Department                                                                                       | Category                                                                              | c                                               | Created By   | Greated On ~         | Last Updated   |               |
|                                                                                                    | >            | Note                                                                                                   | College of Business Advising                                                                     | Graduate School                                                                       |                                                 | 100          | 02/11/2025           | 02/11/1025     |               |
|                                                                                                    | >            | Appt Summary                                                                                           | College of Business Advising                                                                     | Advising Holds                                                                        |                                                 |              | 02/10/2025           | 02/10/2025     | idit          |
|                                                                                                    | >            | Appt Summary                                                                                           | College of Business Advising                                                                     | Re-instatement /Late Add Reg.                                                         | test                                            | distant and  | 01/31/2025           | 01/31/2025     |               |
|                                                                                                    |              | Appt Summary                                                                                           | CARTA Advising                                                                                   | Change of Major                                                                       |                                                 |              | 11/13/2024           | 11/13/2024     |               |
|                                                                                                    | >            | Action Item                                                                                            | College Life Coaching                                                                            | College Life Coaching Referral                                                        |                                                 |              | 11/13/2024           | 11/13/2024     |               |
| <i>vising Note</i> popup will appear.                                                                                  | Ec           | dit Note for<br>Pepartment:*<br>College of Busin                                                       | ess Advising                                                                                     | ~ c                                                                                   | Category*                                       |              |                      | 5              | × ×           |
| <b>vising Note</b> popup will appear.<br>the necessary changes to the Note.                                            | Ec<br>c<br>s | dit Note for<br>repartment."<br>College of Busin<br>College of Busin<br>Norm<br>itudent is looking     | ess Advising<br>al - B / U & <<br>g to gather resources of                                       | > Co ⊑<br>n Graduate School.                                                          | Category*                                       |              | /                    | 2              | · ×           |
| <b>ng Note</b> popup will appear.<br>e necessary changes to the Note.<br>e click on the <b>Edit</b> button to confirm. | Ec<br>c      | dit Note for<br>repartment.*<br>College of Busin<br>and Norm<br>itudent is looking                     | ess Advising<br>al - B / U 6 <<br>g to gather resources of                                       | > co ci<br>n Graduate School.                                                         | Category*                                       |              | /                    | 2              | · ×           |
| <b>lote</b> popup will appear.<br>cessary changes to the Note.<br>k on the <b>Edit</b> button to confirm.              |              | dit Note for                                                                                           | ess Advising<br>al - B / U S <<br>g to gather resources of                                       | > co ci<br>n Graduate School.                                                         | Category*                                       |              | /                    |                | · ×           |
| <b>bte</b> popup will appear.<br>Assary changes to the Note.<br>on the <i>Edit</i> button to confirm.                  |              | dit Note for<br>tepartment:<br>Olege of Busin<br>and and Norm<br>tudent is looking<br>rachments<br>The | ess Advising<br>al  black B / U 6  black B / U 6  black B / Drop<br>file must be in the form     | co cf     Graduate School.                                                            | Category*<br>Upload from<br>, pdf, tif, tiff, z | n your devic | Ce.                  | с<br>1.88 КВ   |               |
| <b>Vote</b> popup will appear.<br>cessary changes to the Note.<br>ck on the <i>Edit</i> button to confirm.             | Ec<br>C      | dit Note for<br>repartment.<br>Sollege of Busin<br>Carl Norm<br>tudent is looking<br>rachments<br>The  | ess Advising<br>al - B / U & C <<br>to gather resources or<br>0 Drop<br>file must be in the form | ✓ Co<br>co<br>for Graduate School. files here to upload or<br>at jpg, jpeg, png, bmp, | Category*<br>Upload from<br>, pdf, tif, tiff, z | n your devic | ce.                  |                |               |

# **STUDENT LISTS (WATCH LIST)**

### Creating a Student List (Watch List)

A **Student List** allows you to identify students that for one reason or another require particular special attention. By maintaining a list of this nature, you will have a way to keep watch over or monitor students. Student Lists can also allow for you to perform certain functions like sending messages in mass, add a Note, opening an Action Item, and more.

To create a *Student List*, begin by navigating to your Student Lookup page.

Towards the top right corner, you will find the *Student Lists* button.

Click on the Student Lists button.

You will be redirected to the Student Lists page.

Here you will find your personal *Student Lists*.

Note: *Student Lists* can only be seen by the user that created them.

Click on the *Create Student List* button located at the upper righthand corner of the platform window.

| 300 C 2000 C 2000 C 2 | لا الا الحال الحال الحال الحال الحال الحال الحال الحال الحال الحال الحال الحال الحال الحال الحال الحال الح<br>لا الحال الحال الح<br>لا حال الحال الحال الحال الحال الحال الحال الحال الحال الحال الحال الحال الحال الحال الحال الحال الحال الح<br>لا حال الحال الحال الحال الحال الحال الحال الحال الحال الحال الحال الحال الحال الحال الحال الحال الحال الح<br>لا حال الحال الح<br>لا حال الحال الحال الحال الحال الحال الحال الحال الحال الحال الحال الحال الحال الحال الحال الحال الحال الحال الحال الحال الحال الحال الحال الحال الحال<br>لا حال الحال الحال الحال الحال الحال الحال الحال الحال الحال الحال الحال الحال الحال الحال الحال الحال الحال الحال الحال الحال الحال الحال الحال الحال الحال الحال الحال الحال الحال الحال الحال الحال الحال الحال الحال الحال الحال الحال الحال الحال الحال الحال الحال الحال الحال الحال الحال الحال<br>لا حال الحال الحال الحال الحال الحال الحال الحال الحال الحال الحال الحال الحال الحال الحال الحال الحال الحال الحال الحال الحال الحال الحال الحال الحال الحال الحال الحال الحال الحال الحال الحال الحال الحال الحال الحال محال م                                                                                                    |                                                                                                    |                                                                                                    | Part<br>Second Second Sec                                                                                                    | borns<br>-<br>-<br>-<br>-<br>-<br>-<br>-<br>-<br>-<br>-<br>-<br>-<br>-                                                                                                    | And the<br>spectrum of the<br>spectrum of th                                                                                                    | Actions 🗸      | Qpm         -           Opm         -           Opm         -           Opm         -           Opm         -           Opm         -           Opm         -           Opm         -           Opm         -           Opm         -           Opm         -           Opm         -           Opm         -           Opm         -                                                                                                    |
|----------------------------------------------------------------------------------------------------|----------------------------------------------------------------------------------------------------|----------------------------------------------------------------------------------------------------|----------------------------------------------------------------------------------------------------|----------------------------------------------------------------------------------------------------|----------------------------------------------------------------------------------------------------|----------------------------------------------------------------------------------------------------|----------------|----------------------------------------------------------------------------------------------------|
| 3         3         3         3         3         3         3         3         3         3         3         3         3         3         3         3         3         3         3         3         3         3         3         3         3         3         3         3         3         3         3         3         3         3         3         3         3         3         3         3         3         3         3         3         3         3         3         3         3         3         3         3         3         3         3         3         3         3         3         3         3         3         3         3         3         3         3         3         3         3         3         3         3         3         3         3         3         3         3         3         3         3         3         3         3         3         3         3         3         3         3         3         3         3         3         3         3         3         3         3         3         3         3         3         3         3         3                                                                                                            | تلك المعالية المعالية المعالية المعالية المعالية المعالية المعالية المعالية المعالية المعالية المعالية الم<br>تلك المعالية المعالية المعالية المعالية المعالية المعالية المعالية المعالية المعالية المعالية المعالية الم<br>تلك المعالية المعالية المعالية المعالية المعالية المعالية المعالية المعالية المعالية المعالية المعالية الم<br>تلك المعالية المعالية المعالية المعالية المعالية المعالية المعالية المعالية المعالية المعالية المعالية الم<br>تلك المعالية المعالية المعالية المعالية المعالية المعالية المعالية المعالية المعالية المعالية المعالية الم<br>تلك المعالية المعالية المعالية المعالية المعالية المعالية المعالية المعالية المعالية المعالية المعالية الم<br>تلك المعالية المعالية المعالية المعالية المعالية المعالية المعالية المعالية المعالية المعالية المعالية الم<br>تلك المعالية المعالية المعالية المعالية المعالية المعالية المعالية المعالية المعالية المعالية المعالية الم<br>تلك المعالية المعالية المعال<br>المعالية المعالية المعالية المعالية المعالية المعالية المعالية المعالية المعالية المعالية المعالية المعالية المعالية المعالية المعالية المعالية المعالية المعالية المعاليمعالية المعالية المعالية المعالية المعالية المعالية المعالية الم                                                                                                    |                                                                                                    | Paper           Image: Image:                                                                                                    | Ter<br>Series and<br>Series and Annual Annual<br>Series and Annual Annual<br>Series and Annual<br>Series and Annual<br>Ser | 50 Parts<br>-<br>-<br>-<br>-<br>-<br>-<br>-<br>-<br>-<br>-<br>-<br>-<br>-                                                                                                    | And the<br>spectrum of the<br>spectrum of the<br>spectr | Actions V      | Y         Filters           Open         -           Open         -                                                                                                    |
| D         D         Appendix           3         3         3         3         3         4         4         4         4         4         4         4         4         4         4         4         4         4         4         4         4         4         4         4         4         4         4         4         4         4         4         4         4         4         4         4         4         4         4         4         4         4         4         4         4         4         4         4         4         4         4         4         4         4         4         4         4         4         4         4         4         4         4         4         4         4         4         4         4         4         4         4         4         4         4         4         4         4         4         4         4         4         4         4         4         4         4         4         4         4         4         4         4         4         4         4         4         4         4         4         4         4         4<                                                                                                    | ren () () () () () () () () () () () () ()                                                                                                    |                                                                                                    | Popul<br>Control of the second of the second o                                                                                                    | Part and a second second secon                                                                                                    | Sector<br>-<br>-<br>-<br>-<br>-<br>-<br>-<br>-<br>-<br>-<br>-<br>-<br>-                                                                                                    | Anti Ion<br>I I I I I I I<br>I I I I I I<br>I I I I I                                                                                                    | Exp Grad Term  | Open (<br>Open (<br>Open (<br>Open (<br>Open (<br>Open (<br>Open (<br>Open (<br>Open (<br>Open (<br>Open (                                                                                                    |
| D         D         D         D           2         2         2         2         2         2         2         2         2         2         2         2         2         2         2         2         2         2         2         2         2         2         2         2         2         2         2         2         2         2         2         2         2         2         2         2         2         2         2         2         2         2         2         2         2         2         2         2         2         2         2         2         2         2         2         2         2         2         2         2         2         2         2         2         2         2         2         2         2         2         2         2         2         2         2         2         2         2         2         2         2         2         2         2         2         2         2         2         2         2         2         2         2         2         2         2         2         2         2         2         2         2                                                                                                    |                                                                                                    |                                                                                                    | Pages<br>Bill Article Art<br>Bill Article Art<br>Bill Art<br>Bill Art<br>Bil | ne en el composition de la composition de la com                                                                                                    | A de Part                                                                                                    |                                                                                                    | 1              | Open · · · · · · · · · · · · · · · · · · ·                                                                                                    |
| 3         3         3         3         3         3         3         3         3         3         3         3         3         3         3         3         3         3         3         3         3         3         3         3         3         3         3         3         3         3         3         3         3         3         3         3         3         3         3         3         3         3         3         3         3         3         3         3         3         3         3         3         3         3         3         3         3         3         3         3         3         3         3         3         3         3         3         3         3         3         3         3         3         3         3         3         3         3         3         3         3         3         3         3         3         3         3         3         3         3         3         3         3         3         3         3         3         3         3         3         3         3         3         3         3         3         3                                                                                                            |                                                                                                    |                                                                                                    |                                                                                                    | <ul> <li>Barris Contractor J.</li> <li>Barris Contractor J.</li> &lt;</ul>                                                                                                    | n<br>Territori de Santa<br>Santa de Santa de Santa<br>Santa de Santa de Santa                                                                                                    | n in the second second                                                                                                    | 1.1.7          | Open Copen Copen C |
| 1         1         1         1         1         1         1         1         1         1         1         1         1         1         1         1         1         1         1         1         1         1         1         1         1         1         1         1         1         1         1         1         1         1         1         1         1         1         1         1         1         1         1         1         1         1         1         1         1         1         1         1         1         1         1         1         1         1         1         1         1         1         1         1         1         1         1         1         1         1         1         1         1         1         1         1         1         1         1         1         1         1         1         1         1         1         1         1         1         1         1         1         1         1         1         1         1         1         1         1         1         1         1         1         1         1         1                                                                                                            | المعالية         المعالية           المعالية         المعالية           المعالية         المعالية           المعالية         المعالية           المعالية         المعالية           المعالية         المعالية           المعالية         المعالية           المعالية         المعالية           المعالية         المعالية           المعالية         المعالية           المعالية         المعالية           المعالية         المعالية                                                                                                    |                                                                                                    |                                                                                                    | <ul> <li>Barris Contractor</li> <li>Barris Contractor</li> <li>Barris Contractor&lt;</li></ul>                                                                                                    | ,<br>The Charles<br>,<br>Sector Academy<br>,                                                                                                    | A Constant of Constant of Cons                                                                                                    | 1 - 1 - T      | Open · · · · · · · · · · · · · · · · · · ·                                                                                                    |
| 3         3         Max Mit A         Max Mit A           3         3         Max Mit A         Max Mit A           3         3                                                                                                    |                                                                                                    |                                                                                                    |                                                                                                    | <ul> <li>Barris Contractor A</li> <li>Barris Contractor A</li> <li>Barris Contractor A</li> <li>Barris Contractor A</li> <li>Barris Contractor A</li> <li>Barris Contractor A</li> <li>Barris Contractor A</li> <li>Barris Contractor A</li> <li>Barris Contractor A</li> </ul>                                                                                                    | n an an an an an an an an an an an an an                                                                                                    | anna de las<br>Señes es<br>Señes es<br>Señes es<br>Señes es                                                                                                    | 1.4.1          | Open · · · · · · · · · · · · · · · · · · ·                                                                                                    |
| 1         1         1         1         1         1         1         1         1         1         1         1         1         1         1         1         1         1         1         1         1         1         1         1         1         1         1         1         1         1         1         1         1         1         1         1         1         1         1         1         1         1         1         1         1         1         1         1         1         1         1         1         1         1         1         1         1         1         1         1         1         1         1         1         1         1         1         1         1         1         1         1         1         1         1         1         1         1         1         1         1         1         1         1         1         1         1         1         1         1         1         1         1         1         1         1         1         1         1         1         1         1         1         1         1         1         1                                                                                                            |                                                                                                    |                                                                                                    |                                                                                                    | <ul> <li>Barti, Y., and Y.</li> <li>Barti, Y., and Y.</li> <li>Barti, Y., and Y.</li> <li>Barti, Y., and Y.</li> <li>Barti, Y., and Y.</li> <li>Barti, Y., and Y.</li> <li>Barti, Y., and Y.</li> <li>Barti, Y., and Y.</li> <li>Barti, Y., and Y.</li> <li>Barti, Y., and Y.</li> <li>Barti, Y., and Y.</li> <li>Barti, Y., and Y.</li> <li>Barti, Y., and Y.</li> <li>Barti, Y. (1997) A.</li> </ul>                                                                                                    | in the second second se | Arrente das<br>Arrentes<br>Arrentes<br>Arrentes<br>Arrentes<br>Arrentes                                                                                                    | 1.1.1          | Open · · · · · · · · · · · · · · · · · · ·                                                                                                    |
| 1         1         1         1         1         1         1         1         1         1         1         1         1         1         1         1         1         1         1         1         1         1         1         1         1         1         1         1         1         1         1         1         1         1         1         1         1         1         1         1         1         1         1         1         1         1         1         1         1         1         1         1         1         1         1         1         1         1         1         1         1         1         1         1         1         1         1         1         1         1         1         1         1         1         1         1         1         1         1         1         1         1         1         1         1         1         1         1         1         1         1         1         1         1         1         1         1         1         1         1         1         1         1         1         1         1         1                                                                                                            | A Company and A Company and A                                                                                                    |                                                                                                    |                                                                                                    | Bartis Carlos de la Coloradora de la Coloradora de la Col                                                                                                    | t attributert                                                                                                    |                                                                                                    |                | Open · · · · · · · · · · · · · · · · · · ·                                                                                                    |
| 1         1         1         1         1         1         1         1         1         1         1         1         1         1         1         1         1         1         1         1         1         1         1         1         1         1         1         1         1         1         1         1         1         1         1         1         1         1         1         1         1         1         1         1         1         1         1         1         1         1         1         1         1         1         1         1         1         1         1         1         1         1         1         1         1         1         1         1         1         1         1         1         1         1         1         1         1         1         1         1         1         1         1         1         1         1         1         1         1         1         1         1         1         1         1         1         1         1         1         1         1         1         1         1         1         1         1                                                                                                            | Anna Anna Anna Anna Anna Anna Anna Anna                                                                                                    |                                                                                                    |                                                                                                    | Bartis de Bartis<br>Bartis de Bartis<br>Bartis de Bartis<br>Bartis de Bartis<br>Bartis de Bartis                                                                                                    | te a tradicional anno<br>1                                                                                                    | 1944 (M                                                                                                    |                | Open Open Open                                                                                                    |
| 2         2         2         2         2         2         2         4         4         4         4         4         4         4         4         4         4         4         4         4         4         4         4         4         4         4         4         4         4         4         4         4         4         4         4         4         4         4         4         4         4         4         4         4         4         4         4         4         4         4         4         4         4         4         4         4         4         4         4         4         4         4         4         4         4         4         4         4         4         4         4         4         4         4         4         4         4         4         4         4         4         4         4         4         4         4         4         4         4         4         4         4         4         4         4         4         4         4         4         4         4         4         4         4         4         4         4                                                                                                    | n ni ni ni ni ni ni ni ni ni ni ni ni ni                                                                                                    | 10000 1000<br>10000 1000<br>10000 1000<br>10000 1000<br>10000 1000                                                                                                    |                                                                                                    | Bank ( ) a fair a<br>Bank ( ) a fair a<br>Bank ( ) a fair a                                                                                                    | 5 - 11 - 10 - 10 - 10 - 10 - 10 - 10 - 1                                                                                                    |                                                                                                    |                | Open Open                                                                                                    |
| >         >         >         >         >         >         >         >         >         >         >         >         >         >         >         >         >         >         >         >         >         >         >         >         >         >         >         >         >         >         >         >         >         >         >         >         >         >         >         >         >         >         >         >         >         >         >         >         >         >         >         >         >         >         >         >         >         >         >         >         >         >         >         >         >         >         >         >         >         >         >         >         >         >         >         >         >         >         >         >         >         >         >         >         >         >         >         >         >         >         >         >         >         >         >         >         >         >         >         >         >         >         >         >         >         >         >                                                                                                            | Anna Anna<br>Anna Anna<br>Anna<br>Anna<br>Anna<br>Anna                                                                                                    |                                                                                                    |                                                                                                    | Barto de Carlos<br>Barto de Carlos                                                                                                    | te a tradicional and                                                                                                    | 515-54 M                                                                                                    |                | Open                                                                                                    |
| 3         3         3         3         3         4         4         4           3         3         3         5         5         4         4         4           3         3         3         5         5         5         4         5         4         5         4         5         4         5         4         5         4         5         5         5         5         5         5         5         5         5         5         5         5         5         5         5         5         5         5         5         5         5         5         5         5         5         5         5         5         5         5         5         5         5         5         5         5         5         5         5         5         5         5         5         5         5         5         5         5         5         5         5         5         5         5         5         5         5         5         5         5         5         5         5         5         5         5         5         5         5         5         5         5                                                                                                    | Anna Anna Anna Anna Anna Anna Anna Anna                                                                                                    | 2,212<br>2,212<br>2,122<br>2,122 |                                                                                                    | Bart i a tar d<br>Bart i a tar d                                                                                                    |                                                                                                    | 10.00                                                                                                    |                | Open -                                                                                                    |
| >         >         >         >         >         >         >         >         >         >         >         >         >         >         >         >         >         >         >         >         >         >         >         >         >         >         >         >         >         >         >         >         >         >         >         >         >         >         >         >         >         >         >         >         >         >         >         >         >         >         >         >         >         >         >         >         >         >         >         >         >         >         >         >         >         >         >         >         >         >         >         >         >         >         >         >         >         >         >         >         >         >         >         >         >         >         >         >         >         >         >         >         >         >         >         >         >         >         >         >         >         >         >         >         >         >         >                                                                                                            | A Design<br>A Design<br>A D |                                                                                                    | -                                                                                                    | Restant - Set M                                                                                                    |                                                                                                    |                                                                                                    |                |                                                                                                    |
| 2         2         2         2         2         3         2         3         3         3         3         3         3         3         3         3         3         3         3         3         3         3         3         3         3         3         3         3         3         3         3         3         3         3         3         3         3         3         3         3         3         3         3         3         3         3         3         3         3         3         3         3         3         3         3         3         3         3         3         3         3         3         3         3         3         3         3         3         3         3         3         3         3         3         3         3         3         3         3         3         3         3         3         3         3         3         3         3         3         3         3         3         3         3         3         3         3         3         3         3         3         3         3         3         3         3         3                                                                                                    | APPER                                                                                                    | 40.00                                                                                                    |                                                                                                    | Basis of a fact of                                                                                                    |                                                                                                    |                                                                                                    |                | Open                                                                                                    |
| 2 > 2 + 2 + 2 + 2 + 2 + 2 + 2 + 2 + 2 +                                                                                                    | Arrent<br>Arrent<br>Arrent<br>Arrent                                                                                                    | 2004                                                                                                    |                                                                                                    |                                                                                                    |                                                                                                    | and the first first                                                                                                    |                | Open                                                                                                    |
|                                                                                                    | ation forms                                                                                                    | 2017/040                                                                                                    | the second second second second second second second second second second second second second second second se                                                                                                    |                                                                                                    |                                                                                                    |                                                                                                    |                | Open                                                                                                    |
|                                                                                                    | an berne in transport                                                                                                    |                                                                                                    | and the second second                                                                                                    | And the set of                                                                                                    | Concentration and                                                                                                    | 1.11.11                                                                                                    |                | open -                                                                                                    |
| 2 > w                                                                                                    |                                                                                                    |                                                                                                    |                                                                                                    | Barris Cardan Ar                                                                                                    | the set of the set of                                                                                                    | 10.000                                                                                                    | 1.000          | Open                                                                                                    |
|                                                                                                    |                                                                                                    |                                                                                                    |                                                                                                    |                                                                                                    |                                                                                                    |                                                                                                    |                | Open                                                                                                    |
|                                                                                                    |                                                                                                    |                                                                                                    |                                                                                                    | Real for the first first                                                                                                    |                                                                                                    | 10.000 A                                                                                                    |                | Open                                                                                                    |
|                                                                                                    |                                                                                                    |                                                                                                    |                                                                                                    |                                                                                                    |                                                                                                    |                                                                                                    |                | Open                                                                                                    |
|                                                                                                    | 1                                                                                                    |                                                                                                    | and the second second                                                                                                    | Berlin Verlief M                                                                                                    | here a Charles                                                                                                    | the second second                                                                                                    |                | Open                                                                                                    |
|                                                                                                    |                                                                                                    | -                                                                                                    |                                                                                                    |                                                                                                    |                                                                                                    |                                                                                                    |                | Open                                                                                                    |
|                                                                                                    |                                                                                                    | a sea desta                                                                                                    | and the set                                                                                                    | B-3 - 1 - 1-1 - 2                                                                                                    | Barriel Martine Part                                                                                                    | the second second                                                                                                    |                | Open                                                                                                    |
| Student Lookup                                                                                                    | Student Lists                                                                                                    |                                                                                                    | ID/Email                                                                                                    | <ul> <li>ID or Email Addres</li> </ul>                                                                                                    | ss Se                                                                                                    | arch Stude                                                                                                    | ent Lists 🙎    | \$                                                                                                    |
|                                                                                                    |                                                                                                    |                                                                                                    |                                                                                                    |                                                                                                    |                                                                                                    |                                                                                                    |                | _                                                                                                    |
| Student List: 2                                                                                                    |                                                                                                    |                                                                                                    |                                                                                                    |                                                                                                    | _                                                                                                    | $\rightarrow$                                                                                                    | Create Student | List                                                                                                    |
|                                                                                                    |                                                                                                    |                                                                                                    |                                                                                                    |                                                                                                    |                                                                                                    |                                                                                                    |                |                                                                                                    |
| Student List                                                                                                    |                                                                                                    |                                                                                                    | Students                                                                                                    |                                                                                                    |                                                                                                    |                                                                                                    |                |                                                                                                    |
|                                                                                                    |                                                                                                    |                                                                                                    |                                                                                                    |                                                                                                    |                                                                                                    |                                                                                                    | _              |                                                                                                    |
| GPA Watch - 3.0                                                                                                    |                                                                                                    |                                                                                                    | 1                                                                                                    |                                                                                                    |                                                                                                    |                                                                                                    | View           | :                                                                                                    |
|                                                                                                    |                                                                                                    |                                                                                                    |                                                                                                    |                                                                                                    |                                                                                                    |                                                                                                    |                |                                                                                                    |
| Honors                                                                                                    |                                                                                                    |                                                                                                    | 10                                                                                                    |                                                                                                    |                                                                                                    |                                                                                                    | View           | :                                                                                                    |
|                                                                                                    |                                                                                                    |                                                                                                    |                                                                                                    |                                                                                                    |                                                                                                    |                                                                                                    | _              |                                                                                                    |

| A popup window will appear prompting you to name the new <i>Student List.</i><br>When ready click on the <i>Create</i> button to confirm. | Create Student List<br>Enter the name of the Student List you would like to create.<br>Student List Name*<br>Cancel Create                                                                                                    |
|----------------------------------------------------------------------------------------------------|----------------------------------------------------------------------------------------------------|
|                                                                                                    | Create Student List<br>Enter the name of the Student List you would like to create.<br>Student List Name:*<br>2024 FTIC<br>Cancel<br>Create                                                                                                    |
| Adding a Student to a Student List (Watch List)                                                                                           |                                                                                                    |
| A student can be added to a <b>Student List</b> through various avenues on the platform:                                                  | Budert 200 (20 - 20 wind - 20 wind - 20 w |
| 1) From the <i>Student Lookup</i> page                                                                                                    | ■     0     0     0     0     0     0     0     0     0     0     0     0     0     0     0     0     0     0     0     0     0     0     0     0     0     0     0     0     0     0     0     0     0     0     0     0     0     0     0     0     0     0     0     0     0     0     0     0     0     0     0     0     0     0     0     0     0     0     0     0     0     0     0     0     0     0     0     0     0     0     0     0     0     0     0     0     0     0     0     0     0     0     0     0     0     0     0     0     0     0     0     0     0     0     0     0     0     0     0     0     0     0     0     0     0     0     0     0     0     0     0     0     0     0     0     0     0     0     0     0     0     0     0     0     0     0     0     0     0     0     0     0     0     0     0 </th                                                                                                    |
| From your <b>Student Lookup</b> page, you will be able<br>to use the Actions menu as a shortcut to add a<br>student to a Student List.    |                                                                                                    |
| Begin by selecting a student from your assigned student population OR from the results that populate from a query.                        | Student Lookup         Offend +         O of Student Lookup         Rearth         Rearth </th                                                                                                    |
| Next, click on the 😇 button.                                                                                                    | 0     1     1000 fb     Absolution     Note     Absolution     Note     Absolution     Note     Note <t< td=""></t<>                                                                                                    |
| The <i>Actions</i> menu will open showing a list of functions that can be performed.                                                      |                                                                                                    |
| Click on the Add to Student List option.                                                                                                  | Add to Student List  Add to Student List                                                                                                    |
| A popup will appear. You will see that any previously created Student Lists will appear in the dropdown menu.                             | 0     2024 FTIC       er     GPA Watch - 3.0       Honors     mr. 2       + Create New Student List       otat                                                                                                    |
| Select the <b>Student List</b> you wish to attach to this student.                                                                        |                                                                                                    |

| When ready alight on the Add hutter                        | нако опокузавано покрыту на адопол покрыту пол пурка о покрыту ополо са так на пол<br>с                                                                                                    |
|------------------------------------------------------------|----------------------------------------------------------------------------------------------------|
| when ready, click on the Add button.                       | ra Add to Student List 🕦 X                                                                                                    |
|                                                            | Select a Student List to add 1 users 00                                                                                                    |
|                                                            | ds Student List:<br>2024 ETIC                                                                                                    |
|                                                            | or an                                                                                                    |
|                                                            | er Cancel Add an                                                                                                    |
| 0) From the Otypicant Details name                         | Student Lookup > Student Details > Academics Drimal + Div Email Abress Been Modert Link () 0                                                                                                    |
| 2) From the Student Details page                           | 🖀 Sprid Message 🛛 All As Unit 🗴 🔤                                                                                                    |
| Denis humaniantian ta a Ofredent Detailement               | Academica Call Applicationers Room Nessage Process                                                                                                    |
| Begin by navigating to a Student Details page.             | Academic Plans                                                                                                    |
|                                                            | Convert         Program         Procession         Body Procession         Baddem         Manual Procession         Converted Sector Sector Se                                                                              |
| Next, click on the <u>button</u> button located in the top | Undergestuale-UDR0 Non-depend Undergend Special - HUDP Galad Fort Nam Nex-S1/1780 - Discontinued- 50 Fail Term 2021 - 1238 Addivisors                                                                                                    |
| righthand corner of the page.                              | Name Enal Role Departments<br>compare/fu-ski, Advace Compare Science Advang Chill Maring Carer & Seint Development, SSI Touring, SAI Cauching Girr Cauching Riv-Health Advaing, SRI Ar                                                                                                    |
|                                                            | Studied Jorken ) Studied Ratels ) Anatonics Studied Ratels ) Anatonics Studied Totals (1997)                                                                                                    |
| The <i>Actions</i> menu will open showing a list of        | Gerd Message     Add Abdum v                                                                                                    |
| functions that can be performed.                           | Add to Discher List<br>Academics Cal Apportments Notes Messages New Action Iam                                                                                                    |
|                                                            | Addragosithet<br>College Freshman 3.01 25                                                                                                    |
| Click on the <b>Add to Student List</b> option.            | Academic Plans Conver Program Plan Buk-Plan Baka Admit Term Expected Geoderiton Term University (1) house house (1) house the conversion of the conversion of the conversion o |
|                                                            | Ubdragsstater. UK00         Haugitality flowstaguerer. UK00         Haugitality flowstague 18:6:102/193         A Artika in Progen. 7.0.         Fall Time 2021:124           Ubdragsstater. UK00         Non-degres Undergrad Special. UK00         Golds Fest Nam Tex         Fall Time 2021:128           Ubdragsstater. UK00         Non-degres Undergrad Special. UK00         Golds Fest Nam Tex         Fall Time 2021:128           Ubdragsstater. UK00         Non-degreg Tex         Fall Time 2021:128         Fall Time 2021:128                                                                                                    |
|                                                            | Advisors                                                                                                    |
|                                                            | Lander David uppermiss     Lander Lander Compare Source Adving CASE Adving Care & Neer Development, SSI Suburg, SSI Caubing, STF Caubing, STF C      |
|                                                            |                                                                                                    |
|                                                            | Add to Student List <b>T</b>                                                                                                    |
|                                                            | Select a Student List to add 1 users IS Student List. 1024                                                                                                    |
|                                                            |                                                                                                    |
| A popup will appear. You will see that any previously      | er GPA Watch - 3.0                                                                                                    |
| created Student Lists will appear in the dropdown          | Honors m 2023                                                                                                    |
| menu.                                                      | + Create New Student List<br>Joland                                                                                                    |
|                                                            |                                                                                                    |
| Select the Student List you wish to attach to this         |                                                                                                    |
| student.                                                   | Add to Student List 🕕 🛛 🗡 👘                                                                                                    |
|                                                            | Select a Student List to add 1 users                                                                                                    |
|                                                            | US Student List*<br>2024 FTIC                                                                                                    |
|                                                            |                                                                                                    |
|                                                            | er Cancel Auduran                                                                                                    |
| When ready, click on the <b>Add</b> button.                |                                                                                                    |
|                                                            |                                                                                                    |
|                                                            |                                                                                                    |
|                                                            |                                                                                                    |
|                                                            | Student Lookup Distant - Dir Strat Address Several Roden Line 🗋 🔞                                                                                                    |
|                                                            | Buderic 20 202 well 202 Selected     Action V     Then     Case Rhank Rhappin-66 X     Instructed Rhappin-66 X     Instructed Rhappin-66       |
|                                                            | Image: Description         Lacking         Court         Program         Pan         Sub-Plan         Addition         Exp Grad them           Image: Description         Image: Description         Image: Descring         Image: Descring         <                                                                                                    |
|                                                            | 2         2         2         2         2         2         2         2         2         2         2         2         2         2         2         2         2         2         2         2         2         2         2         2         2         2         2         2         2         2         2         2         2         2         2         2         2         2         2         2         2         2         2         2         2         2         2         2         2         2         2         2         2         2         2         2         2         2         2         2         2         2         2         2         2         2         2         2         2         2         2         2         2         2         2         2         2         2         2         2         2         2         2         2         2         2         2         2         2         2         2         2         2         2         2         2         2         2         2         2         2         2         2         2         2         2         2                                                                                                            |
|                                                            | S > is 10         All         MAXIMUM M         MAXIMUM M         Annu M         Annu M                                                                                                    |
|                                                            |                                                                                                    |
|                                                            | 2 ≥ transfer termine and termine termine t     |
| 3) From inside the Student List itself                     | S → m m X → m → m → m → m → m → m → m → m                                                                                                    |
|                                                            |                                                                                                    |
| Begin by navigating to the <b>Student List</b> page Click  | S > Max 2 in address from, random schementer Bart forder 5 instantion forder 5 instantion. Start forder 7 instantion (1998) (1998)      |
| on the Student List button located at the top              | S > Work C = a M She ranks shineman in the factor N You'vaile. (on m                                                                                                    |
| righthand corner of your platform page. This button        | S > 100 0 for the track constant addition of the S throught also be the "" (or m)<br>S > 100 0 for the track of the track of the track  |
| will be located on your Student Lockup or Student          |                                                                                                    |
| Nin be localed on your Student Lookup of Student           |                                                                                                    |
|                                                            |                                                                                                    |

| Student Look      | up > Student Lists                                                                                                    |                                                                                                    |                                                                                                    | ID/                                                                                                    | /Email × ID or Email Addre                                                                                                    | 55                                                                                                    | Search                                                                                                    | Student Lists                                                                                                    | ۵                                                                                                    |
|-------------------|----------------------------------------------------------------------------------------------------|----------------------------------------------------------------------------------------------------|----------------------------------------------------------------------------------------------------|----------------------------------------------------------------------------------------------------|----------------------------------------------------------------------------------------------------|----------------------------------------------------------------------------------------------------|----------------------------------------------------------------------------------------------------|----------------------------------------------------------------------------------------------------|----------------------------------------------------------------------------------------------------|
| Student List: 3   |                                                                                                    |                                                                                                    |                                                                                                    |                                                                                                    |                                                                                                    |                                                                                                    |                                                                                                    | Create Studen                                                                                                    | t List                                                                                                    |
| Student List      |                                                                                                    |                                                                                                    | s                                                                                                    | udents                                                                                                    |                                                                                                    |                                                                                                    |                                                                                                    |                                                                                                    |                                                                                                    |
| 2024 FTIC         |                                                                                                    |                                                                                                    | ,                                                                                                    |                                                                                                    |                                                                                                    |                                                                                                    |                                                                                                    | View                                                                                                    | I                                                                                                    |
| GPA Watch - 3.0   |                                                                                                    |                                                                                                    | 1                                                                                                    |                                                                                                    |                                                                                                    |                                                                                                    |                                                                                                    | View                                                                                                    | :                                                                                                    |
| Honors            |                                                                                                    |                                                                                                    | 10                                                                                                    |                                                                                                    |                                                                                                    |                                                                                                    |                                                                                                    | View                                                                                                    | :                                                                                                    |
| Student Look      | up.) Chudent Liste )                                                                                                    | Dotaile                                                                                                    |                                                                                                    |                                                                                                    |                                                                                                    |                                                                                                    |                                                                                                    | Student Lists                                                                                                    | ~                                                                                                    |
| Students: 1 (3 ro | ws)                                                                                                    | Details                                                                                                    |                                                                                                    | -                                                                                                    |                                                                                                    | Meneri - ID a                                                                                                    | Email Address                                                                                                    |                                                                                                    |                                                                                                    |
| ID                | First Name                                                                                                    | Last Name                                                                                                    | Career                                                                                                    | Program                                                                                                    | Plan                                                                                                    | Sub-Plan                                                                                                    | Admit Term                                                                                                    | Exp Grad Term                                                                                                    |                                                                                                    |
| > 6447490         | Abdullah Mohammed O                                                                                                    | Afandi                                                                                                    | Undergraduate                                                                                                    | Hospitality Management                                                                                                    | Hospitality Trsm Mgmt - B                                                                                                    | 15                                                                                                    | Fall Term 2024                                                                                                    |                                                                                                    | pen                                                                                                    |
| > 6447490         | Abdullah Mohammed O                                                                                                    | Afandi                                                                                                    | Undergraduate                                                                                                    | Non-degree Undergrad Speci                                                                                                    | ial Global First Year Two                                                                                                    |                                                                                                    | Fall Term 2023                                                                                                    |                                                                                                    | pen                                                                                                    |
| 7 0447450         | Abdulari Monamineu O                                                                                                    | Alandi                                                                                                    | Undergraduate                                                                                                    |                                                                                                    |                                                                                                    |                                                                                                    | Fail lenin 2023                                                                                                    |                                                                                                    | Press.                                                                                                    |
|                   |                                                                                                    |                                                                                                    |                                                                                                    | 10                                                                                                    |                                                                                                    |                                                                                                    |                                                                                                    |                                                                                                    |                                                                                                    |
|                   |                                                                                                    |                                                                                                    |                                                                                                    |                                                                                                    |                                                                                                    |                                                                                                    |                                                                                                    |                                                                                                    |                                                                                                    |
|                   |                                                                                                    |                                                                                                    |                                                                                                    |                                                                                                    |                                                                                                    |                                                                                                    |                                                                                                    |                                                                                                    |                                                                                                    |
|                   | Student Look<br>Brudent List 3<br>Brudent List<br>2024 FTIC<br>GPA Watch - 3.0<br>Honors<br>Student Look<br>Brudents: 1 (2 ro<br>90<br>> 647/20<br>7<br>> 647/20<br>7 | Student Lookup > Student Lists Student List 3 Student List 3 Student List 3 OPA TRoch -10 OPA TRoch -10 OPA TRoch -10 Student Lookup > Student Lists 4 Student Lookup > Student Lists 4 Student Lookup > Student Lists 4 OPA Troch Past Track | Studient Lookup > Student Lists Studient List Studient List 2024 FTIC 0PA Watch - 3.0 Honors Studient Lookup > Student Lists > Details Studient Lookup > Student Lists > Details Studient Lookup > Student Lists > Details Studient Lookup > Student Lists > Details Studient Lookup > Student Lists > Details Studient Lookup > Student Lists > Details Studient 2024 Adduta Molammed 0 Adod > 647280 \$ Adduta Molammed 0 Adod > 647280 \$ Adduta Molammed 0 Adod | Student Lists         Budent List         Budent List         Budent List         Budent List         Budent List         Budent List         Budent List         Budent List         Budent List         Budent List         Budent List         Budent List         DPA Tracen - 3.0         Student Lookup > Student Lists > Details         Budents: 1 () rowel         Student Lookup > Aduda Mutammed O Atrack         > 641760 穴         Adudath Matammed O Atrack       Undergradure         > 641760 穴       Adudath Matammed O Atrack       Undergradure | Student Lockup > Student Lists     ID       Student Lat 3     Budent List     Budent       2024 FTIC     1       GPA Watch - 3.0     1       Hennes     10       Student Lockup > Student Lists > Details       Student Lockup > Student Lists > Details       Student Lockup > Student Lists > Details       Student Lockup > Student Lists > Details       Student Lockup > Student Lists > Details       Student Lockup > Adodata Monemed O       > 647780 1 Adodata Monemed O       > 647780 1 Adodata Monemed O       > 647780 1 Adodata Monemed O       > 647780 1 Adodata Monemed O       > 647780 1 Adodata Monemed O       > 647780 1 Adodata Monemed O       > 647780 1 Adodata Monemed O       > 647780 1 Adodata Monemed O       > 647780 1 Adodata Monemed O | Student Lookup > Student Lists       Dutrent + 10 or Email Added         Budent List 3       Budents         B204 FTD       1         DPA TROM - 2.0       1         DPA TROM - 2.0       1         DPA TROM - 2.0       1         Student Lookup > Student Lists > Details         Student Lookup > Student Lists > Details         Student Lookup > Student Lists > Details         Student Lookup > Student Lists > Details         Student Lookup > Adadia Mahammed O Adarda       Undergradmake Non-degrad Special Good Trok Mar Troe         > 641700 Yr Adadiah Mahammed O Adarda       Undergradmake Non-degrad Undergradmake Non-degrad Natake | Student Lookup > Student Lists     Extent       Student List 3     Student       Student List 3     Student       Student List 3     Student       Student List 3     Student       Student List 3     Student       Student List 3     Student       Student List 3     Student       Student List 3     Student       Student List 3     Student List 3       Horors     10       Student Lookup > Student Lists > Details       Student Lookup > Student Lists > Details       Student Lookup > Adadia Mahammed O Ateral Undergradum Received Special Guide States No.       > 641780 1 Adadia Mahammed O Ateral Undergradum Received Special Guide States No.       > 641780 1 Adadia Mahammed O Ateral Undergradum Received States Special Guide States No.       > 641780 1 Adadia Mahammed O Ateral Undergradum Received States Special Guide States No. | Student Lookup > Student Lists     Buterial + D or Email Address     Search       Student List 3     Student List 3     Student List 3     Student List 3       Bodent List 3     Student List 3     Student List 3     Student List 3       DPA Naceh - 2.0     1     OPA Naceh - 2.0     1       OPA Naceh - 2.0     1     OPA Naceh - 2.0     1       Horors     10     OPE Final / Address     Student Lists > Details       Student Lookup > Student Lists > Details     OPE Final / D or Email / Address     Por Email + D or Email / Address       9     First Name     Last Name Cover     Pogena     Pon Sol-Plan / Address       9     641760 12     Address / Market Muterianed O     Listengradue Non-dispublicity Stead Special Good First Name Time / Fail Time 2023       1     641760 12     Address / Address / Address Non-dispublicity Stead Special Good First Name Time / Fail Time 2023       1     641760 12     Address / Address / Address Non dispublicity Stead Special Good First Name Time / Fail Time 2023       1     641760 12     Address / Address / Address Non dispublicity Stead Special Good First Name Time / Fail Time 2023 | Student Lookup > Student Lists       Dr.Email + D or Email Address       Search       Brudent Lists         Student List 3       Student List 3       Student Student Student 3       Student Student Student 3       Student Student 3 <td< td=""></td<> |

Click Add Student.

# STUDENT LOOKUP FILTERS PAGE (ADVANCED SEARCHES PAGE)

Using the Student Lookup Filters (Advanced Search)

By default, your **Student Lookup** page will populate your assigned student population, should you possess one.

The **Student Lookup** page doubles as your central population page as well as the page where you will be performing queries to identify student populations using set criteria as filters.

To perform a query, begin by clearing your assigned population by X-ing out the two filters automatically applied at the top of your *Student Lookup* page.

The population on this page will automatically refresh to show 0 students.

To view the available filters, click on the *Filters* button located on the right-hand side of the Student Lookup page.

Filters are categorized into subgroupings

- Name/ID
- Program
- Demographics
- Advisors
- Academics
- Enrollment History
- Enrolled Units

| Student               | Lookup                                 |                                                                                                    |                   | /                              |                                                 |                                                                                                    | ID/Email * ID or Email J                                                            | Address                                                                                                    | Search Stude           | et Lists 🔳 |
|-----------------------|----------------------------------------|----------------------------------------------------------------------------------------------------|-------------------|--------------------------------|-------------------------------------------------|----------------------------------------------------------------------------------------------------|-------------------------------------------------------------------------------------|----------------------------------------------------------------------------------------------------|------------------------|------------|
| Buckents: Status: Act | 207 (222 rows)<br>live in Program - Al | X Assigned Advisor:                                                                                                    | 1 1 Clear Filter  |                                |                                                 |                                                                                                    |                                                                                     |                                                                                                    |                        | Y Filters  |
|                       | ID                                     | First Name                                                                                                    | Last Name         | Career                         | Program                                         | Pian                                                                                                    | Sub-Plan                                                                            | Admit Term                                                                                                    | Exp-Grad Term          |            |
| $\Box \rightarrow$    | \$                                     |                                                                                                    |                   | $(a,b) \in [a,b] \times [a,b]$ |                                                 |                                                                                                    |                                                                                     | $(1,1,2,\dots,2,n) \in \mathbb{R}^{n}$                                                                                                    |                        | Open       |
| $\Box \rightarrow$    | $\mathcal{L}^{-} = \mathcal{L}^{+}$    | $20.001\times 10^{-1}$                                                                                                    | 590 C             | 411044                         | INCOME.                                         | M(0,0) = M(0,0) = 0                                                                                                    |                                                                                     | 10.10.00                                                                                                    |                        | Open       |
|                       | $(a,b) \in \mathcal{O}_{\mathcal{O}}$  | $\mathbf{x} = \mathbf{x} + \mathbf{x} + $ | A                 | 1                              |                                                 |                                                                                                    |                                                                                     | $(a_1,a_2,\ldots,a_{n-1},a_{n-1},\ldots,a_{n-1},a_{n-1},\ldots,a_{n-1},a_{n-1},\ldots,a_{n-1},\ldots$ |                        | Open       |
| $\Box \rightarrow$    | $= - \alpha$                           | 71                                                                                                    | 200               | 1948                           | INCOMENTS.                                      | 100.0000000000000000000000000000000000                                                                                                    | AND REPORT                                                                          | $0.211100 \ \mathrm{m}^{-1}$                                                                                                    |                        | Open       |
| $\Box \rightarrow$    | $T = T \stackrel{(a)}{\to} T$          | -                                                                                                    | $\lambda_{i} = -$ |                                | 1.00                                            | $(0,1,1,2,\dots,2,n) \in \mathbb{N}$                                                                                                    |                                                                                     | 54 Sec. 73                                                                                                    | $1 = 0 \times 10^{10}$ | Open       |
| $\Box \rightarrow$    | $= - \dot{\alpha}$                     |                                                                                                    | 1.12              |                                | $(1,1,2,\ldots,2,n) \in \mathbb{R}^{n\times n}$ |                                                                                                    |                                                                                     |                                                                                                    |                        | Open       |
| $\Box \rightarrow$    | ÷                                      | <b>N</b>                                                                                                    | E                 |                                | which are seen                                  | $(0,\ldots,0,N_{n-1},N_{n-1},N_{n-$                                                                                                    |                                                                                     | M 54 191                                                                                                    |                        | Open       |
| $\square \rightarrow$ |                                        |                                                                                                    |                   |                                | $(1,1,\dots,1,n) \in \mathbb{R}^{n}$            | $(a_1,\ldots,a_{n-1},a_{n-1},\ldots,a_{n-1},a_{n-1},\ldots,a_{n-1},a_{n-1},\ldots,a_{n-1},\ldots,a_{$ |                                                                                     |                                                                                                    |                        | Open       |
| $\Box$ >              | n mar n 🕸                              | March 1997                                                                                                    | Sec. 4            | and the second                 | and the second second                           | the state for the state                                                                                                    | $1 \leq k \leq k \leq k \leq k \leq k \leq k \leq k \leq k \leq k \leq $            | M V IN                                                                                                    |                        | Open       |
|                       | 🕸                                      |                                                                                                    |                   | 10,000                         |                                                 | (a,b) = (a,b) = (a,b                                                                                                    |                                                                                     |                                                                                                    |                        | Open       |
|                       | oraș 🕸                                 | 1.4                                                                                                    | 1968 B            |                                | which an example                                | $   _{\mathcal{H}^{1,\infty}(M)} \leq    _{\mathcal{H}^{1,\infty}(M)} \leq     _{\mathcal{H}^{1,\infty}(M)} \leq                                    $                                                                                                    |                                                                                     | $h_{\rm eff} = h_{\rm eff} = 0$                                                                                                    |                        | Open       |
| $\Box \rightarrow$    |                                        |                                                                                                    |                   |                                |                                                 |                                                                                                    |                                                                                     |                                                                                                    |                        | Open       |
| $\Box$ >              | $c := c \in \mathcal{D}$               | 22                                                                                                    | ALC: NOTE: N      | 411048                         | DECAMPANE P                                     | 2010 B 2017                                                                                                    | $\mathcal{A} = \mathcal{A} = \mathcal{A} = \mathcal{A} = \mathcal{A} = \mathcal{A}$ | 10.10.00                                                                                                    |                        | Open       |
| $\Box \rightarrow$    | *                                      | Second States                                                                                                    | 1. mar.           |                                |                                                 | (0,1,1,2,2,2,2,2,2,2,2,2,2,2,2,2,2,2,2,2,                                                                                                    | In the Ohmer of                                                                     | $M = \{0, \dots, n\}$                                                                                                    | $1 = 0 + 2\pi$         | Open       |
|                       | <del>(</del>                           |                                                                                                    |                   | 1000                           | (1,1,2,2,2,2,2,2,2,2,2,2,2,2,2,2,2,2,2,2        |                                                                                                    |                                                                                     |                                                                                                    |                        | Open       |
| $\square \rightarrow$ | 10. an 🕸                               |                                                                                                    | 5-6-1<br>1        |                                |                                                 | $(0, \dots, 0, 1, \dots, 1, \dots, 1, n)$                                                                                                    |                                                                                     | $(a,b,c,b) \in \mathcal{C}_{2,2}(A) \to \mathcal{C}_{2,2}(A)$                                                                                                    |                        | Open       |
| $\Box \rightarrow$    |                                        |                                                                                                    |                   |                                | (1,1,1,1,1,1,1,1,1,1,1,1,1,1,1,1,1,1,1,         | and the second second                                                                                                    |                                                                                     |                                                                                                    |                        | Open       |
| <b>D</b> >            | 100 m 🔶                                | h-1                                                                                                    | lane.             |                                | which examples                                  | Rectification of                                                                                                    | to an Administration                                                                | $\{a_1,a_2,a_3,a_4,a_5,a_6,a_6,a_6,a_6,a_6,a_6,a_6,a_6,a_6,a_6$                                                                                                    |                        | 000        |

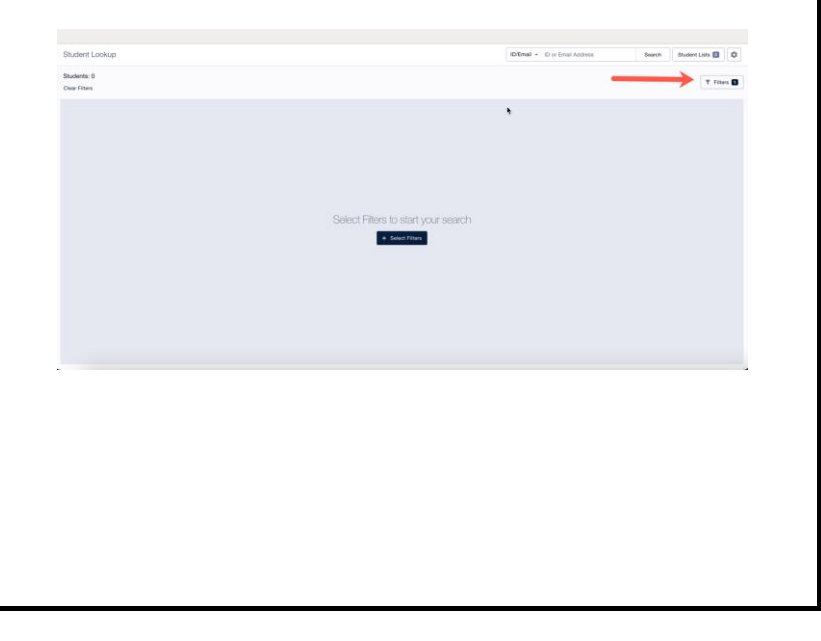

|                                                               | Student Lookup                                                                                                    | RAEmail + 10 or Ernal Address       | Fiters                           | ≠ ×   |
|---------------------------------------------------------------|----------------------------------------------------------------------------------------------------|-------------------------------------|----------------------------------|-------|
| To identify the negulation of interact collect the            | Students: 0                                                                                                    |                                     | B Seved Filters                  | ~     |
| To identify the population of interest, select the            | Chair Fitters                                                                                                    |                                     | <ul> <li>Name/ID</li> </ul>      |       |
| annuan inte filtere an unaded                                 |                                                                                                    |                                     | Student ID                       | -     |
| appropriate filters as needed.                                |                                                                                                    |                                     | Fest Name Last Name              |       |
| •••••                                                         |                                                                                                    |                                     | ~ Program                        |       |
|                                                               |                                                                                                    | X                                   | Active in Program - AC           | . *   |
|                                                               |                                                                                                    |                                     | Come                             |       |
|                                                               |                                                                                                    |                                     | Pogen                            | ~ * C |
|                                                               |                                                                                                    |                                     | Part                             |       |
|                                                               |                                                                                                    | Select Filters to start your search | Sub-Plan                         |       |
|                                                               |                                                                                                    | 4 Salact Fitters                    | Admit Term                       | ~     |
|                                                               |                                                                                                    |                                     | Expected Grad Term               | ~     |
|                                                               |                                                                                                    |                                     | <ul> <li>Demographics</li> </ul> |       |
|                                                               |                                                                                                    |                                     | Studiet Groups                   | *     |
|                                                               |                                                                                                    |                                     | ~ Advisors                       |       |
|                                                               |                                                                                                    |                                     | Gina Bretos                      | ~     |
|                                                               |                                                                                                    |                                     | Advisor Roles                    | ~     |
|                                                               |                                                                                                    |                                     | Read Filters Accel Filters       | ***   |
|                                                               | C. AND C. AND C. |                                     |                                  |       |
|                                                               | Student Lookup                                                                                                    | ID/Email + ID or Email Address      | Fiters                           | ₹×    |
|                                                               | Students: 0                                                                                                    |                                     | Saved Filters                    | v     |
| N/h an marshy aliab an that <b>America Fillane</b> button fan | Clear Filters                                                                                                    |                                     | V Name/ID                        |       |
| when ready, click on the <b>Apply Fliters</b> button for      |                                                                                                    |                                     | Student ID                       | -     |
|                                                               |                                                                                                    |                                     | First Name Last Name             |       |
| Drocessing.                                                   |                                                                                                    |                                     | ✓ Program                        |       |
|                                                               |                                                                                                    |                                     | Active in Program - AC           | ~     |
|                                                               |                                                                                                    |                                     | Carrow                           | ~     |
|                                                               |                                                                                                    |                                     | Program                          | ~     |
|                                                               |                                                                                                    |                                     | Pan                              | ~     |
|                                                               |                                                                                                    | Select Filters to start your search | Sub-Plan                         |       |
|                                                               |                                                                                                    | 4 Select Filters                    | Admit Term                       | ~     |
|                                                               |                                                                                                    |                                     | Expected Grad Term               | ~     |
|                                                               |                                                                                                    |                                     | <ul> <li>Demographics</li> </ul> |       |
|                                                               |                                                                                                    |                                     | sudent Groups                    | ~     |
|                                                               |                                                                                                    |                                     | v Advisori                       |       |
|                                                               |                                                                                                    |                                     | Annyord Active<br>Gine Bratter   | ~     |
|                                                               |                                                                                                    |                                     | Advisor Roles                    | ~     |
|                                                               |                                                                                                    |                                     |                                  |       |
|                                                               |                                                                                                    |                                     | Read Filters Apply Filter        | in .  |

If you have questions after reviewing this tutorial, please contact Advising Technology at <u>advtech@fiu.edu</u>.